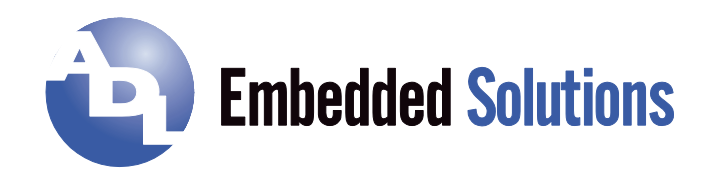

# ADLQ170HD

# Manual

Rev. 0.1

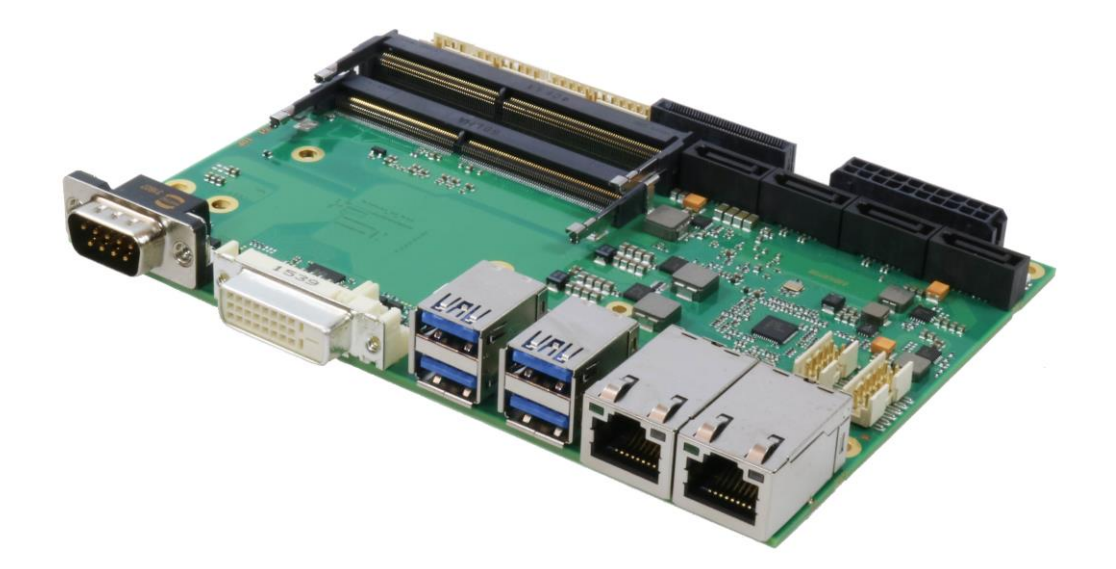

# Contents

| 0 | Doc   | ocument History                                |     |  |  |  |  |
|---|-------|------------------------------------------------|-----|--|--|--|--|
| 1 | Intro | roduction                                      |     |  |  |  |  |
|   | 1.1   | Important Notes                                | . 7 |  |  |  |  |
|   | 1.2   | Technical Support                              | . 7 |  |  |  |  |
|   | 1.3   | Warranty                                       | . 7 |  |  |  |  |
|   | 1.4   | Return Authorization                           | . 7 |  |  |  |  |
|   | 1.5   | Description of Safety Symbols                  | . 8 |  |  |  |  |
|   | 1.6   | RoHS                                           | . 8 |  |  |  |  |
|   | 1.7   | FCC Approval for Canada                        | . 8 |  |  |  |  |
|   | 1.8   | FCC Approvals for the United States of America | . 8 |  |  |  |  |
| 2 | Ove   | rview                                          | . 9 |  |  |  |  |
|   | 2.1   | Features                                       | . 9 |  |  |  |  |
|   | 2.2   | Feature List                                   | 10  |  |  |  |  |
|   | 2.3   | Specifications and Documents                   | 11  |  |  |  |  |
| 3 | Deta  | ailed Description                              | 12  |  |  |  |  |
|   | 3.1   | Power Input                                    | 12  |  |  |  |  |
|   | 3.2   | SUPS                                           | 12  |  |  |  |  |
|   | 3.3   | CPU                                            | 12  |  |  |  |  |
|   | 3.4   | Memory                                         | 12  |  |  |  |  |
| 4 | Con   | nectors                                        | 13  |  |  |  |  |
|   | 4.1   | Connector Map                                  | 14  |  |  |  |  |
|   | 4.2   | Power Input                                    | 15  |  |  |  |  |
|   | 4.3   | Memory                                         | 16  |  |  |  |  |
|   | 4.4   | DVI                                            | 19  |  |  |  |  |
|   | 4.5   | DVI/HDMI/DisplayPort and USB3.0                | 20  |  |  |  |  |
|   | 4.6   | USB 3-6                                        | 22  |  |  |  |  |
|   | 4.7   | USB2.0 (internal)                              | 23  |  |  |  |  |
|   | 4.8   | LAN                                            | 25  |  |  |  |  |
|   | 4.9   | SATA Interfaces                                | 26  |  |  |  |  |
|   | 4.10  | Serial Interface COM1                          | 27  |  |  |  |  |
|   | 4.11  | PCI-Express                                    | 28  |  |  |  |  |
|   | 4.12  | GPIO                                           | 30  |  |  |  |  |
|   | 4.13  | .13 Fan Connectors                             |     |  |  |  |  |
|   | 4.14  | System                                         | 32  |  |  |  |  |
| 5 | Stat  | e LEDs                                         | 33  |  |  |  |  |
|   | 5.1   | RGB LED                                        | 33  |  |  |  |  |
| 6 | BIO   | S Settings                                     | 34  |  |  |  |  |
|   | 6.1   | General Remarks                                | 34  |  |  |  |  |
|   | 6.2   | Main                                           | 35  |  |  |  |  |
|   | 6.3   | Advanced                                       | 37  |  |  |  |  |
|   | 6.3.  | 1 Trusted Computing                            | 39  |  |  |  |  |
|   | 6.3.  | 2 ACPI Settings                                | 41  |  |  |  |  |
|   | 6.3.  | 3 AMT Configuration                            | 42  |  |  |  |  |
|   | 6.3.  | 4 SCH3114 Super IO Configuration               | 44  |  |  |  |  |
|   | 6.3.  | 5 H/W Monitor                                  | 46  |  |  |  |  |
|   | 6.3.  | 6 Serial Port Console Redirection              | 48  |  |  |  |  |

Contents

|       | 6.3.    | 7      | CPU Configuration                          | 52    |
|-------|---------|--------|--------------------------------------------|-------|
| 6.3.8 |         | 8      | Platform Misc Configuration Configuration  | 55    |
|       | 6.3.9   |        | SATA Configuration                         | 62    |
|       | 6.3.    | 10     | PCI Subsystem Settings                     | 65    |
|       | 6.3.    | 11     | Network Stack                              | 67    |
|       | 6.3.    | 12     | Power Controller Options                   | 68    |
|       | 6.3.    | 13     | Compatibility Support Module Configuration | 70    |
|       | 6.3.    | 14     | NVMe Controller and Drive Information      | 71    |
|       | 6.3.    | 15     | USB Configuration                          | 72    |
|       | 6.4     | Chip   | oset                                       | 73    |
|       | 6.4.    | 1      | System Agent (SA) Configuration            | 74    |
|       | 6.4.    | 2      | PCH-IO Configuration                       | 84    |
|       | 6.5     | Sec    | urity                                      | 96    |
|       | 6.5.    | 1      | Secure Boot Menu                           | 97    |
|       | 6.6     | Boo    | t                                          | 99    |
|       | 6.6.    | 1      | Fixed Boot Order Priority                  | . 101 |
|       | 6.7     | Sav    | e & Exit                                   | . 102 |
|       | 6.8     | BIO    | S Update                                   | . 103 |
| 7     | Mee     | chani  | cal Drawings                               | . 104 |
|       | 7.1     | PCE    | 3: Mounting Holes                          | . 104 |
|       | 7.2     | PCE    | B: Pin 1 Dimensions                        | . 105 |
|       | 7.3     | PCE    | B: DIE Center                              | . 106 |
|       | 7.4     | PCE    | 3: Outlines                                | . 107 |
| 8     | Tec     | hnica  | al Data                                    | . 108 |
|       | 8.1     | Elec   | trical Data                                | . 108 |
|       | 8.2     | Envi   | ironmental Conditions                      | . 108 |
|       | 8.3     | The    | rmal Specifications                        | . 109 |
| I     | Anr     | nex: F | Post-Codes                                 | . 111 |
| II    | Anr     | nex: F | Resources                                  | . 112 |
|       | Interru |        | . 112                                      |       |
|       | PCI-D   | evice  | S                                          | . 112 |

ADL Embedded Solutions ADLQ170HD

# 0 Document History

| Version | Changes           |
|---------|-------------------|
| 0.1     | first pre-release |

All company names, brand names, and product names referred to in this manual are registered or unregistered trademarks of their respective holders and are, as such, protected by national and international law.

# 1 Introduction

### 1.1 Important Notes

Please read this manual carefully before you begin installation of this hardware device. To avoid Electrostatic Discharge (ESD) or transient voltage damage to the board, adhere to the following rules at all times:

- You must discharge your body from electricity before touching this board.
- Tools you use must be discharged from electricity as well.
- Please ensure that neither the board you want to install, nor the unit on which you want to install this board, is energized before installation is completed.
- Please do not touch any devices or components on the board.

As soon as the board is connected to a working power supply, touching the board may result in electrical shock, even if the board has not been switched on yet. Please also note that the mounting holes for heat sinks

are connected to ground, so when using an externally AC powered device, a substantial ground plane differential can occur if the external device's AC power supply or cable does not include an earth ground. This could also result in electrical shock when touching the device and the heat sink simultaneously.

### 1.2 Technical Support

Technical support for this product can be obtained in the following ways:

- By contacting our support staff at +1 858-490-0597 or +49 (0) 271 250 810 0
- o By contacting our staff via e-mail at support@adl-usa.com or support@adl-europe.com
- o Via our website at www.adl-usa.com/support or www.adl-europe.com/support

### 1.3 Warranty

This product is warranted to be free of defects in workmanship and material. ADL Embedded Solutions' sole obligation under this warranty is to provide replacement parts or repair services at no charge, except shipping cost. Such defects which appear within 12 months of original shipment of ADL Embedded Solutions will be covered, provided a written claim for service under warranty is received by ADL Embedded Solutions no less then 30 days prior to the end of the warranty period of within 30 days of discovery of the defect – whichever comes first. Warranty coverage is contingent upon proper handling and operation of the product. Improper use such as unauthorized modifications or repair, operation outside of specified ratings, or physical damage may void any service claims under warranty.

# 1.4 Return Authorization

All equipment returned to ADL Embedded Solutions for evaluation, repair, credit return, modification, or any other reason must be accompanied by a Return Material Authorization (RMA) number. ADL Embedded Solutions requires a completed RMA request form to be submitted in order to issue an RMA number. The form can be found under the Support section at our website: www.adl-usa.com or www.adl-europe.com. Submit the completed form to support@adl-usa.com or fax to +1 858-490-0599 for the USA office, or to rma@adl-europe.com or fax to +49 (0) 271 250 810 20 to request an RMA from the European office in Germany. Following a review of the information provided, ADL Embedded Solutions will issue an RMA number.

### 1.5 Description of Safety Symbols

The following safety symbols are used in this documentation. They are intended to alert the reader to the associated safety instructions.

|        | DANGER indicates a hazardous situation which, if not avoided, will result in death or serious injury.    |
|--------|----------------------------------------------------------------------------------------------------|
|        | WARNING indicates a hazardous situation which, if not avoided, could result in death or serious injury.  |
|        | CAUTION indicates a hazardous situation which, if not avoided, could result in minor or moderate injury. |
| Νοτιςε | NOTICE is used to address practices not related to physical injury.                                      |

### 1.6 RoHS

The PCB and all components are RoHS compliant (RoHS = Restriction of Hazardous Substances Directive). The soldering process is lead free.

### 1.7 FCC Approval for Canada

FCC: Canadian Notice

This equipment does not exceed the Class A limits for radiated emissions as described in the Radio Interference Regulations of the Canadian Department of Communications.

### 1.8 FCC Approvals for the United States of America

FCC: Federal Communications Commission Radio Frequency Interference Statement

This equipment has been tested and found to comply with the limits for a Class A digital device, pursuant to Part 15 of the FCC Rules. These limits are designed to provide reasonable protection against harmful interference when the equipment is operated in a commercial environment. This equipment generates, uses, and can radiate radio frequency energy and, if not installed and used in accordance with the instruction manual, may cause harmful interference to radio communications. Operation of this equipment in a residential area is likely to cause harmful interference in which case the user will be required to correct the interference at his own expense.

# 2 Overview

### 2.1 Features

The ADLQ170HD is a highly complex 3,5-inch board which incorporates complete motherboard functionality.

The motherboard is based on Intel®'s Q170 chipset and equipped with an Intel® Core™, Pentium™ or Celeron™ processor of the Skylake-S family.

Such processors are optimized for real-time systems with a low power consumption, while at the same time providing state-of-the-art computing performance and a huge I/O flexibilty. Modern low voltage DDR4 technology provides top-notch memory performance, accomodating up to 32 GByte of RAM (DDR4-2133) via SO-DIMM260. It also provides a PCI-Express bus (via a 2x40-pin custom connector, configurable as one x4 or four x1) and additional peripheral devices such as a serial interface, two Gigabit Ethernet interfaces (LAN), four SATA channels (offering up to 6Gb/s), eleven USB channels, DVI/HDMI, and DisplayPort available on a 30-pin I-PEX connector. Input voltage is 5V.

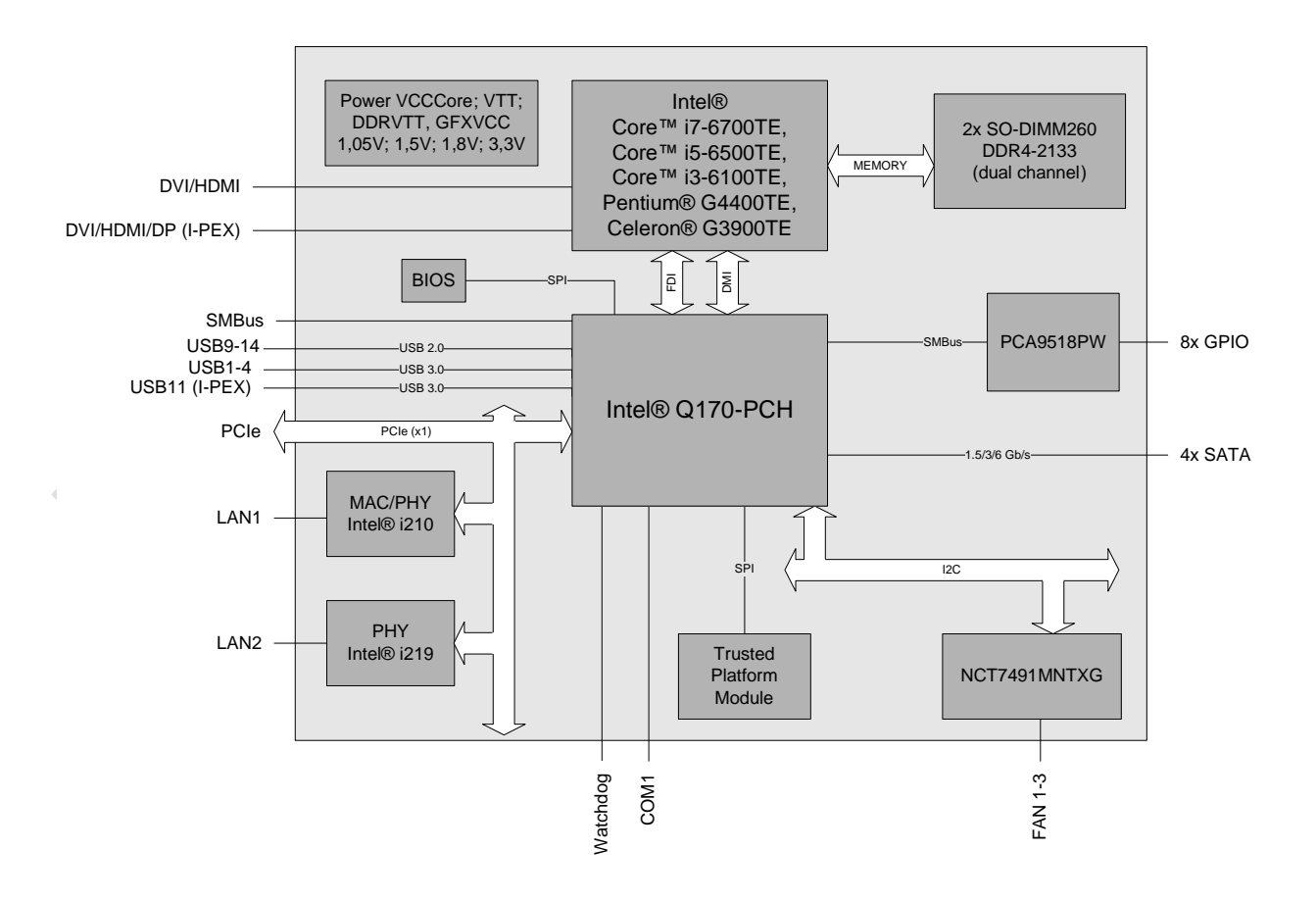

### 2.2 Feature List

| ADLQ170HD    |                                               | 3,5"-Board                                        |  |  |  |  |
|--------------|-----------------------------------------------|---------------------------------------------------|--|--|--|--|
| CPU          |                                               | Intel® Core™ i7-6700TE (8M, 4 Cores, 35W TDP)     |  |  |  |  |
|              | Intel® Core™ i5-6500TE (6M, 4 Cores, 35W TDP) |                                                   |  |  |  |  |
|              | Intel® Core™ i3-6100TE (3M, 2 Cores, 35W TDP) |                                                   |  |  |  |  |
|              | Int                                           | el® Pentium™ G4400TE (3M, 2 Cores, 35W TDP)       |  |  |  |  |
|              | Int                                           | Intel® Celeron™ G3900TE (2M, 2 Cores, 35W TDP)    |  |  |  |  |
| Chipset      | Int                                           | el® Q170                                          |  |  |  |  |
| Memory       | 2 s                                           | sockets, each with DDR4@2133MHz à 16GB, SODIMM260 |  |  |  |  |
| I/O          |                                               | 1x DVI-D (DVI or HDMI 1.4)                        |  |  |  |  |
|              | nal                                           | 4x USB3.0                                         |  |  |  |  |
|              | Exterr                                        | 2x GBit-LAN, Intel® i219 and i210                 |  |  |  |  |
|              |                                               | 1x COM                                            |  |  |  |  |
|              |                                               | 1x I-PEX (HDMI1.4 or DP1.2 and USB3.0)            |  |  |  |  |
|              | a                                             | 4x SATA 3.0, RAID 0/1/5/10                        |  |  |  |  |
|              | Itern                                         | 1x PCIe Gen3 (1x PCIe x4 or 4x PCIe x1)           |  |  |  |  |
|              | -                                             | 6x USB2.0                                         |  |  |  |  |
|              |                                               | 8x GPIO                                           |  |  |  |  |
| Graphics     | HDMI / DP: 3840 x 2160                        |                                                   |  |  |  |  |
|              | DVI: 1920 x 1200                              |                                                   |  |  |  |  |
| RTC          | external CMOS battery                         |                                                   |  |  |  |  |
| BIOS         | AMI® Aptio V                                  |                                                   |  |  |  |  |
| Power Supply | 5V / S5V / 3,3V / 12V                         |                                                   |  |  |  |  |
| Format       | 102 mm x 147 mm                               |                                                   |  |  |  |  |
|              |                                               |                                                   |  |  |  |  |

NOTICE

The feature list specifies all suitable CPUs. Their actual availability is manufacturer-specific.

### 2.3 Specifications and Documents

In making this manual and for further reading of technical documentation, the following documents, specifications and web-pages were used and are recommended.

- PCI specification Version 2.3 bzw. 3.0 <u>www.pcisig.com</u>
- PCI Express® Base Specification Version 2.0 <u>www.pcisig.com</u>
- ACPI specification Version 3.0 www.acpi.info
- ATA/ATAPI specification Version 7 Rev. 1 <u>www.t13.org</u>
- USB specification <u>www.usb.org</u>
- SM-Bus specification Version 2.0 <u>www.smbus.org</u>
- Intel® chip description Intel® Atom™ Processor E3800 Product Family datasheet <u>www.intel.com</u>
- Intel® chip description i210 datasheet www.intel.com
- NCT7491MNTXG NCT7491 chip description www.onsemi.com
- American Megatrends® Aptio<sup>™</sup> Text Setup Environment (TSE) User Manual <u>www.ami.com</u>
- American Megatrends® Aptio™ 5.x Status Codes <u>www.ami.com</u>

# 3 Detailed Description

### 3.1 Power Input

The connector for power supply is a 2x10-pin connector.

The 12V voltage supply is needed for employment of PCI-Express cards and FAN connectors. COM RXD and TXD also can be used for PSU, e.g. the UPS functionality.

Communication is carried out via SMBus signaling (SMB\_CLK/SMB\_DAT).

### 3.2 SUPS

Optionally the ADLQ170HD can be equipped with a plug-in SUPS, which can keep the board alive over a short period of time in case of power failure or voltage fluctuation. The exact amount of time is hard to predict as it also depends on factors such as the SUPS' capacitors and the boards' power consumption etc. The capacitors size is only limited by the required space.

# 

Do not use accumulator and S-UPS simultaneously! The ADLQ170HD can be used either with an accumulator or with an S-UPS module. To avoid loss of data, both components may not be used simultaneously!

### 3.3 CPU

The motherboard is based on Intel®'s Q170 chipset and employs an Intel® Core™, Pentium™ or Celeron™ processor of the Skylake-S family.

Such processors are optimized for real-time systems with a low power consumption, while at the same time providing state-of-the-art computing performance and a huge I/O flexibility. The CPUs feature a very low power consumption and, depending on the variant, up to 2.7GHz processor base frequency. They also offer many features known from the desktop range such as SSE4.1/4.2, loadable microcode etc. The employed Intel®-CPUs operate in an extended range of thermal conditions and therefore are capable for use in industrial systems.

### 3.4 Memory

Conventional SO-DIMM260 memory modules, as familiar from notebook computers, are used to equip the board with memory. For technical and mechanical reasons it is possible that particular memory modules cannot be employed. Please ask your distributor for recommended memory modules. With currently available SO-DIMM260 modules a memory extension up to 32 GByte is possible (DDR4-2133).

If both memory sockets are in use, notice that you must use identical memory modules. All timing parameters for different memory modules are automatically set by BIOS.

### NOTICE

For optimal driver compatibility we recommend the use of a Microsoft® Windows® 8 operating system.

# **4** Connectors

This section describes all the connectors found on the ADLQ170HD.

# NOTICE

### Please consider the requirements on the cabling!

For most interfaces, the cables must meet certain requirements. For instance, USB 2.0 requires twisted and shielded cables to reliably maintain full speed data rates. Restrictions on maximum cable length are also in place for many high speed interfaces and for power supply. Please refer to the respective specifications and use suitable cables at all times.

### 4.1 Connector Map

Please use the connector map below for quick reference. Only connectors on the component side are shown. For more information on each connector refer to the table below.

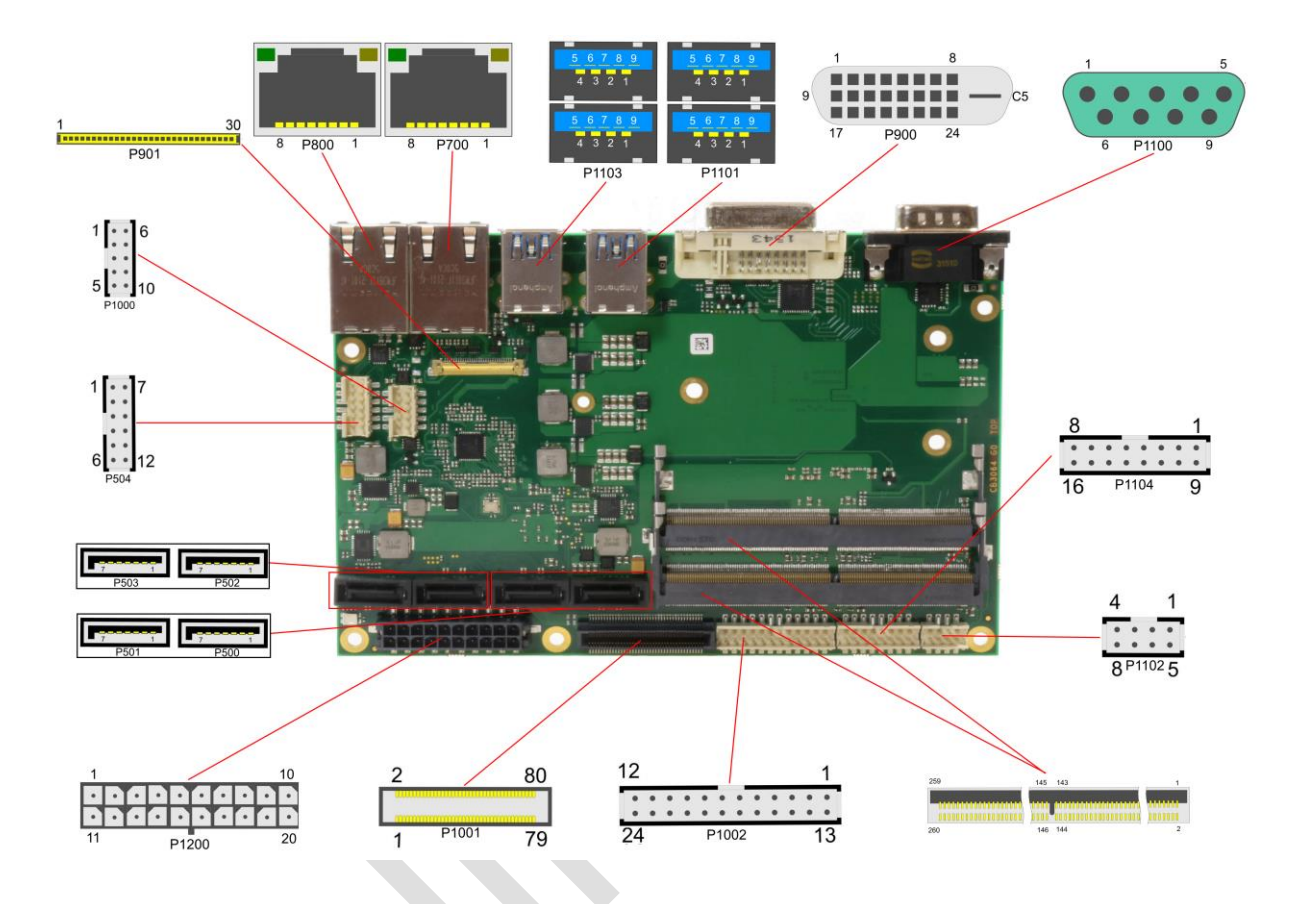

| RefNo.     | Function                          | Page  |
|------------|-----------------------------------|-------|
| P500/1/2/3 | "SATA Interfaces"                 | р. 26 |
| P504       | "GPIO"                            | р. 30 |
| P700/800   | "LAN"                             | р. 25 |
| P900       | "DVI"                             | р. 19 |
| P901       | "DVI/HDMI/DisplayPort and USB3.0" | р. 20 |
| P1000      | "Fan Connectors"                  | p. 31 |
| P1001      | "PCI-Express",                    | р. 28 |
| P1002      | "System"                          | р. 32 |
| P1100      | "Serial Interface COM1"           | р. 27 |
| P1101/3    | "USB 3-6"                         | р. 22 |
| P1102/4    | "USB2.0 (internal)"               | p. 23 |
| P1200      | "Power Input"                     | p. 12 |

### 4.2 Power Input

The connector for power supply is a 2x10-pin connector.

The 12V voltage supply is needed for employment of PCI-Express cards and FAN connectors. COM RXD and TXD also can be used for PSU, e.g. the UPS functionality.

Communication is carried out via SMBus signaling (SMB\_CLK/SMB\_DAT).

| Manufacturer | Description | Mating Connector |
|--------------|-------------|------------------|
| Molex        | 43045-2019  | z.B. 43025-2000  |

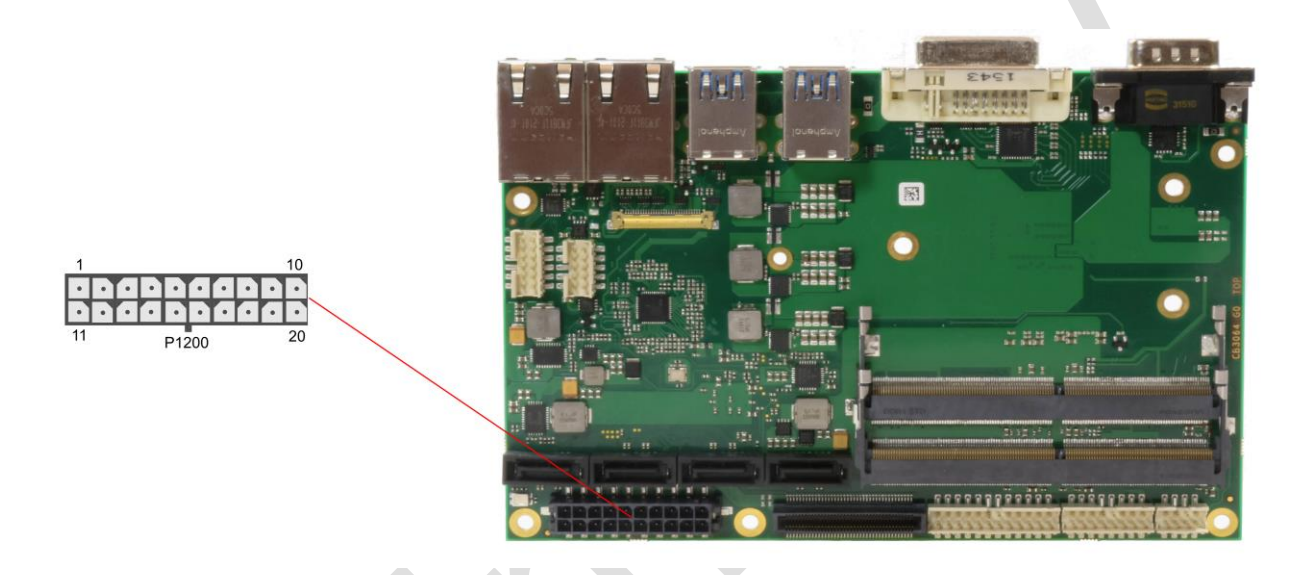

| Description                                                                                                    | Name       | P  | in | Name       | Description                                                                                                    |
|----------------------------------------------------------------------------------------------------|------------|----|----|------------|----------------------------------------------------------------------------------------------------|
| 3.3V / 10A                                                                                                    | 3.3V       | 1  | 11 | 3.3V       | 3.3V / 10A                                                                                                    |
| S-UPS active output:<br>Low (0V) = S-UPS inactive<br>High (3.3V) = S-UPS active                                               | SUSV       | 2  | 12 | GND        | ground                                                                                                    |
| 5V / 17A                                                                                                    | VCC        | 3  | 13 | VCC        | 5V / 17A                                                                                                    |
| 5V / 17A                                                                                                    | VCC        | 4  | 14 | VCC        | 5V / 17A                                                                                                    |
| ground                                                                                                    | GND        | 5  | 15 | GND        | ground                                                                                                    |
| ground                                                                                                    | GND        | 6  | 16 | GND        | ground                                                                                                    |
| 12V / 8A                                                                                                    | 12V        | 7  | 17 | 12V        | 12V / 8A                                                                                                    |
| S5V / 5A                                                                                                    | SVCC       | 8  | 18 | PWRBTN     | powerbutton output to turn<br>on/off the connected PC                                                                      |
| 'ATX powergood' output<br>signals that all voltages are<br>turned on:<br>Low (0V) = voltage not ok<br>Open Drain = voltage ok | ATX_PWRGD  | 9  | 19 | PSON       | 'power supply on'-input to<br>turn on all output voltages:<br>Low (0V) = turn voltages on<br>High (5V) = turn voltages off |
| communication with the PC:<br>UART = transmit output<br>I <sup>2</sup> C = slave data                                         | SMB_SDA/TX | 10 | 20 | SMB_SCL/RX | communication wit the PC:<br>UART = Receive input<br>I <sup>2</sup> C = slave clock                                        |

### 4.3 Memory

The ADLQ170HD is equipped with two SO-DIMM260 sockets for DDR4-2133-RAM. For technical and mechanical reasons it is possible that particular memory modules cannot be employed. Please ask your distributor for recommended memory modules

With currently available memory modules a memory extension up to 32 GByte is possible. All timing parameters for different memory modules are automatically set by BIOS.

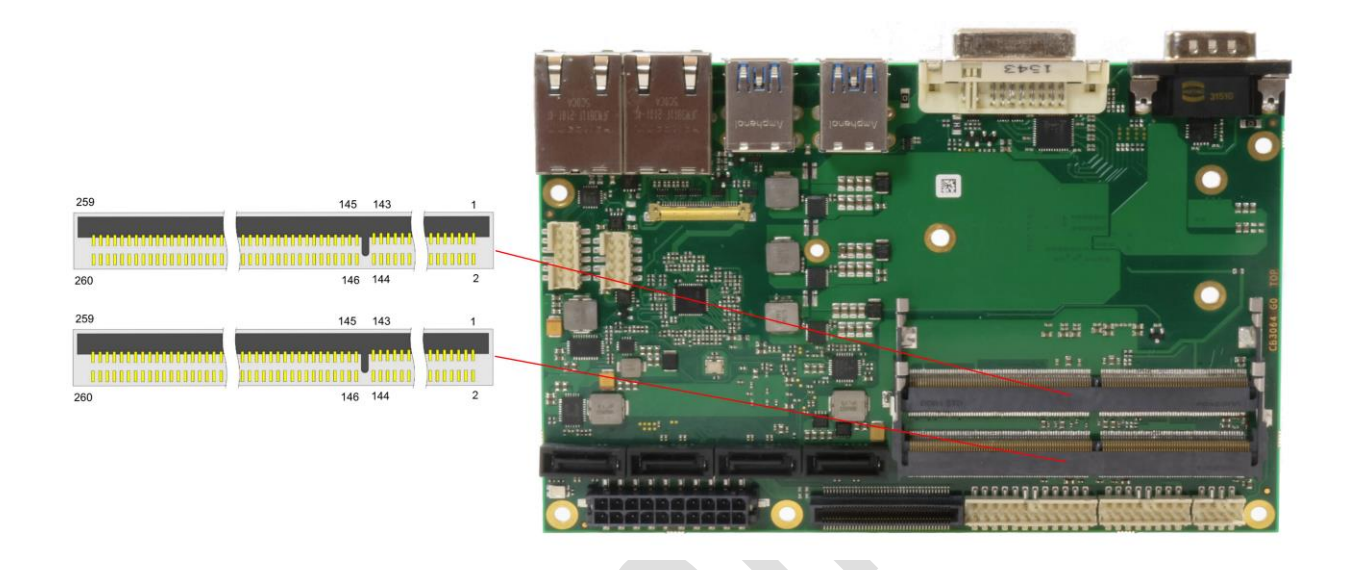

| Description     | Name   | P  | in | Name   | Description     |
|-----------------|--------|----|----|--------|-----------------|
| Ground          | GND    | 1  | 2  | GND    | Ground          |
| Data lane 5     | DQ5    | 3  | 4  | DQ4    | Data lane 4     |
| Ground          | GND    | 5  | 6  | GND    | Ground          |
| Data lane 1     | DQ1    | 7  | 8  | DQ0    | Data lane 0     |
| Ground          | GND    | 9  | 10 | GND    | Ground          |
| Data Strobe 0 - | DQS0_c | 11 | 12 | NC     | Reserved        |
| Data Strobe 0 + | DQS0_t | 13 | 14 | GND    | Ground          |
| Ground          | GND    | 15 | 16 | DQ6    | Data lane 6     |
| Data lane 7     | DQ7    | 17 | 18 | GND    | Ground          |
| Ground          | GND    | 19 | 20 | DQ2    | Data lane 2     |
| Data lane 3     | DQ3    | 21 | 22 | GND    | Ground          |
| Ground          | GND    | 23 | 24 | DQ12   | Data lane 12    |
| Data lane 13    | DQ13   | 25 | 26 | GND    | Ground          |
| Ground          | GND    | 27 | 28 | DQ8    | Data lane 8     |
| Data lane 9     | DQ9    | 29 | 30 | GND    | Ground          |
| Ground          | GND    | 31 | 32 | DQS1_c | Data Strobe 1 - |
| Reserved        | NC     | 33 | 34 | DQS1_t | Data Strobe 1 + |
| Ground          | GND    | 35 | 36 | GND    | Ground          |
| Data lane 15    | DQ15   | 37 | 38 | DQ14   | Data lane 14    |
| Ground          | GND    | 39 | 40 | GND    | Ground          |
| Data lane 10    | DQ10   | 41 | 42 | DQ11   | Data lane 11    |
| Ground          | GND    | 43 | 44 | GND    | Ground          |
| Data lane 21    | DQ21   | 45 | 46 | DQ20   | Data lane 20    |
| Ground          | GND    | 47 | 48 | GND    | Ground          |
| Data lane 17    | DQ17   | 49 | 50 | DQ16   | Data lane 16    |
| Ground          | GND    | 51 | 52 | GND    | Ground          |

| Description           | Description Name Pin |     | Name | Description |                          |
|-----------------------|----------------------|-----|------|-------------|--------------------------|
| Data Strobe 2 -       | DQS2_c               | 53  | 54   | NC          | Reserved                 |
| Data Strobe 2 +       | DQS2 t               | 55  | 56   | GND         | Ground                   |
| Ground                | GND                  | 57  | 58   | DQ22        | Data lane 22             |
| Data lane 23          | DQ23                 | 59  | 60   | GND         | Ground                   |
| Ground                | GND                  | 61  | 62   | DQ18        | Data lane 18             |
| Data lane 19          | DQ19                 | 63  | 64   | GND         | Ground                   |
| Ground                | GND                  | 65  | 66   | DQ28        | Data lane 28             |
| Data lane 29          | DQ29                 | 67  | 68   | GND         | Ground                   |
| Ground                | GND                  | 69  | 70   | DQ24        | Data lane 24             |
| Data lane 25          | DQ25                 | 71  | 72   | GND         | Ground                   |
| Ground                | GND                  | 73  | 74   | DQS3 c      | Data Strobe 3 -          |
| Reserved              | NC                   | 75  | 76   | DQS3 t      | Data Strobe 3 +          |
| Ground                | GND                  | 77  | 78   | GND         | Ground                   |
| Data lane 30          | DQ30                 | 79  | 80   | DQ31        | Data lane 31             |
| Ground                | GND                  | 81  | 82   | GND         | Ground                   |
| Data lane 26          | DQ26                 | 83  | 84   | DQ27        | Data lane 27             |
| Ground                | GND                  | 85  | 86   | GND         | Ground                   |
| Reserved              | NC                   | 87  | 88   | NC          | Reserved                 |
| Ground                | GND                  | 89  | 90   | GND         | Ground                   |
| Reserved              | NC                   | 91  | 92   | NC          | Reserved                 |
| Ground                | GND                  | 93  | 94   | GND         | Ground                   |
| Data Strobe 8 -       | DQS8 c               | 95  | 96   | NC          | Reserved                 |
| Data Strobe 8 +       | DQS8 t               | 97  | 98   | GND         | Ground                   |
| Ground                | GND                  | 99  | 100  | NC          | Reserved                 |
| Reserved              | NC                   | 101 | 102  | GND         | Ground                   |
| Ground                | GND                  | 103 | 104  | NC          | Reserved                 |
| Reserved              | NC                   | 105 | 106  | GND         | Ground                   |
| Ground                | GND                  | 107 | 108  | RESET n     | Reset                    |
| Clock Enable 0        | CKE0                 | 109 | 110  | CKE1        | Clock Enable 1           |
| Power supply 1.2V     | VCC                  | 111 | 112  | VCC         | Power supply 1.2V        |
| Bank Group Input 1    | BG1                  | 113 | 114  | ACT n       | Activation Command Input |
| Bank Group Input 0    | BG0                  | 115 | 116  | ALERT n     | Alert                    |
| Power supply 1.2V     | VCC                  | 117 | 118  | VCC         | Power supply 1.2V        |
| Address lane 12       | A12                  | 119 | 120  | A11         | Address lane 11          |
| Address lane 9        | A9                   | 121 | 122  | A7          | Address lane 7           |
| Power supply 1.2V     | VCC                  | 123 | 124  | VCC         | Power supply 1.2V        |
| Address lane 8        | A8                   | 125 | 126  | A5          | Address lane 5           |
| Address lane 6        | A6                   | 127 | 128  | A4          | Address lane 4           |
| Power supply 1.2V     | VCC                  | 129 | 130  | VCC         | Power supply 1.2V        |
| Address lane3         | A3                   | 131 | 132  | A2          | Address lane 2           |
| Address lane 1        | A1                   | 133 | 134  | EVENT n     | Event                    |
| Power supply 1.2V     | VCC                  | 135 | 136  | VCC         | Power supply 1.2V        |
| Clock-Signal 0 +      | CK0 t                | 137 | 138  | CK1 t       | Clock 1 +                |
| Clock-Signal 0 -      | CK0 c                | 139 | 140  | CK1 c       | Clock 1 -                |
| Power supply 1.2V     | VCC                  | 141 | 142  | VCC         | Power supply 1.2V        |
| Even parity check     | Parity               | 143 | 144  | A0          | Address lane 0           |
| SDRAM Bank 2          | BA1                  | 145 | 146  | A10/AP      | Address lane             |
|                       |                      |     |      |             | 10/Autoprecharge         |
| Power supply 1.2V     | VCC                  | 147 | 148  | VCC         | Power supply 1.2V        |
| Chip Select 0         | CS0 n                | 149 | 150  | BA0         | Bank Adress 0            |
| Address lane 14/Write | A14/WE n             | 151 | 152  | A16/RAS n   | Address lane 16/Row      |
| Enable                |                      |     |      |             | Address Strobe           |
| Power supply 1.2V     | VCC                  | 153 | 154  | VCC         | Power supply 1.2V        |
| On Die Termination 0  | ODT0                 | 155 | 156  | A15/CAS n   | Address lane 15/Column   |
|                       |                      |     |      |             | Address Strobe           |

### Chapter: Connectors

| Description                           | Name   | F   | Pin | Name   | Description         |
|---------------------------------------|--------|-----|-----|--------|---------------------|
| Chip Select 1                         | CS1 n  | 157 | 158 | A13    | Address lane 13     |
| Power supply 1,2V                     | VCC    | 159 | 160 | VCC    | Power supply 1,2V   |
| On Die Termination 1                  | ODT1   | 161 | 162 | NC     | Reserved            |
| Power supply 1,2V                     | VCC    | 163 | 164 | VREFCA | Reference voltage   |
| Reserved                              | NC     | 165 | 166 | SA2    | SPD address 2       |
| Ground                                | GND    | 167 | 168 | GND    | Ground              |
| Data lane 37                          | DQ37   | 169 | 170 | DQ36   | Data lane 36        |
| Ground                                | GND    | 171 | 172 | GND    | Ground              |
| Data lane 33                          | DQ33   | 173 | 174 | DQ32   | Data lane 32        |
| Ground                                | GND    | 175 | 176 | GND    | Ground              |
| Data Strobe 4 -                       | DQS4 c | 177 | 178 | NC     | Reserved            |
| Data Strobe 4 +                       | DQS4 t | 179 | 180 | GND    | Ground              |
| Ground                                | GND    | 181 | 182 | DQ39   | Data lane 39        |
| Data lane 38                          | DQ38   | 183 | 184 | GND    | Ground              |
| Ground                                | GND    | 185 | 186 | DQ35   | Data lane 35        |
| Data lane 34                          | DQ34   | 187 | 188 | GND    | Ground              |
| Ground                                | GND    | 189 | 190 | DQ45   | Data lane 45        |
| Data lane 44                          | DQ44   | 191 | 192 | GND    | Ground              |
| Ground                                | GND    | 193 | 194 | DQ41   | Data lane 41        |
| Data lane 40                          | DQ40   | 195 | 196 | GND    | Ground              |
| Ground                                | GND    | 197 | 198 | DQS5 c | Data Strobe 5 -     |
| Reserved                              | NC     | 199 | 200 | DQS5 t | Data Strobe 5 +     |
| Ground                                | GND    | 201 | 202 | GND    | Ground              |
| Data lane 46                          | DQ46   | 203 | 204 | DQ47   | Data lane 47        |
| Ground                                | GND    | 205 | 206 | GND    | Ground              |
| Data lane 42                          | DQ42   | 207 | 208 | DQ43   | Data lane 43        |
| Ground                                | GND    | 209 | 210 | GND    | Ground              |
| Data lane 52                          | DQ52   | 211 | 212 | DQ53   | Data lane 53        |
| Ground                                | GND    | 213 | 214 | GND    | Ground              |
| Data lane 49                          | DQ49   | 215 | 216 | DQ48   | Data lane 48        |
| Ground                                | GND    | 217 | 218 | GND    | Ground              |
| Data Strobe 6 -                       | DQS6 c | 219 | 220 | NC     | Reserved            |
| Data Strobe 6 +                       | DQS6 t | 221 | 222 | GND    | Ground              |
| Ground                                | GND    | 223 | 224 | DQ54   | Data lane 54        |
| Data lane 55                          | DQ55   | 225 | 226 | GND    | Ground              |
| Ground                                | GND    | 227 | 228 | DQ50   | Data lane 50        |
| Data lane 51                          | DQ51   | 229 | 230 | GND    | Ground              |
| Ground                                | GND    | 231 | 232 | DQ60   | Data lane 60        |
| Data lane 61                          | DQ61   | 233 | 234 | GND    | Ground              |
| Ground                                | GND    | 235 | 236 | DQ57   | Data lane 57        |
| Data lane 56                          | DQ56   | 237 | 238 | GND    | Ground              |
| Masse                                 | GND    | 239 | 240 | DQS7 c | Data Strobe 7 -     |
| Reserved                              | NC     | 241 | 242 | DQS7 t | Data Strobe 7 +     |
| Ground                                | GND    | 243 | 244 | GND    | Ground              |
| Data lane 62                          | DQ62   | 245 | 246 | DQ63   | Data lane 63        |
| Ground                                | GND    | 247 | 248 | GND    | Ground              |
| Data lane 58                          | DQ58   | 249 | 250 | DQ59   | Data lane 59        |
| Ground                                | GND    | 251 | 252 | GND    | Ground              |
| SMBus Clock                           | SCL    | 253 | 254 | SDA    | SMBus Data          |
| I <sup>2</sup> C Power for SPD EEProm | VCCSPD | 255 | 256 | SA0    | SPD address 0       |
| DRAM Activating Power                 | VPP    | 257 | 258 | VTT    | Termination voltage |
| DRAM Activating Power                 | VPP    | 259 | 260 | SA1    | SPD address 1       |

# 4.4 DVI

The ADLQ170HD is connected to an external display via a DVI-D connector. Only digital displays are supported.

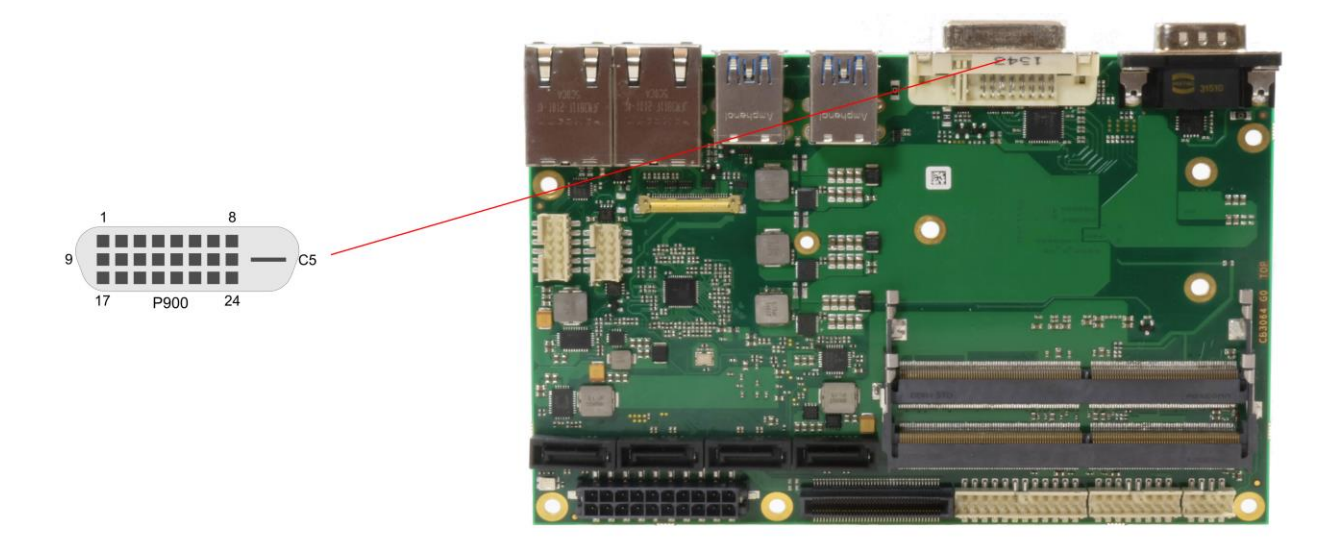

### Pinout DVI-D:

| Pin | Name      | Description         |
|-----|-----------|---------------------|
| 1   | TMDSDAT2# | DVI data 2 -        |
| 2   | TMDSDAT2  | DVI data 2 +        |
| 3   | GND       | ground              |
| 4   | N/C       | reserved            |
| 5   | N/C       | reserved            |
| 6   | DDC CLK   | DDC clock (DVI/VGA) |
| 7   | DDC DAT   | DDC data (DVI/VGA)  |
| 8   | N/C       | reserved            |
| 9   | TMDSDAT1# | DVI data 1 -        |
| 10  | TMDSDAT1  | DVI data 1 +        |
| 11  | GND       | ground              |
| 12  | N/C       | reserved            |
| 13  | N/C       | reserved            |
| 14  | VCC       | 5 volt supply       |
| 15  | GND       | ground              |
| 16  | HP_DETECT | hot plug detect     |
| 17  | TMDSDAT0# | DVI data 0 -        |
| 18  | TMDSDAT0  | DVI data 0 +        |
| 19  | GND       | ground              |
| 20  | N/C       | reserved            |
| 21  | N/C       | reserved            |
| 22  | GND       | ground              |
| 23  | TMDS CLK  | DVI clock +         |
| 24  | TMDS CLK# | DVI clock -         |
| C1  | N/C       | reserved            |
| C2  | N/C       | reserved            |
| C3  | N/C       | reserved            |
| C4  | N/C       | reserved            |
| C5  | GND       | ground              |

DVI

### 4.5 DVI/HDMI/DisplayPort and USB3.0

The ADLQ170HD provides a second DVI interface which is realized as a 30-pin flat cable header. Analog VGA is not available on this connector. However, an HDMI device or DisplayPort device can be connected.

This custom connector also carries an additional USB interface. The USB interface supports USB 3.0. It provides up to 900 mA current and is protected by an electronically resettable fuse.

When cabling, please make sure that receive lines are always connected to the transmit lines and vice versa.

Maximum current is 2 amperes for VCC combined (0.5A per contact), and 1 ampere for 3.3V (0.5A per contact).

Please note that a custom cable design is required.

| Manufacturer | Description   | Mating Connector |
|--------------|---------------|------------------|
| I-PEX        | 20455-030E-12 | custom design    |

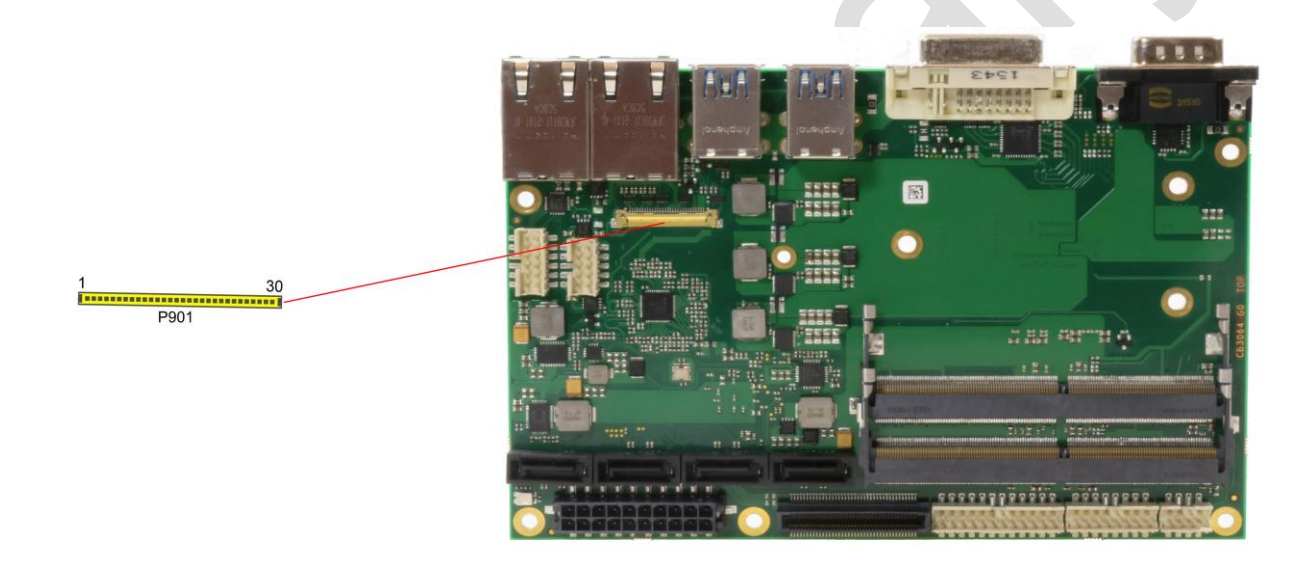

Pinout 30pin connector DVI/HDMI/DisplayPort:

| Pin | Name          | Description                |
|-----|---------------|----------------------------|
| 1   | TMDS0#/DP2#   | DVI Data 0 - / DP Lane 2 - |
| 2   | TMDS0/DP2     | DVI Data 0 + / DP Lane 2 + |
| 3   | TMDS1#/DP1#   | DVI Data 1 - / DP Lane 1 - |
| 4   | TMDS1/DP1     | DVI Data 1 + / DP Lane 1 + |
| 5   | TMDS2#/DP0#   | DVI Data 2 - / DP Lane 0 - |
| 6   | TMDS2/DP0     | DVI Data 2 + / DP Lane 0 + |
| 7   | TMDSCLK#/DP3# | DVI Clock - / DP Lane 3 -  |
| 8   | TMDSCLK/DP3   | DVI Clock + / DP Lane 3 +  |
| 9   | N/C           | reserved                   |
| 10  | SEL_DVI/DP#   | DVI-DisplayPort Select     |
| 11  | DDCK/DPAUX    | EDID Clock / DP Aux +      |
| 12  | DDDA/DPAUX#   | EDID Data / DP Aux -       |
| 13  | VCC           | 5V supply                  |
| 14  | GND           | ground                     |
| 15  | HPD           | hot plug detect            |
| 16  | USBVCC        | 5V supply for USB          |

| Pin | Name   | Description               |  |  |  |  |
|-----|--------|---------------------------|--|--|--|--|
| 17  | USBVCC | 5V supply for USB         |  |  |  |  |
| 18  | N/C    | reserved                  |  |  |  |  |
| 19  | N/C    | reserved                  |  |  |  |  |
| 20  | SSRX#  | Super Speed receiver -    |  |  |  |  |
| 21  | SSRX   | Super Speed receiver +    |  |  |  |  |
| 22  | USB#   | USB -                     |  |  |  |  |
| 23  | USB    | USB +                     |  |  |  |  |
| 24  | SSTX#  | Super Speed transmitter - |  |  |  |  |
| 25  | SSTX   | Super Speed transmitter   |  |  |  |  |
| 26  | 3.3V   | 3.3V supply               |  |  |  |  |
| 27  | 3.3V   | 3.3V supply               |  |  |  |  |
| 28  | VCC    | 5V supply                 |  |  |  |  |
| 29  | VCC    | 5V supply                 |  |  |  |  |
| 30  | VCC    | 5V supply                 |  |  |  |  |

### 4.6 USB 3-6

USB channel 1 to 4 are made available via standard USB connectors.

The USB channels support USB 3.0. You may note that the setting of USB keyboard or USB mouse support in the BIOS-setup is only necessary and advisable, if the OS offers no USB-support. BIOS-setup can be changed with a USB keyboard without enabling USB keyboard support. Running Windows with these features enabled may lead to significant performance or functionality limitations.

Every USB interface provides up to 900 mA current and is protected by an electronically resettable fuse.

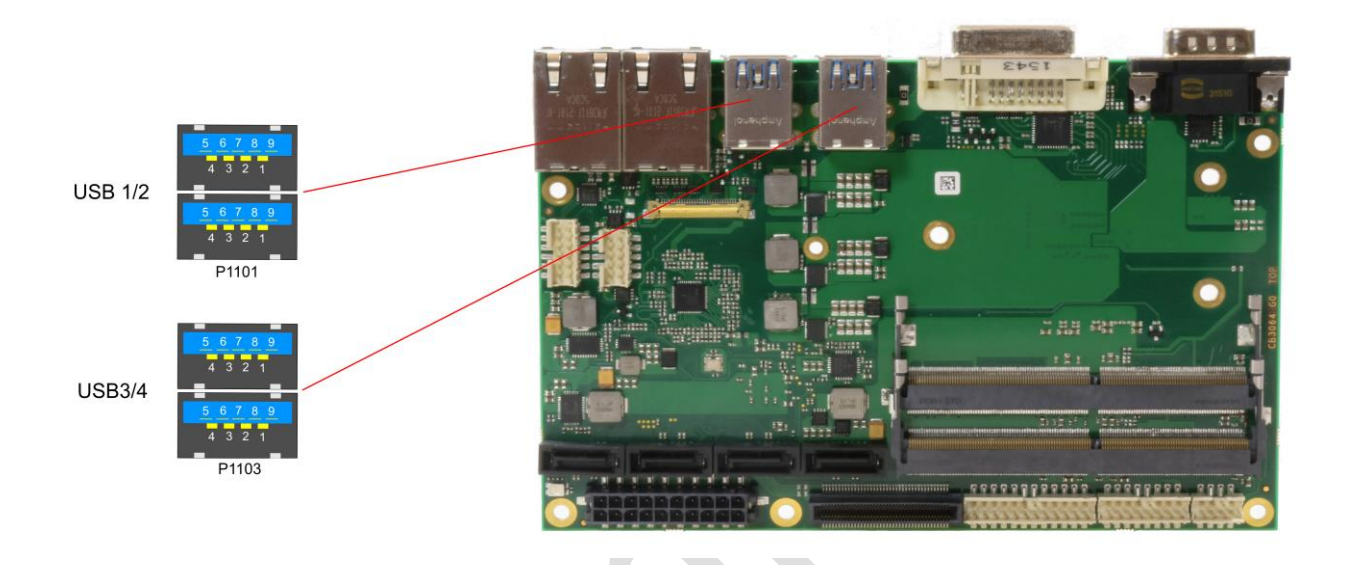

### Pinout USB3.0 connector for channel X:

| Pin | Name       | Description              |
|-----|------------|--------------------------|
| 1   | VCC        | 5 volt for USBX          |
| 2   | USBX#      | Minus channel USBX       |
| 3   | USBX       | Plus channel USBX        |
| 4   | GND        | ground                   |
| 5   | StdA_SSRX- | SuperSpeed Receiver -    |
| 6   | StdA_SSRX+ | SuperSpeed Receiver +    |
| 7   | GND        | ground                   |
| 8   | StdA_SSTX- | SuperSpeed Transmitter - |
| 9   | StdA_SSTX+ | SuperSpeed Transmitter + |

# 4.7 USB2.0 (internal)

The USB channel 9 to 14 are made available via two connectors.

Channel 9 to 12 are provided via a 2x8-pin connector, channel 13 and 14 are provided via a 2x4-pin connector.

The USB channels support USB 2.0. You may note that the setting of USB keyboard or USB mouse support in the BIOS-setup is only necessary and advisable, if the OS offers no USB-support. BIOS-setup can be changed with a USB keyboard without enabling USB keyboard support. Running Windows with these features enabled may lead to significant performance or functionality limitations.

Every USB interface provides up to 500 mA current and is protected by an electronically resettable fuse.

| Manufacturer | Description    | Mating Connector |
|--------------|----------------|------------------|
| FCI          | 98424-G52-08LF | 90311-008LF      |

2x8-pin connector:

| Manufacturer | Description    | Mating Connector |
|--------------|----------------|------------------|
| Amphenol FCI | 98424-G52-16LF | e.g. 89947-716LF |

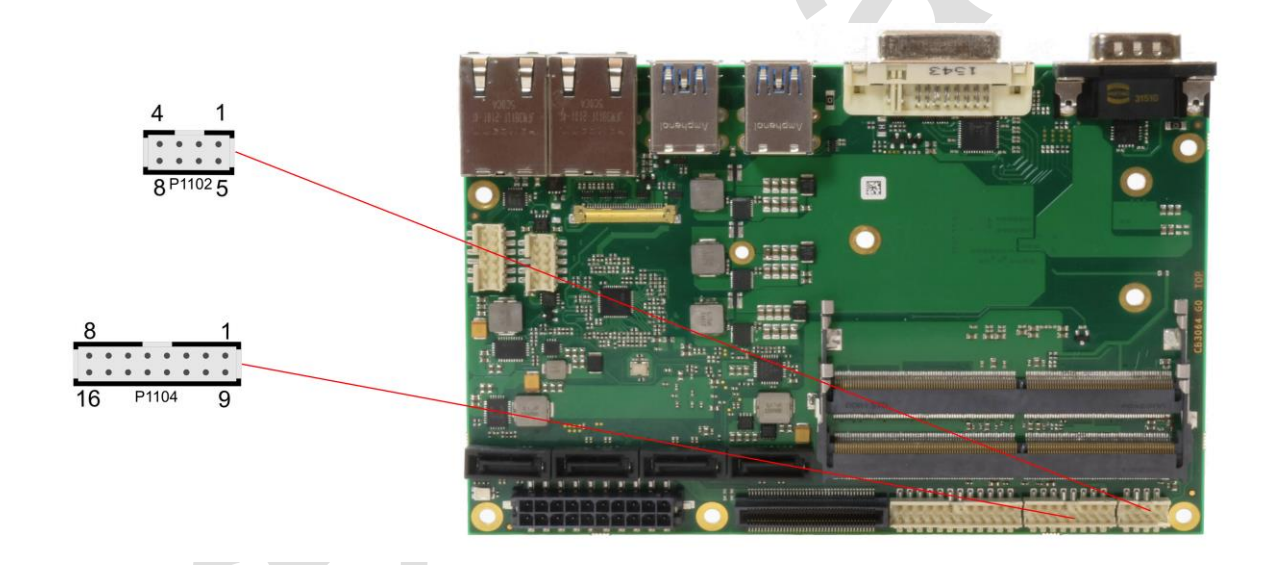

### Pinout 2x8-pin USB connector:

| Description              | Name   | Pin |    | Name   | Description               |
|--------------------------|--------|-----|----|--------|---------------------------|
| 5V for USB9              | VCC    | 1   | 9  | VCC    | 5V for USB10              |
| Minus data channel USB9  | USB9-  | 2   | 10 | USB10- | Minus data channel USB10  |
| Plus data channel USB9   | USB9+  | 3   | 11 | USB10+ | Plus data channel USB10   |
| Ground                   | GND    | 4   | 12 | GND    | Ground                    |
| Ground                   | GND    | 5   | 13 | GND    | Ground                    |
| Plus data channel USB12  | USB12+ | 6   | 14 | USB11+ | Plus data channel USB11   |
| Minus data channel USB12 | USB12- | 7   | 15 | USB11- | Minus data channell USB11 |
| 5V for USB12             | VCC    | 8   | 16 | VCC    | 5V for USB11              |

### Pinout 2x4-pin USB connector:

| Description              | Name  | Р | in | Name   | Description              |
|--------------------------|-------|---|----|--------|--------------------------|
| 5V for USB13             | VCC   | 1 | 5  | VCC    | 5V for USB14             |
| Minus data channel USB13 | USB9- | 2 | 6  | USB14- | Minus data channel USB14 |

Chapter: Connectors

USB2.0 (internal)

| Description             | Name  | Р | in | Name   | Description             |
|-------------------------|-------|---|----|--------|-------------------------|
| Plus data channel USB13 | USB9+ | 3 | 7  | USB14+ | Plus data channel USB14 |
| Ground                  | GND   | 4 | 8  | GND    | Ground                  |

### 4.8 LAN

The module has two LAN interfaces. All interfaces support 10BaseT, 100BaseT, and 1000BaseT compatible net components with automatic bandwidth selection. Controller chip are Intel®'s i210 (MAC/PHY, LAN1) and i219 (PHY, LAN2). Auto-cross and auto-negotiate functionality is available as is PXE and WOL.

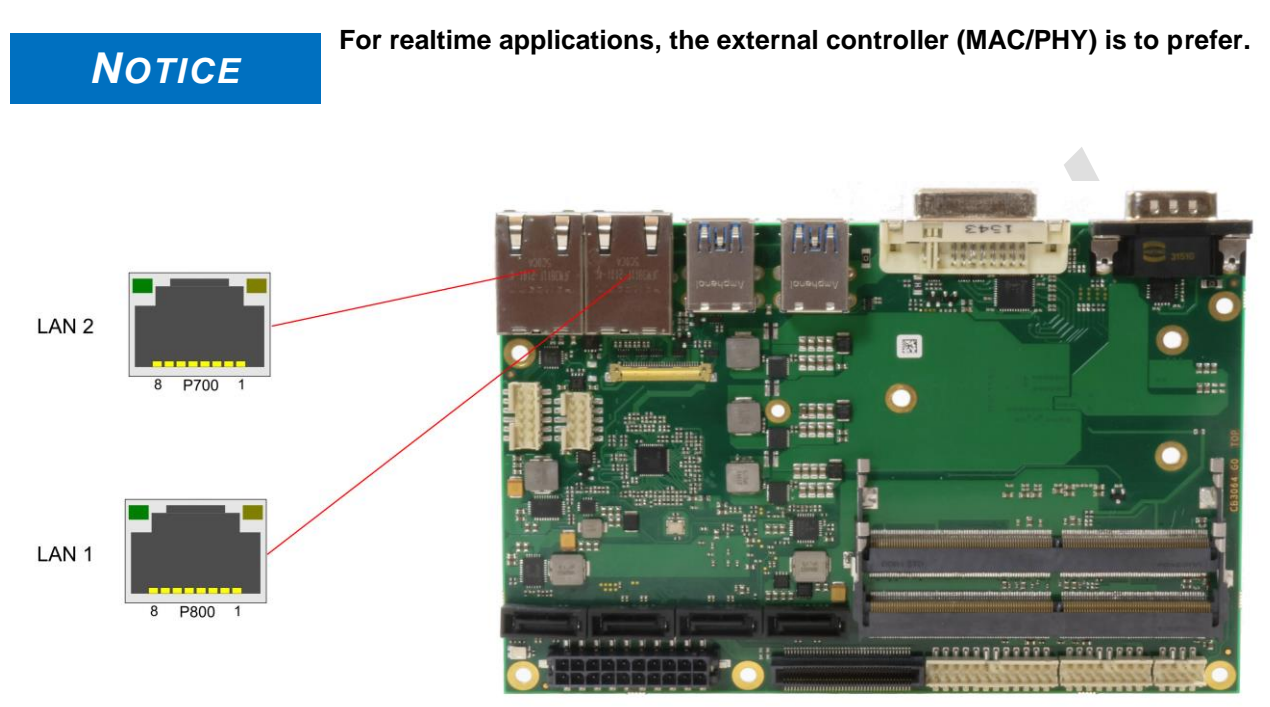

### Pinout LAN 10/100/1000:

| Pin | Name   | Description         |
|-----|--------|---------------------|
| 1   | LAN-0  | LAN channel 0 plus  |
| 2   | LAN-0# | LAN channel 0 minus |
| 3   | LAN-1  | LAN channel 1 plus  |
| 4   | LAN-2  | LAN channel 2 plus  |
| 5   | LAN-2# | LAN channel 2 minus |
| 6   | LAN-1# | LAN channel 1 minus |
| 7   | LAN-3  | LAN channel 3 plus  |
| 8   | LAN-3# | LAN channel 3 minus |

### 4.9 SATA Interfaces

The ADLQ170HD provides four SATA interfaces which allows transfer rates of up to 6 Gb/s. The interface is made available via a standard SATA connector and supports RAID 0/1/5/10. The required settings are made in the BIOS setup.

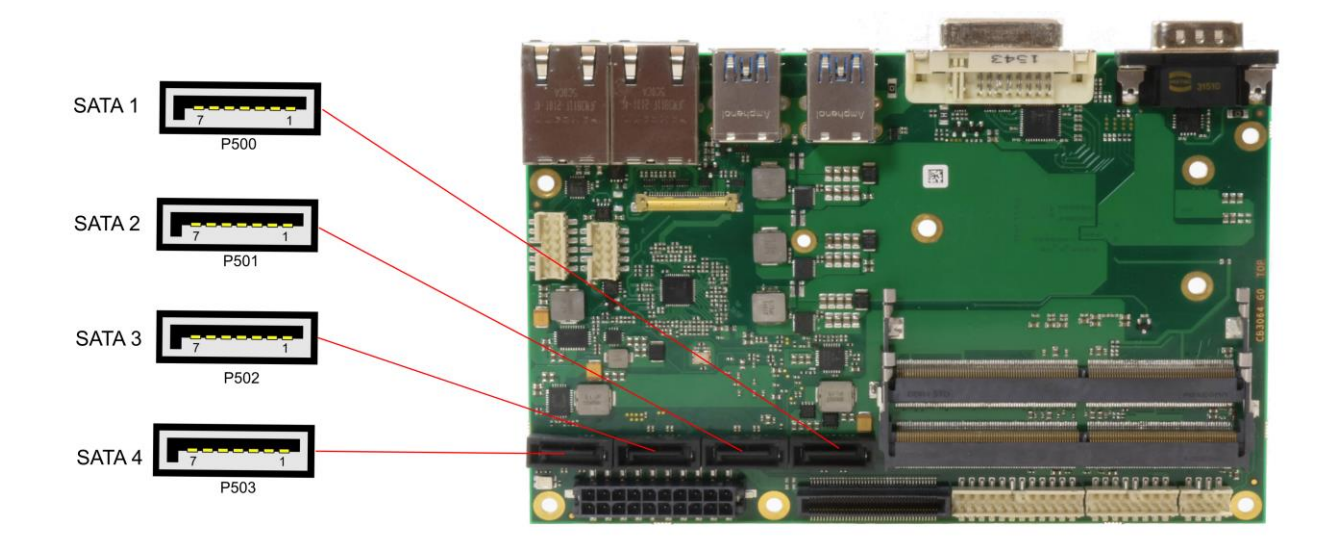

### Pinout SATA:

| Pin | Name    | Description     |
|-----|---------|-----------------|
| 1   | GND     | ground          |
| 2   | SATATX  | SATA transmit + |
| 3   | SATATX# | SATA transmit - |
| 4   | GND     | ground          |
| 5   | SATARX  | SATA receive -  |
| 6   | SATARX# | SATA receive +  |
| 7   | GND     | ground          |

### 4.10 Serial Interface COM1

The serial interface COM1 is made available via a 9-pin standard DSUB-connector (male). RS232 standard signals are provided.

The port address and the interrupt are set via the BIOS setup.

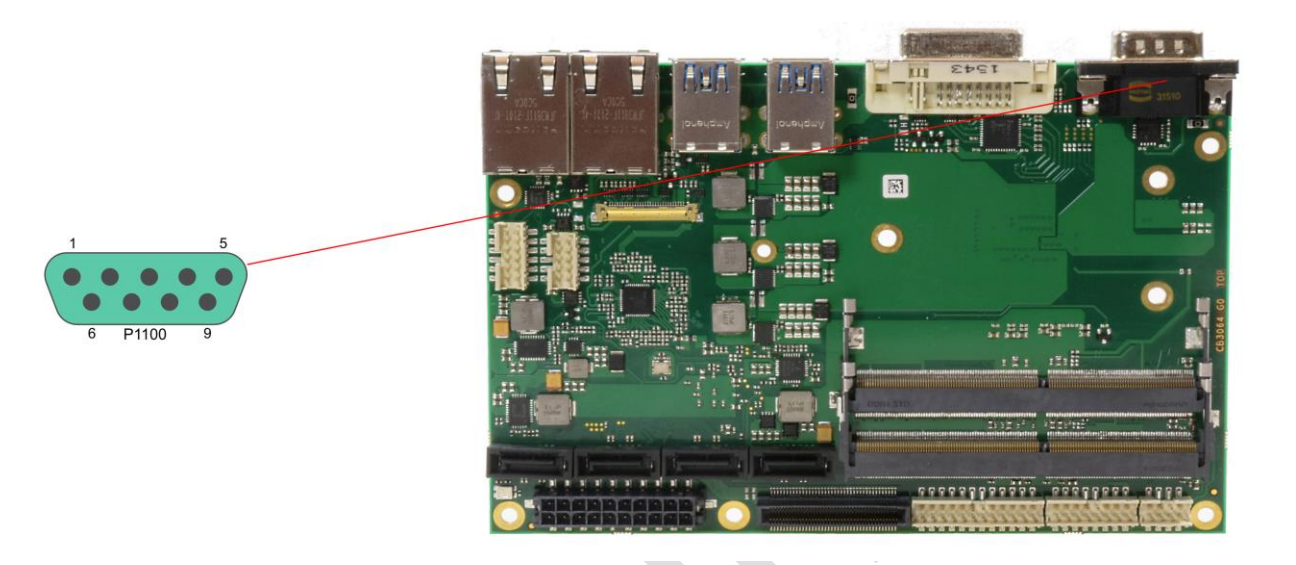

Pinout serial port (DSUB connector):

| Description         | Name | Pin |   | Name | Description     |
|---------------------|------|-----|---|------|-----------------|
| data carrier detect | DCD  | 1   | 6 | DSR  | data set ready  |
| receive data        | RXD  | 2   | 7 | RTS  | request to send |
| transmit data       | TXD  | 3   | 8 | CTS  | clear to send   |
| data terminal ready | DTR  | 4   | 9 | RI   | ring indicator  |
| ground              | GND  | 5   |   |      |                 |

### 4.11 PCI-Express

The ADLQ170HD offers a 2x40pin custom connector for the PCI-Express bus. You can connect one PCIe x4 device here. Alternatively, up to four PCIe x1 devices can be connected. Adapter cards featuring standard PCIe sockets or a PCIe Mini Card connector are available. Please contact your sales representative for these cards.

2 80 1 P1001 79

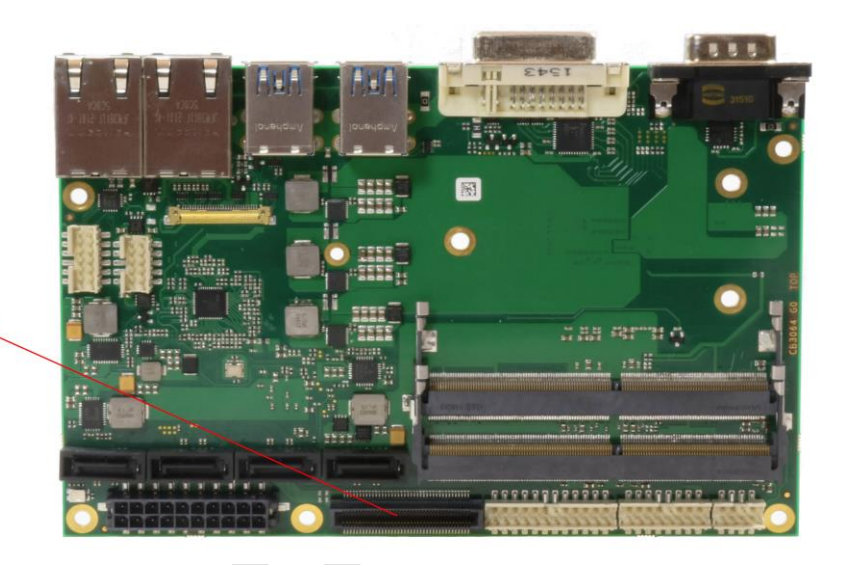

Pinout 2x40-pin connector:

| Description                   | Name      | Р  | in | Name    | Description      |
|-------------------------------|-----------|----|----|---------|------------------|
| 3.3 volt supply               | 3.3V      | 1  | 2  | 12V     | 12 volt supply   |
| 3.3 volt supply               | S3.3V     | 3  | 4  | SMBCLK1 | SMB Clock Slot 1 |
| PCIe Reset                    | PLTPCIE#  | 5  | 6  | SMBDAT1 | SMB Dat Slot 1   |
| Link Reactivation             | PEWAKE#   | 7  | 8  | GND     | ground           |
| ground                        | GND       | 9  | 10 | PECLK0  | PCIe Clock 0 +   |
| Transmit Lane 1 +             | PET1      | 11 | 12 | PECLK0# | PCIe Clock 0 -   |
| Transmit Lane 1 -             | PET1#     | 13 | 14 | GND     | ground           |
| ground                        | GND       | 15 | 16 | PER1    | Receive Lane 1 + |
| Clock Enable 1                | PE1CLKEN# | 17 | 18 | PER1#   | Receive Lane 1 - |
| ground                        | GND       | 19 | 20 | GND     | ground           |
| 3.3 volt supply               | 3.3V      | 21 | 22 | 12V     | 12 volt supply   |
| 3.3 volt standby power supply | S3.3V     | 23 | 24 | N/C     | reserved         |
| reserved                      | N/C       | 25 | 26 | N/C     | reserved         |
| reserved                      | N/C       | 27 | 28 | GND     | ground           |
| ground                        | GND       | 29 | 30 | N/C     | reserved         |
| reserved                      | N/C       | 31 | 32 | N/C     | reserved         |
| reserved                      | N/C       | 33 | 34 | GND     | ground           |
| ground                        | GND       | 35 | 36 | N/C     | reserved         |
| reserved                      | N/C       | 37 | 38 | N/C     | reserved         |
| ground                        | GND       | 39 | 40 | GND     | ground           |
| 3.3 volt supply               | 3.3V      | 41 | 42 | 12V     | 12 volt supply   |
| 3.3 volt power supply         | S3.3V     | 43 | 44 | N/C     | reserved         |
| reserved                      | N/C       | 45 | 46 | N/C     | reserved         |
| reserved                      | N/C       | 47 | 48 | GND     | ground           |
| ground                        | GND       | 49 | 50 | N/C     | reserved         |
| reserved                      | N/C       | 51 | 52 | N/C     | reserved         |
| reserved                      | N/C       | 53 | 54 | GND     | ground           |

### PCI-Express

| Description     | Name  | Р                  | Pin Na |          | Description |
|-----------------|-------|--------------------|--------|----------|-------------|
| ground          | GND   | 55                 | 56     | N/C      | reserved    |
| reserved        | N/C   | 57                 | 58     | N/C      | reserved    |
| ground          | GND   | 59                 | 60     | GND      | ground      |
| 3.3 volt supply | 3.3V  | 61                 | 62     | 12V      | 12 supply   |
| 3.3 volt supply | S3.3V | 63                 | 64     | N/C      | reserved    |
| reserved        | N/C   | 65                 | 66     | N/C      | reserved    |
| reserved        | N/C   | 67                 | 68     | GND      | ground      |
| ground          | GND   | 69                 | 70     | N/C      | reserved    |
| reserved        | N/C   | 71                 | 72     | N/C      | reserved    |
| reserved        | N/C   | 73                 | 74     | GND      | ground      |
| ground          | GND   | 75                 | 76     | N/C      | reserved    |
| reserved        | N/C   | 77 78 N/C reserved |        | reserved |             |
| reserved        | N/C   | 79                 | 80     | GND      | ground      |

# 4.12 GPIO

The General Purpose Input/Output interface is made available through a 2x6-pin connector. To make use of this interface the GPIO chip (PCA9535BS) must be programmed accordingly. Please refer to your distributor for information on available software support.

| Manufacturer | Description        | Mating Connector |
|--------------|--------------------|------------------|
| FCI          | FCI 98424-G52-12LF | FCI 90311-012LF  |

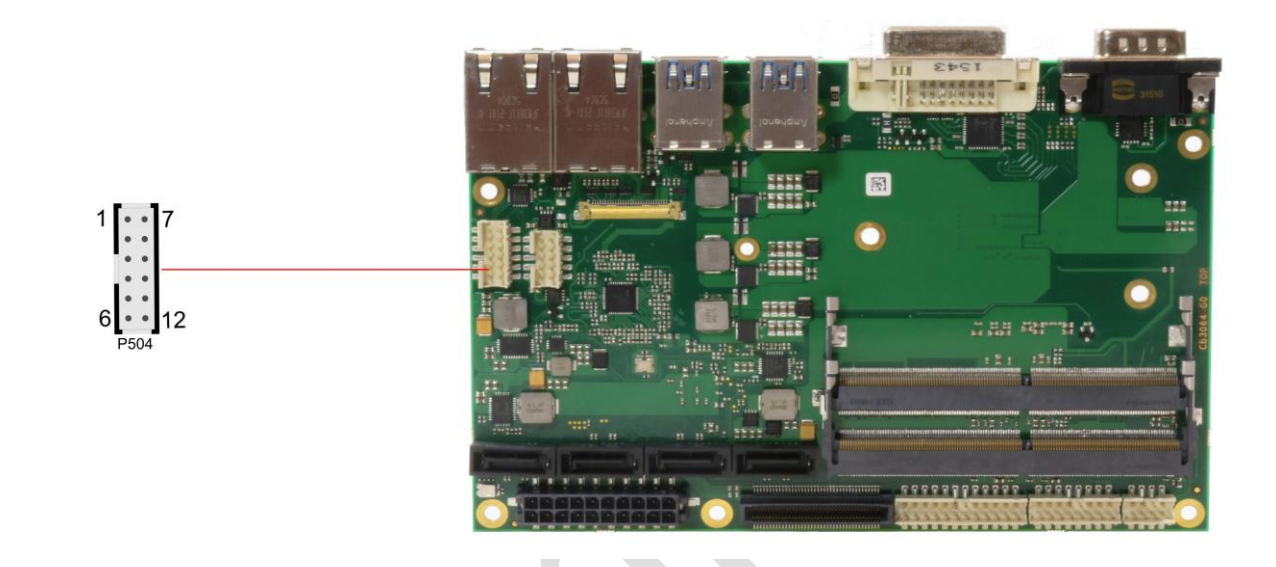

Pinout GPIO connector:

| Description        | Name   | Pin           |    | Name   | Description        |        |                    |
|--------------------|--------|---------------|----|--------|--------------------|--------|--------------------|
| 5 volt supply      | VCC    | 1             | 7  | VCC    | 5 volt supply      |        |                    |
| GP input/output 10 | GPIO10 | 2             | 8  | GPIO14 | GP input/output 14 |        |                    |
| GP input/output 11 | GPIO11 | 3             | 9  | GPIO15 | GP input/output 15 |        |                    |
| GP input/output 12 | GPIO12 | 4 10          |    | GPIO16 | GP input/output 16 |        |                    |
| GP input/output 13 | GPIO13 | 5 11 GPIO17 G |    | 5 11   |                    | GPIO17 | GP input/output 17 |
| ground             | GND    | 6             | 12 | GND    | ground             |        |                    |

### 4.13 Fan Connectors

Three external fans (12V) can be connected to the board using a 2x5-pin connector. Monitoring signals are available. For the monitoring to work the fans must provide a corresponding speed signal.

| Manufacturer | Description    | Mating Connector |
|--------------|----------------|------------------|
| FCI          | 98424-G52-10LF | 90311-010LF      |

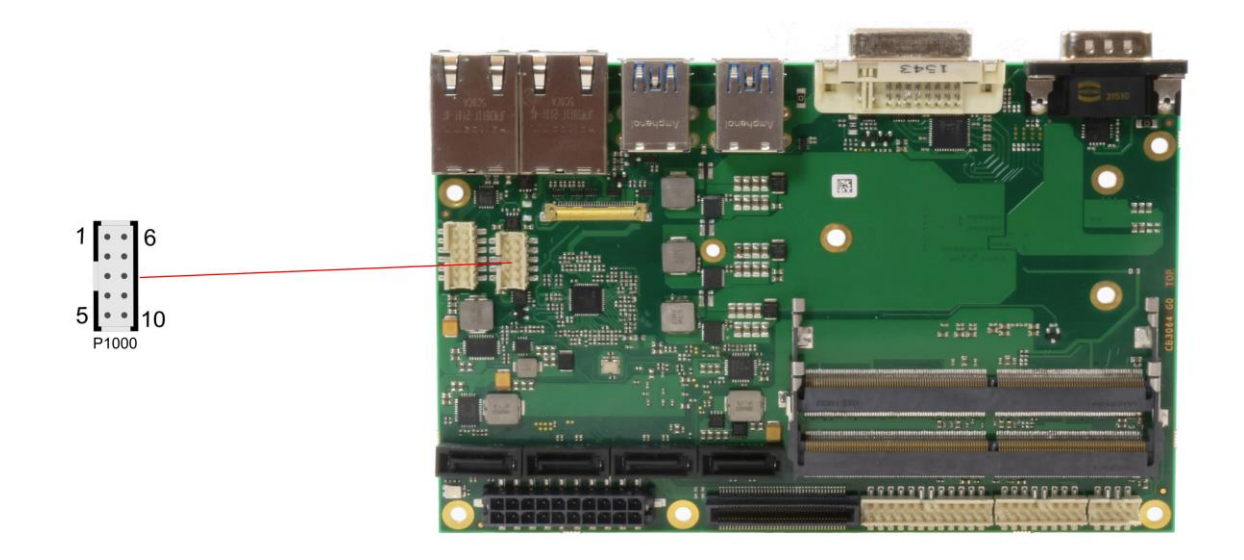

Pinout 2x5-pin connector:

| Description  | Name     | Pin |    | Pin      |               | Name | Description |
|--------------|----------|-----|----|----------|---------------|------|-------------|
| FAN 1 ON     | FANON1   | 1   | 6  | FANON2   | FAN 2 ON      |      |             |
| 12V          | 12V      | 2   | 7  | 12V      | 12V           |      |             |
| FAN1 control | FANCTRL1 | 3   | 8  | FANCTRL2 | Fan 2 control |      |             |
| 12V          | 12V      | 4   | 9  | FANCTRL3 | Fan 3 control |      |             |
| FAN 3 ON     | FANON3   | 5   | 10 | GND      | ground        |      |             |

### 4.14 System

A number of signals for system control and for SMBus communication are provided through a 2x12-pin connector. This connector combines signals for power button, speaker, and several LEDs such as a suspend LED, and three additional LEDs which are driven by GPIOs. Of these three GPIO-LEDs, LED1 and LED2 are already provided with a series resistor. SMBus capable devices can also be connected.

2x12-pin connector:

| Manufacturer | Description    | Mating Connector |
|--------------|----------------|------------------|
| Amphenol FCI | 98424-G52-24LF | e.g. 89947-124LF |

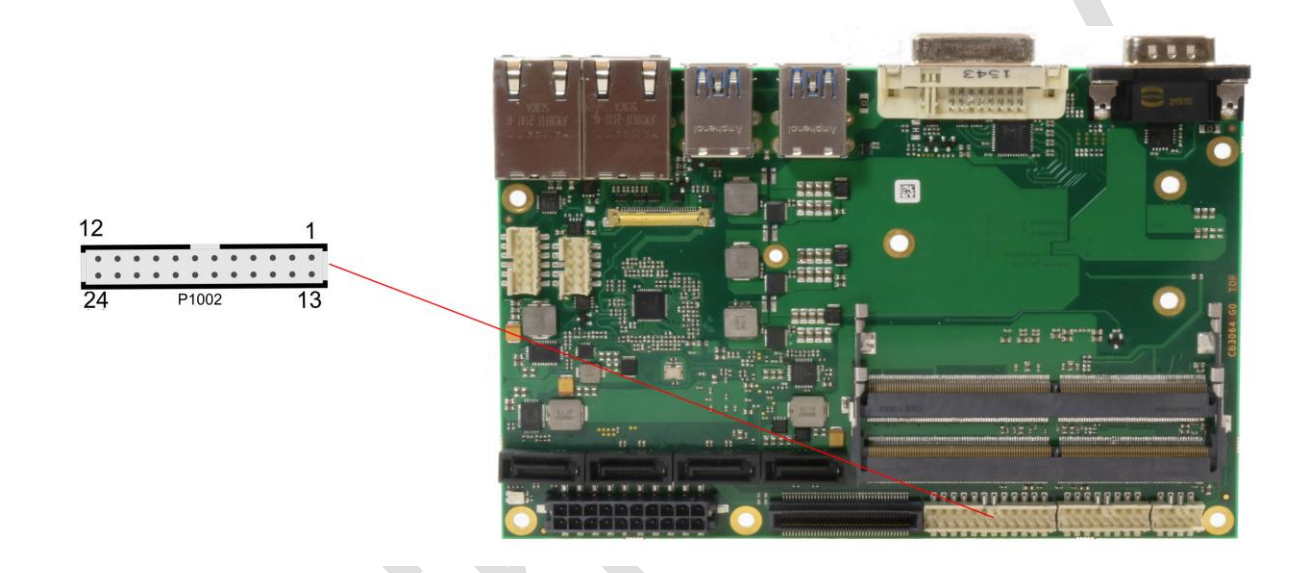

| Description        | Name     | Р  | Pin Name |           | Description               |
|--------------------|----------|----|----------|-----------|---------------------------|
| Ground             | GND      | 1  | 13       | 3.3V      | Power supply 3,3V         |
| Reset to ground    | RSTBTN#  | 2  | 14       | PWRBTN#   | On/Suspend button         |
| LED suspend / ACPI | S-LED    | 3  | 15       | S3.3V     | Standby power supply 3.3V |
| LED harddisk       | SATALED  | 4  | 16       | GPIOLED3  | LED GPIO device 3         |
| LED GPIO device 1  | GPIOLED1 | 5  | 17       | BATT      | RTC battery               |
| LED GPIO device 2  | GPIOLED2 | 6  | 18       | SMBALERT# | SMB alert                 |
| SMB clock          | SMBCLKEX | 7  | 19       | SMBDATEXT | SMB data                  |
| Speaker            | SPEAKER  | 8  | 20       | SVCC      | Standby power supply 5V   |
| Not connected      | N/C      | 9  | 21       | N/C       | Not connected             |
| Ground             | GND      | 10 | 22       | VCC       | Power supply 5V           |
| Ground             | GND      | 11 | 23       | VCC       | Power supply 5V           |
| Ground             | GND      | 12 | 24       | VCC       | Power supply 5V           |

### Pinout 2x12-pin connector:

### State LEDs 5

### 5.1 RGB LED

The ADLQ170HD has a tricolor LED, which signals status messages by using different colors and flash intervals.

| Color        | Interval        | Meaning                                         |
|--------------|-----------------|-------------------------------------------------|
| non          | solid           | Invalid system state                            |
| White        | once            | Powerfail                                       |
| Cyan         | solid           | Reserved                                        |
| Magenta      | solid           | SUPS active                                     |
| Blue         | solid           | Reserved                                        |
| Yellow       | solid           | S5 state                                        |
| Green        | solid           | S0 state                                        |
| Red          | solid           | Reset/Start                                     |
| Green/Yellow | flashing        | Bootloader operates normal                      |
| Red/Yellow   | flashing        | Bootloader starting (running starting sequence) |
| Yellow       | flashing (6s)   | S4 state                                        |
| Yellow       | flashing (3s)   | S3 state                                        |
| Magenta      | flashing (0,5s) | SUPS test of capacity                           |
| Red/Magenta  | flashing        | Bootloader: checksum error at I2C transmission  |

NOTICE

Permanently red LED: If the board appears to be in Reset (Red LED lit) then this could also indicate a PCI104-Express "stacking error". Such an error could occur when the stack contains a peripheral card which has the wrong type of connector (PCI104-Express Type 1 instead of Type 2 or vice versa).

ADL Embedded Solutions ADLQ170HD

# 6 BIOS Settings

### 6.1 General Remarks

In each setup page, standard values for all setup entries can be loaded. Previously saved settings are loaded by pressing F2 and factory defaults are loaded with F3. Both F2 and F3, and also F4 ("Save & Exit") always affect the whole set of setup entries.

Setup entries starting with a " $\blacktriangleright$ " sign represent submenus. Navigation between entries is done using the arrow keys on the keyboard, with the <Enter> key being used to select an entry, which either opens up a dialog box or opens a whole new submenu of setup entries.

Each setup entry has a short help text associated with it. This is displayed in the upper right hand corner of the screen.

### Νοτιςε

BIOS features and setup options are subject to change without notice. The settings displayed in the screenshots on the following pages are meant to be examples only. They do not represent the recommended

settings or the default settings. Determination of the appropriate settings is dependent upon the particular application scenario in which the board is used.

### 6.2 Main

| MAIN | Aptic<br>Advanced | o Setup U<br>Chipset | Security - C | opyrig<br>Boot | nt (C)<br>Save | 2016<br>& Exi | American<br>t | Megati | rends | , inc | •   |     |    |
|------|-------------------|----------------------|--------------|----------------|----------------|---------------|---------------|--------|-------|-------|-----|-----|----|
|      |                   |                      |              |                |                |               |               | Set    | the   | Date. | Use | Tab | to |

| Board Information     |                         | switch between Data elements. |
|-----------------------|-------------------------|-------------------------------|
| Board                 | ADLO170HD               |                               |
| Revision              | 1                       |                               |
| Bios Version          | 0.08                    |                               |
| Processor Information |                         |                               |
| Name                  | SkyLake DT              |                               |
| Brand String          | Intel(R) Core(TM)       |                               |
|                       | i5-6500TE CPU @ 2.30GHz |                               |
| Frequency             | 2300 MHz                |                               |
| Processor ID          | 506E3                   |                               |
| Stepping              | R0/S0/N0                |                               |
| Number of Processors  | 4Core(s) / 4 Thread(s)  | →-: Select Screen             |
| Microcode Revision    | 8A                      | ↑↓: Select Item               |
| GT Info               | GT2                     | Enter: Select                 |
|                       |                         | +/-: Change Opt.              |
| IGFX VBIOS Version    | 1049                    | F1: General Help              |
| Memory RC Version     | 2.0.0.1                 | F2: Previous Values           |
| Total Memory          | 65536 MB                | F3: Optimized Defaults        |
| Memory Frequency      | 2133 MHz                | F4: Save & Exit               |
|                       |                         | ESC: Exit                     |
| System Date           | [Wed 01/13/2016]        |                               |
| System Time           | [07:33:32]              |                               |
| -                     |                         |                               |
|                       |                         |                               |

Version 2.18.1259. Copyright (C) 2016 American Megatrends, Inc.

### ✓ Board

Options: none

✓ Revision
 Options: none

✓ Bios Version
 Options: none

- Processor Information Options: none
- ✓ Name Options: none
- ✓ Brand String Options: none
- ✓ Frequency Options: none
- ✓ Processor ID
  Options: none
- ✓ Stepping Options: none
- ✓ Number of Processors Options: none
- ✓ Microcode Revision Options: none

- ✓ IGFX VBIOS Version Options: none
- ✓ Memory RC Version Options: none
- ✓ **Total Memory** Options: none
- ✓ Memory Frequency Options: none
- ✓ System Date Options: The system date can be adjusted here.
- ✓ System Time Options: The system time can be adjusted here.
## 6.3 Advanced

Aptio Setup Utility - Copyright (C) 2016 American Megatrends, Inc.

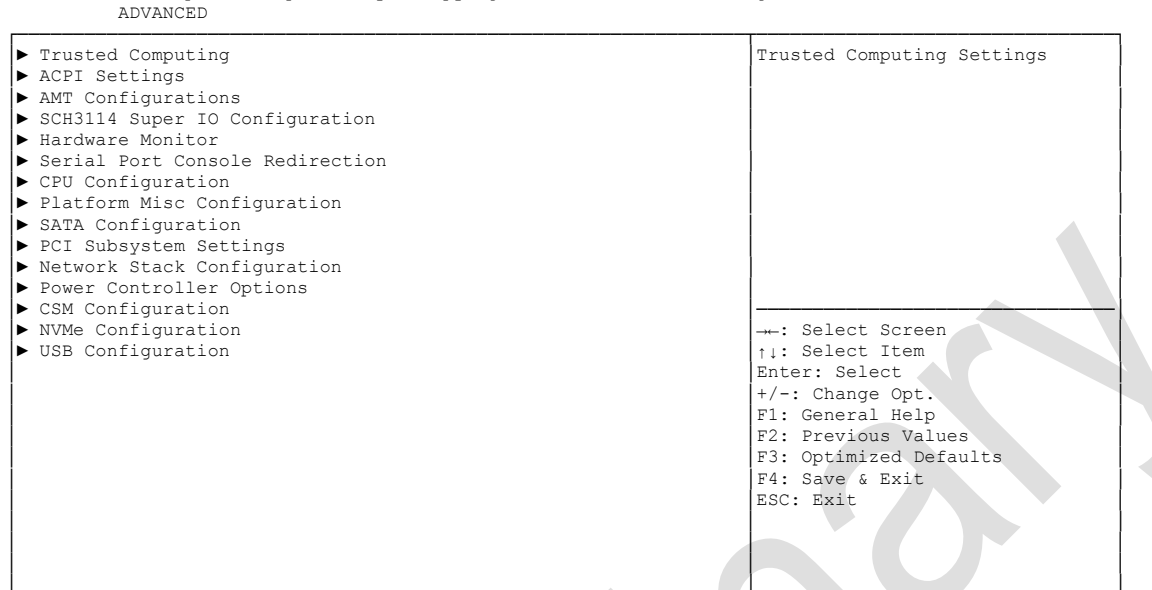

Version 2.18.1259. Copyright (C) 2016 American Megatrends, Inc.

#### ✓ Trusted Computing

Sub menu: see "Trusted Computing" (page 39)

#### ✓ ACPI Settings

Sub menu: see "ACPI Settings" (page 41)

## AMT Configuration Sub menu: see "AMT Configuration" (page 42)

✓ SCH3114 Super IO Configuration Sub menu: see "SCH3114 Super IO Configuration" (page 44)

## H/W Monitor Sub menu: see "H/W Monitor" (page 46)

Serial Port Console Redirection
 Sub menu: see "Serial Port Console Redirection" (page 48)

## CPU Configuration Sub menu: see "CPU Configuration" (page 52)

- Platform Misc Configuration
   Sub menu: see "Platform Misc Configuration Configuration" (page 55)
- ✓ SATA Configuration Sub menu: see "SATA Configuration" (page 62)
- PCI Subsystem Settings
   Sub menu: see "PCI Subsystem Settings" (page 65)
- Network Stack
   Sub menu: see "Network Stack" (page 67)

### Chapter: BIOS Settings

- Power Controller Options
   Sub menu: see "Power Controller Options" (page 68)
- CSM Configuration
   Sub menu: see "Compatibility Support Module Configuration" (page 70)
- ✓ NVMe Configuration
   Sub menu: see "NVMe Controller and Drive Information" (page 71)
- ✓ USB Configuration
   Sub menu: see "USB Configuration" (page 72)

### 6.3.1 Trusted Computing

Aptio Setup Utility - Copyright (C) 2016 American Megatrends, Inc. Advanced

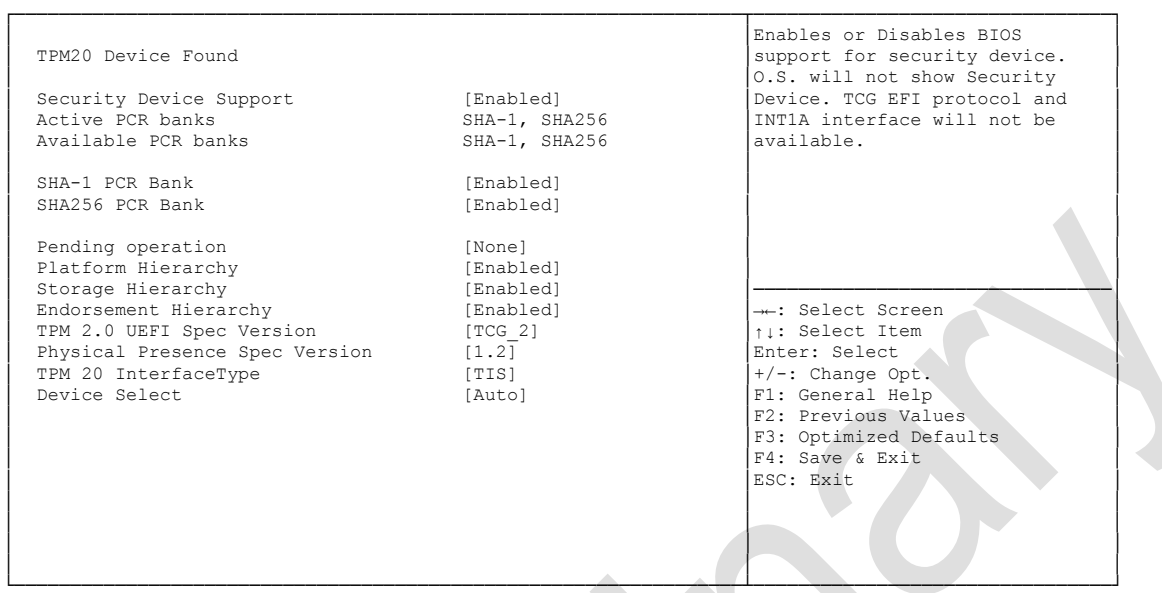

Version 2.18.1259. Copyright (C) 2016 American Megatrends, Inc.

- ✓ Security Device Support Options: Enabled / Disabled
- ✓ Active PCR banks Options: none
- ✓ Available PCR banks Options: none
- ✓ SHA-1 PCR Bank Options: Enabled / Disabled
- ✓ SHA256 PCR Bank Options: Enabled / Disabled
- Pending operation
   Options: None / TPM Clear
- Platform Hierarchy
   Options: Enabled / Disabled
- ✓ Storage Hierarchy Options: Enabled / Disabled
- Endorsement Hierarchy
   Options: Enabled / Disabled
- ✓ TPM2.0 UEFI Spec Version Options: TCG\_1\_2 / TCG\_2
- Physical Presence Spec Version Options: 1.2 / 1.3

### ✓ **TPM 20 InterfaceType** Options: none

✓ Device Select Options: TPM 1.2 / TPM 2.0 / Auto

### 6.3.2 ACPI Settings

Aptio Setup Utility - Copyright (C) 2016 American Megatrends, Inc.

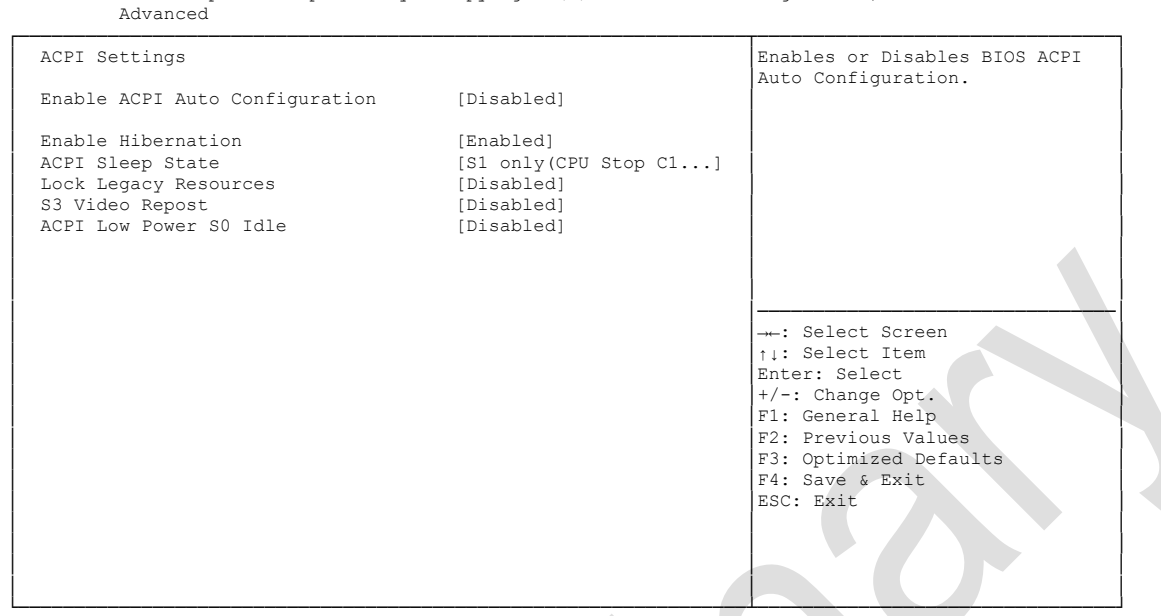

Version 2.18.1259. Copyright (C) 2016 American Megatrends, Inc.

- ✓ Enable ACPI Auto Configuration Options: Enabled / Disabled
- Enable Hibernation
   Options: Enabled / Disabled
- ACPI Sleep State
   Options: Suspend Disabled / S1 (CPU Stop Clock)
- Lock Legacy Resources
   Options: Enabled / Disabled
- ✓ S3 Video Repost Options: Enabled / Disabled
- ACPI Low Power S0 Idle
   Options: Disabled / Enabled

### 6.3.3 AMT Configuration

Aptio Setup Utility - Copyright (C) 2016 American Megatrends, Inc. Advanced

| Intel AMT<br>BIOS Hotkey Pressed<br>MEBx Selection Screen<br>Hide Un-Configure ME Confirmation<br>MEBx Debug Message Output<br>Un-Configure ME<br>Amt Wait Timer<br>Disable ME<br>ASF<br>Activate Remote Assistance Process<br>USB Configure | [Disabled]<br>[Disabled]<br>[Disabled]<br>[Disabled]<br>[Disabled]<br>[Disabled]<br>0<br>[Disabled]<br>[Enabled]<br>[Disabled]<br>[Enabled] | Enable/Disabled Intel (R)<br>Active Management Technology<br>BIOS Extension.<br>Note : iAMT H/W is always<br>enabled.<br>This option just controls the<br>BIOS extension execution.<br>If enabled, this requires<br>additional firmware in the SPI<br>device |
|----------------------------------------------------------------------------------------------------|----------------------------------------------------------------------------------------------------|----------------------------------------------------------------------------------------------------|
| PET Progress                                                                                                    | [Enabled]                                                                                                    |                                                                                                    |
| AMT CIRA Timeout                                                                                                    | 0                                                                                                    |                                                                                                    |
| Watchdog                                                                                                    | [Disabled]                                                                                                    | → Select Screen                                                                                                    |
| OS Timer                                                                                                    | 0                                                                                                    | ↑↓: Select ltem                                                                                                    |
| BIOS Timer                                                                                                    | U                                                                                                    | Enter: Select                                                                                                    |
|                                                                                                    |                                                                                                    | F1. Conoral Maln                                                                                                    |
|                                                                                                    |                                                                                                    | F1: General nerp                                                                                                    |
|                                                                                                    |                                                                                                    | F3: Optimized Defaults                                                                                                    |
|                                                                                                    |                                                                                                    | F4: Save & Exit                                                                                                    |
|                                                                                                    |                                                                                                    | ESC: Exit                                                                                                    |
|                                                                                                    |                                                                                                    |                                                                                                    |

Version 2.18.1259. Copyright (C) 2016 American Megatrends, Inc.

- ✓ Intel AMT Options: Disabled / Enabled
- ✓ BIOS Hotkey Pressed Options: Disabled / Enabled
- ✓ MEBx Selection Screen Options: Disabled / Enabled
- Hide Un-Configure ME Configuration Prompt Options: Disabled / Enabled
- MEBx Debug Message Output Options: Disabled / Enabled
- ✓ Un-Configure ME Options: Disabled / Enabled
- Amt Wait Timer
   Options: none
- ✓ ASF Options: Disabled / Enabled
- Activate Remote Assistance Process
   Options: Disabled / Enabled
- ✓ USB Provisioning of AMT Options: Disabled / Enabled
- PET Progress
   Options: Disabled / Enabled
- ✓ AMT CIRA Timeout Options: none

### Watchdog Options: ✓

Disabled / Enabled

# ✓ OS Timer Options:

none

### ✓ BIOS Timer

Options: none

### 6.3.4 SCH3114 Super IO Configuration

Aptio Setup Utility - Copyright (C) 2016 American Megatrends, Inc. Advanced
SCH3114 Super IO Configuration
Serial Port 1 Configuration
Serial Port 2 Configuration
Serial Port 4 Configuration
Serial Port 4 Configuration  $\xrightarrow{-+-:} Select Screen \\ 1:: Select Item \\ Enter: Select Item \\ Filter: Select Screen \\ 7/-: Change Opt. \\ Fil General Help \\ F2: Previous Values \\ F3: Optimized Defaults \\ F4: Save & Exit \\ ESC: Exit \\ ESC: Exit \\ ESC$ 

Version 2.18.1259. Copyright (C) 2016 American Megatrends, Inc.

#### ✓ Serial Port X Configuration

Sub menu: see "Serial Port X Configuration" (page 45)

#### 6.3.4.1 Serial Port X Configuration

Aptio Setup Utility - Copyright (C) 2016 American Megatrends, Inc. Advanced

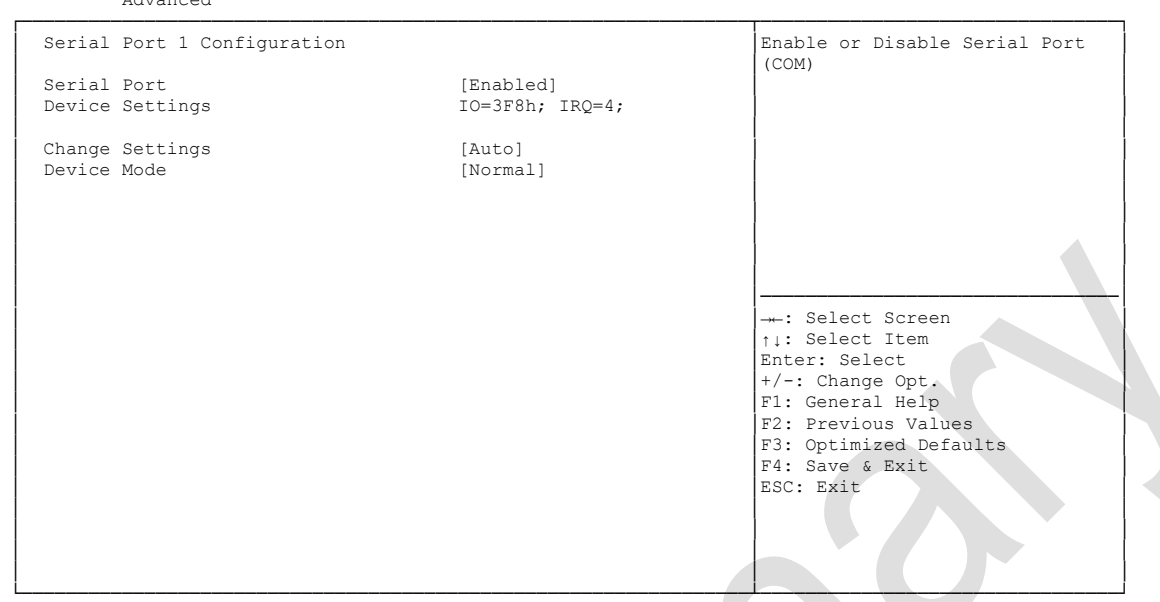

Version 2.18.1259. Copyright (C) 2016 American Megatrends, Inc.

#### ✓ Serial Port

Options: Enabled / Disabled

✓ Device Settings

Options: none

#### ✓ Change Settings

Options: Auto / IO=3F8h; IRQ=4 / IO=3F8h; IRQ=3, ...12 / IO=2F8h; IRQ=3, ...12 / IO=3E8h; IRQ=3, ...12 / IO=2E8h; IRQ=3, ...12

#### ✓ Device Mode

Options: Normal / High Speed

### 6.3.5 H/W Monitor

| Advanced                                                                                                    |                                                                                                    |                                                                                                    |
|----------------------------------------------------------------------------------------------------|----------------------------------------------------------------------------------------------------|----------------------------------------------------------------------------------------------------|
| PC Health Status                                                                                                    |                                                                                                    |                                                                                                    |
| CPU dig.<br>1.05V<br>VCCCORE<br>5V<br>12V<br>VBATT<br>3.3V<br>SIO Temp<br>1.00V<br>Memory VDD<br>FAN 1<br>FAN 2<br>FAN 3<br>MB Temp<br>Memory Temp<br>PwrCtrlTemp<br>PwrCtrlVCC | : +23'C<br>: +0.98 V<br>: +0.95 V<br>: +4.94 V<br>: +12.18V<br>: +3.00 V<br>: +3.38 V<br>: +27 'C<br>: +0.99 V<br>: +1.18 V<br>: N/A<br>: +2222 RPM<br>: N/A<br>: +27 'C<br>: +28 'C<br>: +5.00 V | →-: Select Screen<br>↑↓: Select Item<br>Enter: Select<br>+/-: Change Opt.<br>F1: General Help<br>F2: Previous Values<br>F3: Optimized Defaults<br>F4: Save & Exit<br>ESC: Exit |

Aptio Setup Utility - Copyright (C) 2016 American Megatrends, Inc.

Version 2.18.1259. Copyright (C) 2016 American Megatrends, Inc.

#### ✓ CPU dig.

Options: none

✓ 1.05V Options: none

### ✓ VCCCORE Options: none

- ✓ 5V Options: none
- ✓ 12V
   Options: none

✓ VBATT Options: none

- ✓ 3.3V
   Options: none
- ✓ SIO Temp Options: none
- ✓ 1.00V Options: none
- ✓ Memory VDD Options: none
- ✓ FAN 1 Options: none

### ✓ FAN 2 Options:

Options: none

- ✓ FAN 3 Options: none
- ✓ **MB Temp** Options: none
- ✓ Memory Temp Options: none
- ✓ **PwrCtrlTemp** Options: none
- ✓ **PwrCtrIVCC** Options: none

### 6.3.6 Serial Port Console Redirection

Aptio Setup Utility - Copyright (C) 2016 American Megatrends, Inc. Advanced

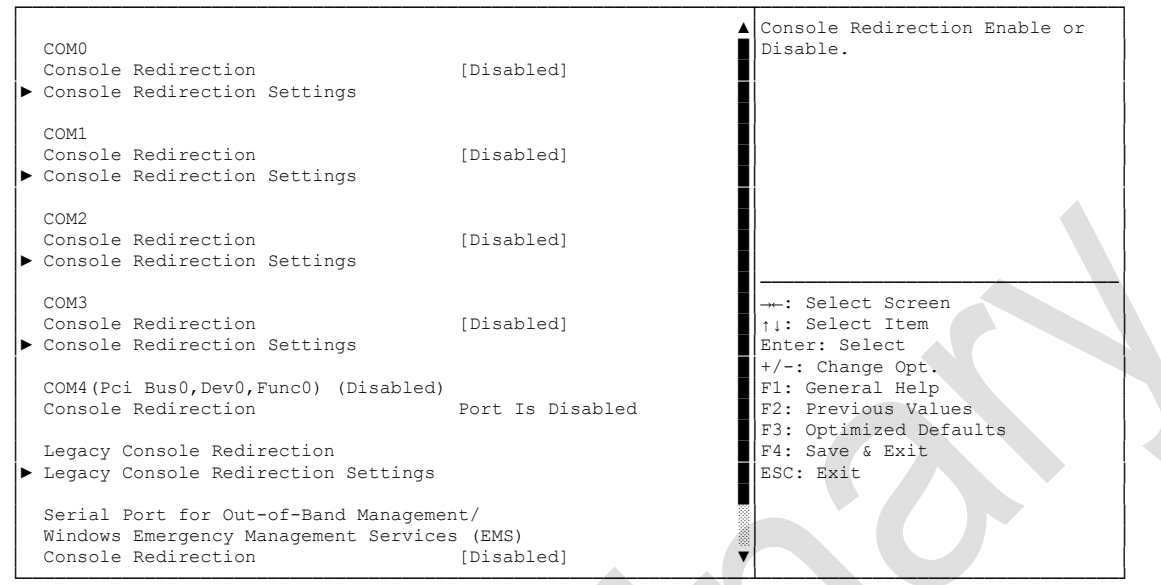

Version 2.18.1259. Copyright (C) 2016 American Megatrends, Inc.

- ✓ Console Redirection Options: Enabled / Disabled
- Console Redirection Settings
   Sub menu: see "Console Redirection Settings" (page 49)
- Legacy Console Redirection Settings
   Sub menu: see "Legacy Serial Redirection Port" (page 51)

#### 6.3.6.1 Console Redirection Settings

| Console                         | Redirection Settings                    |                                      | Emulation: ANSI: Extended<br>ASCII char set. VT100: ASCII                            |
|---------------------------------|-----------------------------------------|--------------------------------------|--------------------------------------------------------------------------------------|
| Terminal<br>Bits per            | Type<br>second                          | [VT-UTF8]<br>[115200]                | char set. VT100+: Extends<br>VT100 to support color,<br>function keys, etc. VT-UTF8: |
| Data Bit<br>Parity              | CS                                      | [8]<br>[None]                        | Uses UTF8 encoding to map<br>Unicode chars onto 1 or more                            |
| Stop Bit<br>Flow Cor            | trol                                    | [1]<br>[None]                        | bytes.                                                                               |
| VT-UTF8<br>Recorder<br>Resoluti | Combo Key Support<br>Mode<br>.on 100x31 | [Enabled]<br>[Disabled]<br>[Enabled] |                                                                                      |
| Legacy (<br>Putty Ke            | OS Redirection Resolution               | [80x24]<br>[VT100]                   | : Select Screen                                                                      |
| Redirect                        | lon After BIOS POST                     | [Always Enable]                      | <pre>fl: Select Item Enter: Select +/-: Change Opt.</pre>                            |
|                                 |                                         |                                      | F1: General Help<br>F2: Previous Values<br>F3: Optimized Defaults                    |
|                                 |                                         |                                      | F4: Save & Exit<br>ESC: Exit                                                         |
|                                 |                                         |                                      |                                                                                      |

Version 2.18.1259. Copyright (C) 2016 American Megatrends, Inc.

#### ✓ Terminal Type

Options: VT100 / VT100+ / VT-UTF8 / ANSI

#### ✓ Bits per second

Options: 9600 / 19200 / 38400 / 57600 / 115200

✓ Data Bits

Options: 7 / 8

- Parity
   Options: None / Even / Odd / Mark / Space
- ✓ Stop Bits Options: 1/2
- Flow Control
   Options: None / Hardware RTS/CTS
- ✓ VT-UTF8 Combo Key Support Options: Disabled / Enabled
- Recorder Mode
   Options: Disabled / Enabled
- Resolution 100x31
   Options: Disabled / Enabled
- ✓ Legacy OS Redirection Resolution Options: 80x24 / 80x25
- ✓ Putty KeyPad Options: VT100 / LINUX / XTERMR6 / SCO / ESCN / VT400

Redirection After BIOS POST
 Options: Always Enable / BootLoader

#### 6.3.6.2 Legacy Serial Redirection Port

Aptio Setup Utility - Copyright (C) 2016 American Megatrends, Inc. Advanced Emulation: ANSI: Extended ASCII char set. VT100: ASCII Legacy Serial Redirection Port [COM0]

| char set. VT100+: Extends<br>VT100 to support color,<br>function keys, etc. VT-UTF8:<br>Uses UTF8 encoding to map<br>Unicode chars onto 1 or more |
|----------------------------------------------------------------------------------------------------|
| bytes.                                                                                                    |
| →: Select Screen<br>↑↓: Select Item<br>Enter: Select<br>+/-: Change Opt.                                                                          |
| F1: General Help<br>F2: Previous Values<br>F3: Optimized Defaults<br>F4: Save & Exit<br>ESC: Exit                                                 |
|                                                                                                    |

Version 2.18.1259. Copyright (C) 2016 American Megatrends, Inc.

Legacy Serial Redirection Port Options: COM0 / COM1 / COM2 / COM3 / COM4 (Pci Bus0, Dev0, Func0) (Disabled)

### 6.3.7 CPU Configuration

| Advanced                        |               |                               |
|---------------------------------|---------------|-------------------------------|
| CPU Configuration               |               | Enabled for Windows XP and    |
|                                 |               | Linux (OS opimized for        |
| Intel(R) Core(TM) i5-6500TE CPU | @ 2.30GHz     | Hyper-Threading Technology)   |
| CPU Signature                   | 506E3         | and Disabled for other OS (OS |
| Microcode Patch                 | 8A            | not optimized for             |
| Max CPU Speed                   | 2300 MHz      | Hyper-Threading Technology).  |
| Min CPU Speed                   | 800 MHz       | When Disabled only one thread |
| CPU Speed                       | 2300 MHz      | per enabled core is enabled.  |
| Processor Cores                 | 4             |                               |
| Hyper Threading Technology      | Not Supported |                               |
| Intel VT-x Technology           | Supported     |                               |
| Intel SMX Technology            | Supported     |                               |
| 64-bit                          | Supported     |                               |
| EIST Technology                 | Supported     |                               |
| CPU C3 state                    | Supported     |                               |
| CPU C6 state                    | Supported     |                               |
| CPU C7 State                    | Supported     | → Select Screen               |
| CPU C8 State                    | Supported     | ↑↓: Select Item               |
| CPU C9 State                    | Not Supported | Enter: Select                 |
| CPU C10 State                   | Not Supported | +/-: Change Opt.              |
|                                 |               | F1: General Help              |
| L1 Data Cache                   | 32 kB x 4     | F2: Previous Values           |
| L1 Code Cache                   | 32 kB x 4     | F3: Optimized Defaults        |
| L2 Cache                        | 256 kB x 4    | F4: Save & Exit               |
| L3 Cache                        | 6 MB          | ESC: Exit                     |
|                                 |               |                               |
|                                 |               |                               |
|                                 |               | V                             |

Aptio Setup Utility - Copyright (C) 2016 American Megatrends, Inc.

Version 2.18.1259. Copyright (C) 2016 American Megatrends, Inc.

✓ CPU Signature

Options: none

- Processor Family Options: none
- Microcode Patch
   Options: none
- ✓ FSB Speed
   Options: none
- Max CPU Speed
   Options: none
- Min CPU Speed
   Options: none
- ✓ CPU Speed
   Options: none
- Processor Cores
   Options: none
- ✓ Intel HT Technology Options: none
- ✓ Intel VT-x Technology Options: none
- ✓ Intel SMX Technology Options: none

- ✓ 64-bit
   Options: none
- ✓ EIST Technology Options: none
- ✓ CPU C3 state
   Options: none
- ✓ CPU C6 state
   Options: none
- ✓ CPU C7 state
   Options: none
- ✓ L1 Data Cache Options: none
- ✓ L1 Code Cache Options: none
- ✓ L2 Cache Options: none
- L3 Cache
   Options: none
- Hyper-threading
   Options: Enabled / Disabled
- Active Processor Cores
   Options: All
- Overclocking lock
   Options: Disabled / Enabled
- Limit CPUID Maximum
   Options: Enabled / Disabled
- Execute Disable Bit
   Options: Enabled / Disabled
- Intel Virtualization Technology
   Options: Enabled / Disabled
- Hardware Prefetcher
   Options: Disabled / Enabled
- Adjacent Cache Line Prefetch Options: Disabled / Enabled
- ✓ EIST Options: Disabled / Enabled
- Turbo Mode
   Options: Enabled / Disabled
- Package power limit lock
   Options: Disabled / Enabled

- ✓ CPU Power Limit1
   Options: 0..255
- ✓ CPU Power Limit1 Time Options: 0..255
- ✓ CPU Power Limit 2 Options: 0..255
- Platform power limit lock
   Options: Disabled / Enabled
- ✓ CPU Power Limit3 Options: 0..255
- ✓ CPU Power Limit3 Time Options: 0..255
- CPU Power Limit3 Duty Cycle
   Options: 0..100
- ✓ DDR Power Limit1 Options: 0..255
- ✓ DDR Power Limit1 Time Options: 0..255
- ✓ DDR Power Limit2 Options: 0..255
- ✓ 1-Core Ratio Limit Options: 0..255
- ✓ 2-Core Ratio Limit Options: 0..255
- ✓ TCC Activation Offset Options: 0...15
- ACPI T State
   Options: Disabled / Enabled
- ✓ CPU DTS Options: Disabled / Enabled

### 6.3.8 Platform Misc Configuration Configuration

Aptio Setup Utility - Copyright (C) 2016 American Megatrends, Inc.

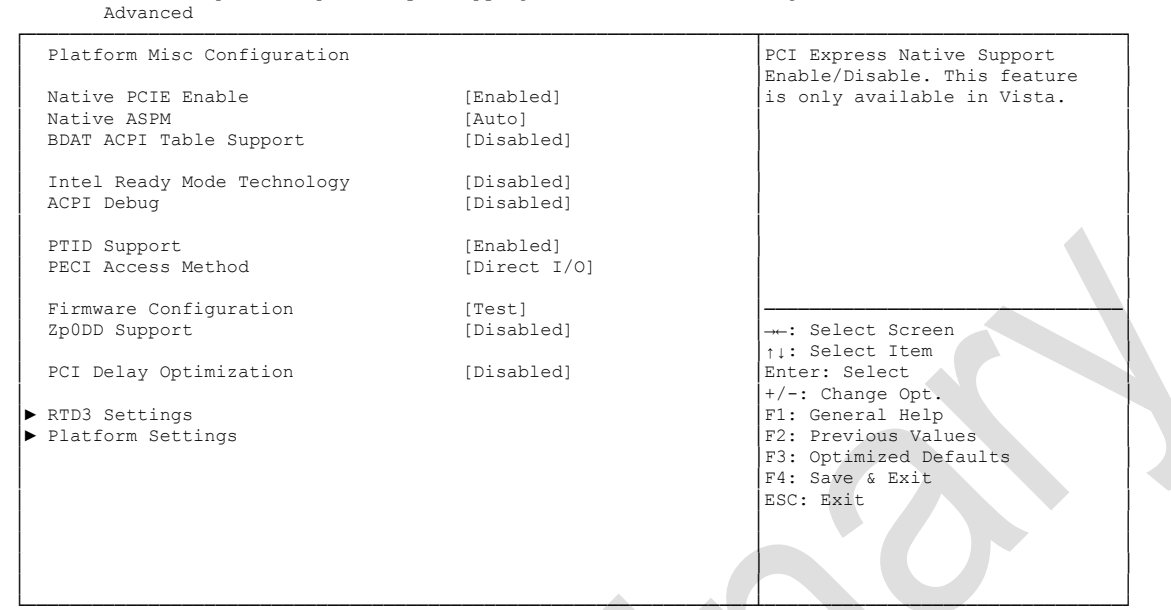

Version 2.18.1259. Copyright (C) 2016 American Megatrends, Inc.

- Native PCIE Enable
   Options: Disabled / Enabled
- Native ASPM
   Options: Disabled / Enabled / Auto
- BDAT ACPI Table Support
   Options: Disabled / Enabled
- Intel Ready Mode Technology Options: Disabled / Enabled
- ACPI Debug Options: Disabled / Enabled
- PTID Support
   Options: Disabled / Enabled
- ✓ PECI Access Method Options: Direct I/O / ACPI
- Firmware Configuration
   Options: Ignore Policy Update / Production / Test
- Zp0DD Support
   Options: Disabled / Enabled
- ✓ PCI Delay Optimization Options: Disabled / Enabled
- ✓ RTD3 Settings Sub menu: see "RTD3 Settings" (page 57)

Platform Settings
 Sub menu: see "Platform Settings" (page 59)

#### 6.3.8.1 RTD3 Settings

| Advanced                   |                 |                                                            |
|----------------------------|-----------------|------------------------------------------------------------|
| RTD3 Settings              |                 | PCI Express Native Support<br>Enable/Disable. This feature |
| RTD3 Support               | [Enabled]       | is only available in Vista.                                |
| VR Staggering delay        | 16              |                                                            |
| VR Ramp up delay           | 16              |                                                            |
| PCIE Slot Device Power-on  | 100             |                                                            |
| PCIE Slot Device Power-off | 10              |                                                            |
| ADSP Delay                 | 200             |                                                            |
| I2C0 Controller            | 0               |                                                            |
| SensorHub                  | 68              |                                                            |
| I2C1 Controller            | 0               |                                                            |
| Touchpad                   | 68              |                                                            |
| TouchPanel                 | 68              |                                                            |
| PEP SATA Support           | [Storage Ports] | →-: Select Screen                                          |
| P-state Capping            | [Disabled]      | ↑↓: Select Item                                            |
| USB Port 1r Hub            | [Disabled]      | Enter: Select                                              |
| USB Port 2                 | [Disabled]      | +/-: Change Opt.                                           |
| I2C0 Sensor Hub            | [Enabled]       | F1: General Help                                           |
| WWAN                       | [Enabled]       | F2: Previous Values                                        |
| Sata Port 1                | [Disabled]      | F3: Optimized Defaults                                     |
| Sata Port 2                | [Disabled]      | F4: Save & Exit                                            |
|                            |                 | ESC: Exit                                                  |
|                            |                 |                                                            |
|                            |                 |                                                            |
|                            |                 |                                                            |
|                            |                 |                                                            |

Aptio Setup Utility - Copyright (C) 2016 American Megatrends, Inc.

Version 2.18.1259. Copyright (C) 2016 American Megatrends, Inc.

✓ RTD3 Support

Options: Disabled / Enabled

- ✓ VR Staggering delay Options: none
- ✓ VR Ramp up delay Options: none
- ✓ PCIE Slot Device Power-on Options: none
- ✓ PCIE Slot Device Power-off Options: none
- ✓ ADSP Delay Options: none
- ✓ I2C0 Controller Options: none
- ✓ SensorHub
   Options: none
- ✓ I2C1 Controller Options: none
- ✓ TouchPad
   Options: none
- ✓ TouchPanel
   Options: none

- ✓ PEP SATA Support Options: No Constraints / Storage Ports / Storage Controller / PCIe SSD Controller / PCIe SSD Port
- P-state Capping
   Options: Disabled / Enabled
- ✓ USB Port 1 Options: Disabled / High Speed / Super Speed
- ✓ USB Port 2 Options: Disabled / High Speed / Super Speed / Super Speed WWAN
- ✓ I2C0 Sensor Hub Options: Disabled / Enabled
- ✓ WWAN Options: Disabled / Enabled
- Sata Port 1 Options: Disabled / Enabled
- ✓ Sata Port 2 Options: Disabled / Enabled

#### 6.3.8.2 Platform Settings

| Advanced                    |            |                            |
|-----------------------------|------------|----------------------------|
| Platform Settings           |            | Power Limit in milli watts |
| Pmic Vcc IO Level           | [Disabled] |                            |
| Pmic Vddq Level             | [Disabled] |                            |
| Power Sharing Manager       | [Enabled]  |                            |
| Domain Type SPLC 1          | 9          |                            |
| Default Power Limit 1 SPLC  | 1200       |                            |
| Default Time Windows 1 SPLC | 30000      |                            |
| Domain Type SPLC 2          | 20         |                            |
| Default Power Limit 2 SPLC  | 1200       |                            |
| Default Time Windows 1 SPLC | 30000      |                            |
| Domain Type DPLC 1          | 9          |                            |
| Domain Preference DPLC 1    | 9          | : Select Screen            |
| Power Limit Index 1 DPLC    | 0          | ↑↓: Select Item            |
| Default Power Limit 1 DPLC  | 1200       | Enter: Select              |
| Default Time Window 1 DPLC  | 30000      | +/-: Change Opt.           |
| Minimum Power Limit 1 DPLC  | 1200       | F1: General Help           |
| Maximum Power Limit 1 DPLC  | 1200       | F2: Previous Values        |
| Maximum Time Window 1 DPLC  | 1000       | F3: Optimized Defaults     |
| Domain Type DPLC 2          | 9          | F4: Save & Exit            |
| Domain Preference DPLC 2    | 9          | ESC: Exit                  |
| Power Limit Index 2 DPLC    | 0          |                            |
| Default Power Limit 2 DPLC  | 1200       |                            |
| Default Time Window 2 DPLC  | 30000      |                            |

Aptio Setup Utility - Copyright (C) 2016 American Megatrends, Inc. Advanced

Version 2.18.1259. Copyright (C) 2016 American Megatrends, Inc.

- ✓ Pmic Vcc IO Level Options: Disabled / Enabled
- Pmic Vddq Level
   Options: Disabled / Enabled
- Power Sharing Manager
   Options: Disabled / Enabled
- ✓ Domain Type SPLC 1 Options: 1..50
- ✓ Default Power Limit 1 SPLC Options: 1..10000
- ✓ Default Time Windows 1 SPLC Options: 1..100000
- ✓ **Domain Type SPLC 2** Options: 1..50
- ✓ Default Power Limit 2 SPLC Options: 1..10000
- ✓ Default Time Windows 1 SPLC Options: 1..100000
- ✓ **Domain Type DPLC 1** Options: 1..50
- ✓ **Domain Preference DPLC 1** Options: 1..50

- Power Limit Index 1 DPLC
   Options: 1..10
- ✓ Default Power Limit 1 DPLC Options: 1..10000
- ✓ Default Time Window 1 DPLC Options: 1..100000
- Minimum Power Limit 1 DPLC Options: 1.10000
- Maximum Power Limit 1 DPLC Options: 1..10000
- Maximum Time Window 1 DPLC Options: 1..10000
- ✓ Domain Type DPLC 2 Options: 1..50
- ✓ Domain Preferences DPLC 2 Options: 1..50
- Power Limit Index 2 DPLC Options: 1..10
- ✓ Default Power Limit 2 DPLC Options: 1..10000
- ✓ **Default Time Window 2 DPLC** Options: 1..100000
- Minimum Power Limit 2 DPLC Options: 1.10000
- Maximum Power Limit 2 DPLC Options: 1..10000
- Maximum Time Window 2 DPLC Options: 1..10000
- Select Camera Options: IVCAM / DS4
- Enable 3D Camera DFU device
   Options: Disabled / Enabled
- Wireless device
   Options: Disabled / Enabled
- ✓ WiFi SAR Options: Disabled / Enabled
- HID Event Filter Driver
   Options: Disabled / Enabled
- Enable Wireless Charge Support
   Options: Disabled / Enabled

Enable FFU Support
 Options: Disabled / Enabled

### 6.3.9 SATA Configuration

Aptio Setup Utility - Copyright (C) 2016 American Megatrends, Inc. Advanced [Enabled] Enable or disable SATA Device. SATA Controller(s) SATA Mode Selection [RAID] CR#1 - RST Pcie Storage Remapping [Enabled] CR#1 - Remap Port Selection [Auto] CR#2 - RST Pcie Storage Remapping [Enabled] CR#2 - Remap Port Selection [Auto] CR#3 - RST Pcie Storage Remapping [Enabled] CR#3 - Remap Port Selection [Auto] SATA Test Mode [Disabled] Alternate ID [Disabled] Software Feature Mask Configuration [Enabled] Aggressive LPM Support SATA Controller Speed [Default] ←: Select Screen Serial ATA Port 0 Empty ↑↓: Select Item n Software Preserve Unknown Enter: Select Port 0 [Enabled] +/-: Change Opt. F1: General Help F2: Previous Values Hot. Plug [Enabled]] [Enabled] Mechanical Presence Switch External SATA [Disabled] F3: Optimized Defaults Spin Up Device [Disabled] F4: Save & Exit SATA Device Type [Hard Disk Drive] ESC: Exit Topology Device Sleep [Unknown] [Disabled] SATA DEVSLEP Idle Timeout Config [Disabled]

Version 2.18.1259. Copyright (C) 2016 American Megatrends, Inc.

- SATA Controller(s)
   Options: Enabled / Disabled
- SATA Mode Selection Options: IDE / AHCI / RAID
- ✓ CR# 1 RST Pcie Storage Remapping Options: Enabled / Disabled
- CR# 1 Remap Port Selection
   Options: Auto / Port 9 / Port 10 / Port 11 / Port 12
- CR# 2 RST Pcie Storage Remapping Options: Enabled / Disabled
- CR# 2 Remap Port Selection
   Options: Auto / Port 13 / Port 14 / Port 15 / Port 16
- ✓ CR# 3 RST Pcie Storage Remapping Options: Enabled / Disabled
- CR# 3 Remap Port Selection
   Options: Auto / Port 17 / Port 18 / Port 19 / Port 20
- SATA Test Mode
   Options: Enabled / Disabled
- Alternate ID
   Options: Enabled / Disabled
- Software Feature Mask Configuration
   Sub menu: see "Software Feature Mask Configuration" (page 64)

#### Advanced

- Aggressive LPM Support
   Options: Enabled / Disabled
- SATA Controller Speed
   Options: Default / Gen1 / Gen2 / Gen3
- ✓ Serial ATA Port X Options: none
- ✓ **Software Preserve** Options: none
- Port X Options: Enabled / Disabled
- ✓ Hot Plug Options: Enabled / Disabled
- Mechanical Presence Switch
   Options: Disabled / Enabled
- External SATA
   Options: Enabled / Disabled
- Spin Up Device
   Options: Enabled / Disabled
- ✓ SATA Device Type Options: Hard Disk Drive / Solid State Drive
- Topology Options: Unknown / ISATA / Direct Connect / Flex / M2
- Device Sleep
   Options: Disabled / Enabled
- SATA DEVSLEP Idle Timeout Config Options: Disabled / Enabled

#### 6.3.9.1 Software Feature Mask Configuration

Aptio Setup Utility - Copyright (C) 2016 American Megatrends, Inc. Advanced RATDO [Enabled] Enable or disable RAIDO RAID1 [Enabled] feature. RAID10 [Enabled] RAID5 [Enabled] Intel Rapid Recovery Technology [Enabled] OROM UI and BANNER [Enabled] HDD Unlock LED Locate [Enabled] [Enabled] IRRT Only on eSATA [Enabled] Smart Response Technology [Enabled] OROM UI Delay [2 Seconds] →-: Select Screen ↑↓: Select Item Enter: Select +/-: Change Opt. F1: General Help F2: Previous Values F3: Optimized Defaults F4: Save & Exit ESC: Exit

Version 2.18.1259. Copyright (C) 2016 American Megatrends, Inc.

#### ✓ RAID0

Options: Enabled / Disabled

- RAID1
   Options: Enabled / Disabled
- RAID10
   Options: Enabled / Disabled
- RAID5 Options: Enabled / Disabled
- ✓ Intel Rapid Recovery Technology Options: Enabled / Disabled
- ✓ OROM UI and BANNER Options: Enabled / Disabled
- HDD Unlock
   Options: Enabled / Disabled
- ✓ LED Locate Options: Enabled / Disabled
- IRRT Only on eSATA
   Options: Enabled / Disabled
- ✓ Smart Response Technology Options: Enabled / Disabled
- ✓ OROM UI Delay Options: 2 / 4 / 6 / 8 Seconds

### 6.3.10 PCI Subsystem Settings

Aptio Setup Utility - Copyright (C) 2016 American Megatrends, Inc. Advanced

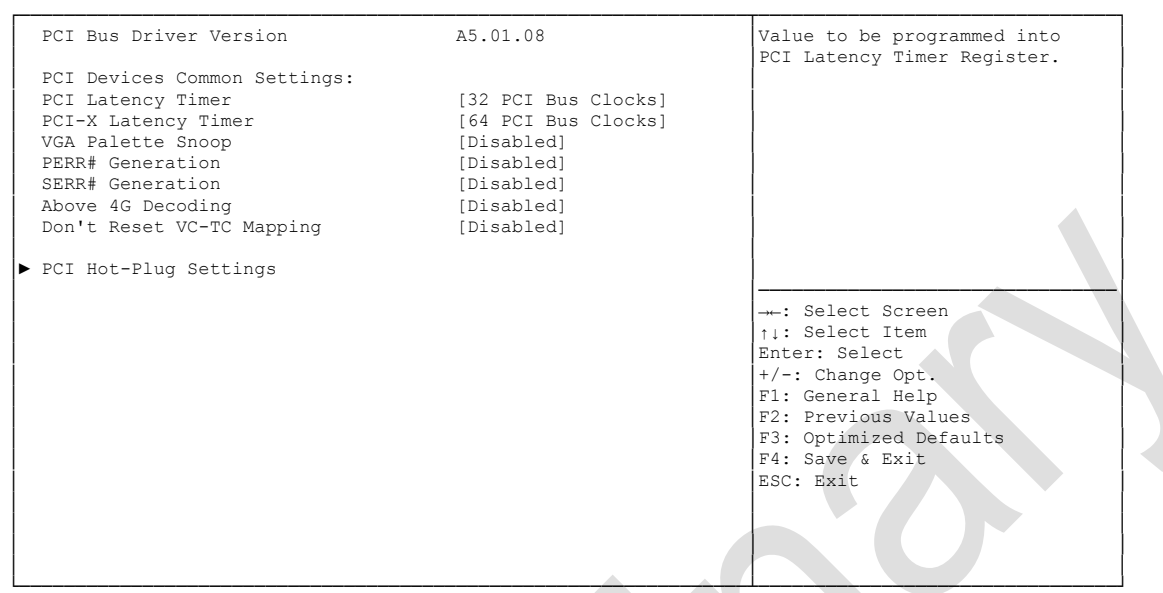

Version 2.18.1259. Copyright (C) 2016 American Megatrends, Inc.

✓ PCI Latency Timer

Options: 32, 64,...224, 248 PCI Bus Clocks

- ✓ PCI-X Latency Timer Options: 32, 64,...224, 248 PCI Bus Clocks
- ✓ VGA Palette Snoop Options: Disabled / Enabled
- PERR# Generation
   Options: Disabled / Enabled
- SERR# Generation
   Options: Disabled / Enabled
- Above 4G Decoding
   Options: Enabled / Disabled
- ✓ Don't Reset VC-TC Mapping Options: Enabled / Disabled
- PCI Hot-Plug Settings
   Sub menu: see "PCI Hot-Plug Settings" (page 66)

#### 6.3.10.1 PCI Hot-Plug Settings

Advanced If ENABLED allows BIOS build PCI Hot-Plug Settings in Hot-Plug supportxed BIOS Hot-Plug Support Ordering [Enabled] PCI Buses Padding [1] [4 K] [16 M] [16 M] I/O Resources Padding MMIO 32 bit Resources Padding PFMMIO 32 bit Resources Padding →-: Select Screen ↑↓: Select Item Enter: Select +/-: Change Opt. F1: General Help F2: Previous Values F3: Optimized Defaults F4: Save & Exit ESC: Exit

Aptio Setup Utility - Copyright (C) 2016 American Megatrends, Inc.

Version 2.18.1259. Copyright (C) 2016 American Megatrends, Inc.

✓ BIOS Hot-Plug Support

Options: Enabled / Disabled

- ✓ PCI Buses Padding Options: Disabled / 1 / 2 / 3 / 3 / 5
- ✓ Í/O Resources Padding
   Options: Disabled / 4 K / 8 K / 16 K / 32 K
- ✓ MMIO 32 bit Resources Options: Disabled / 4 K / 8 K / 16 K / 32 K
- ✓ PFMMIO 32 bit Resources Options: Disabled / 1 M / 2 M / 4 M / 8 M / 16 M / 32 M / 64 M / 64 M

### 6.3.11 Network Stack

| Aptio Setup U <sup>.</sup><br>Advanced                                                            | tility - Copyright (C) 2016 A                 | American Megatrends, Inc.                                                                                                    |
|---------------------------------------------------------------------------------------------------|-----------------------------------------------|----------------------------------------------------------------------------------------------------|
| Network Stack<br>IPv4 PXE Support<br>IPv6 PXE Support<br>PXE boot wait time<br>Media detect count | [Enabled]<br>[Enabled]<br>[Enabled]<br>0<br>1 | Enable/Disable UEFI Network<br>Stack<br>: Select Screen<br>11: Select Item<br>Enter: Select<br>+/-: Change Opt.<br>F1: General Help<br>F2: Previous Values<br>F3: Optimized Defaults<br>F4: Save & Exit<br>ESC: Exit |
|                                                                                                   |                                               | A U                                                                                                    |

Version 2.18.1259. Copyright (C) 2016 American Megatrends, Inc.

- ✓ Network stack Options: Disabled / Enabled
- ✓ IPv4 PXE Support Options: Disabled / Enabled
- ✓ IPv6 PXE Support Options: Disabled / Enabled
- ✓ PXE boot wait time Options: 0..5
- Media detect count Options: none

### 6.3.12 Power Controller Options

Aptio Setup Utility - Copyright (C) 2016 American Megatrends, Inc.

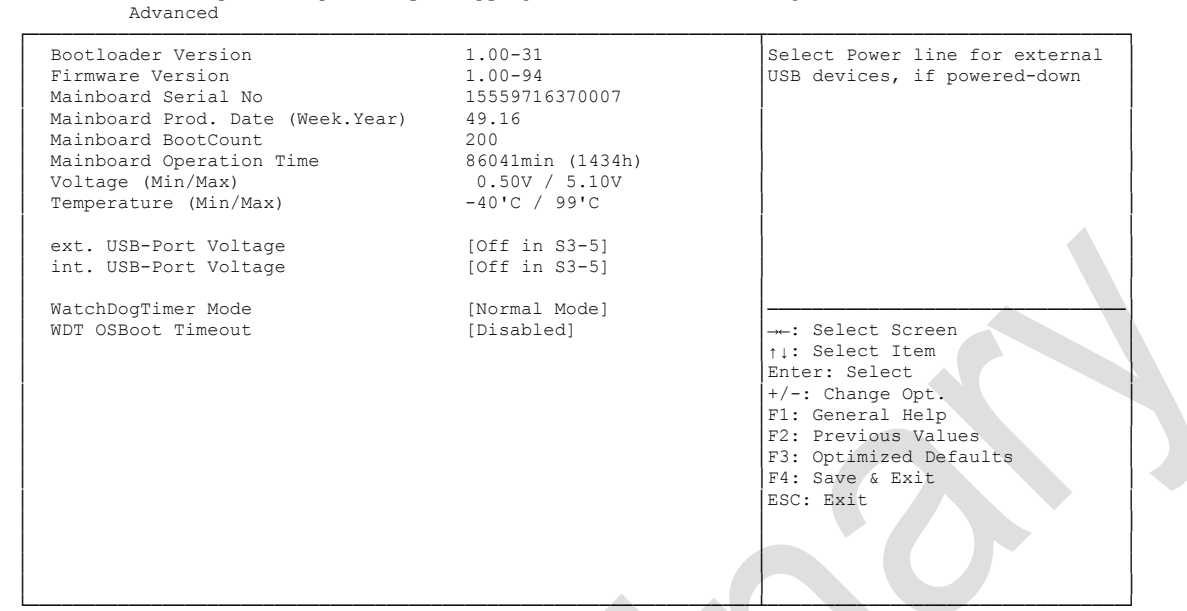

Version 2.18.1259. Copyright (C) 2016 American Megatrends, Inc.

✓ Bootloader Version

Options: none

- ✓ Firmware Version Options: none
- ✓ Mainboard Serial No Options: none
- Mainboard Prod. Date (Week.Year)
   Options: none
- ✓ Boot Count Options: none
- Minute Meter
   Options: none
- Voltage (Min/Max)
   Options: none
- Temperature (Min/Max)
   Options: none
- ✓ ext. USB-Port Voltage Options: Off in S3-5 / by SVCC
- ✓ int. USB-Port Voltage Options: Off in S3-5 / by SVCC
- WatchDogTimer Mode
   Options: Normal Mode / Compatibility Mode

✓ WDT OSBoot Timeout
 Options: Disabled / 45 Seconds ... 255 Seconds

### 6.3.13 Compatibility Support Module Configuration

Aptio Setup Utility - Copyright (C) 2016 American Megatrends, Inc. Advanced

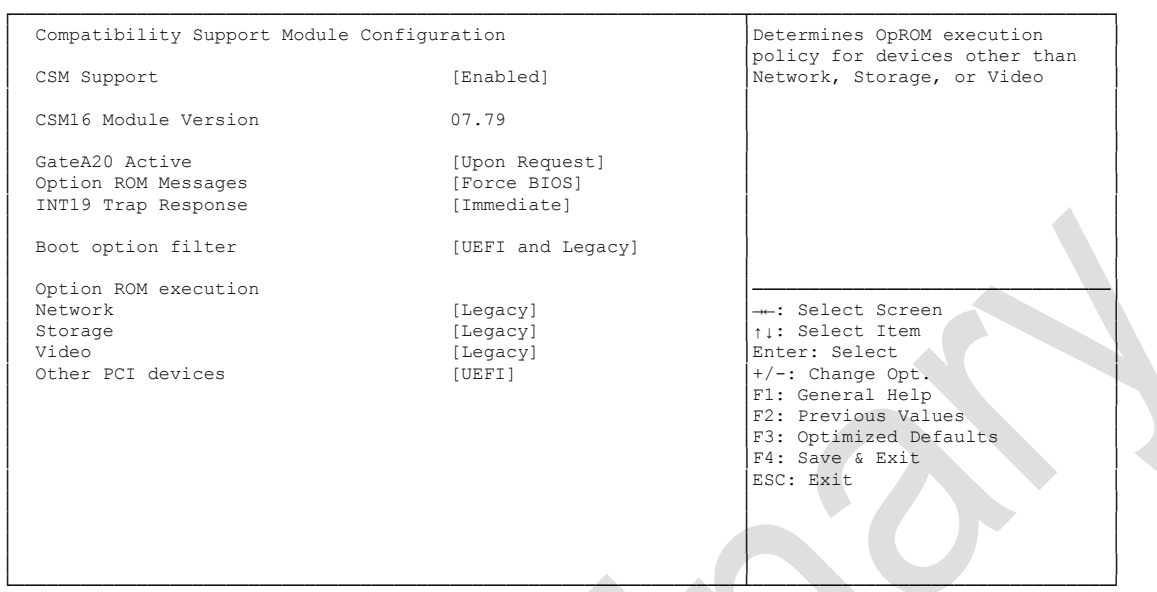

Version 2.18.1259. Copyright (C) 2016 American Megatrends, Inc.

✓ CSM Support

Options: Disabled / Enabled

- ✓ CSM16 Module Version Options: none
- ✓ GateA20 Active Options: Upon Request / Always
- ✓ Option ROM Messages Options: Force BIOS / Keep Current
- ✓ INT9 Trap Response Options: Immediate / Postponed
- ✓ Boot option filter Options: UEFI and Legacy / Legacy only / UEFI only
- Network
   Options: Do not launch / UEFI only / Legacy only
- ✓ Storage Options: Do not launch / UEFI only / Legacy only
- ✓ Video Options: Do not launch / UEFI only / Legacy only
- ✓ Other PCI devices
   Options: Do not launch / UEFI / Legacy

### 6.3.14 NVMe Controller and Drive Information

Aptio Setup Utility - Copyright (C) 2016 American Megatrends, Inc. Advanced

 NVMe controller and Drive information

 No NVMe Device Found

 ----: Select Screen

 11: Select Item

 Enter: Select Item

 Enter: Select Item

 F1: General Help

 F2: Previous Values

 F3: Optimized Defaults

 F4: Save & Exit

 ESC: Exit

- Version 2.18.1259. Copyright (C) 2016 American Megatrends, Inc.
- ✓ NVMe controller and Drive information Options: none

### 6.3.15 USB Configuration

Aptio Setup Utility - Copyright (C) 2016 American Megatrends, Inc. Advanced

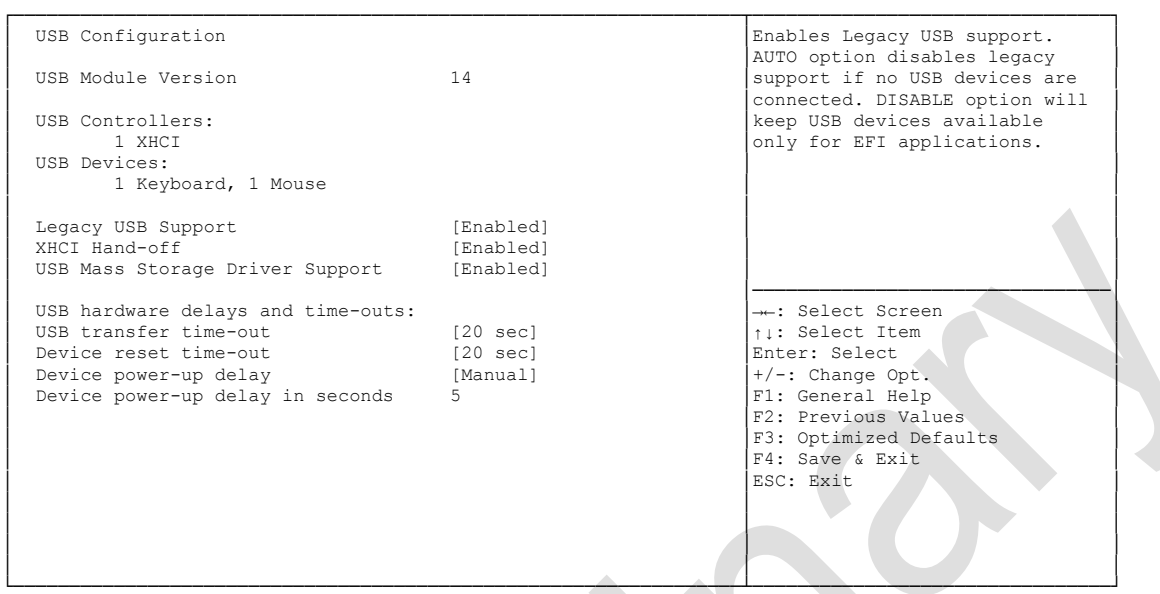

Version 2.18.1259. Copyright (C) 2016 American Megatrends, Inc.

USB Module Version 1 none

Options:

- V USB Devices Options: none
- ✓ Legacy USB Support Options: Enabled / Disabled / Auto
- ✓ USB3.0 Support Enabled / Disabled Options:
- ✓ XHCI Hand-off Options: Enabled / Disabled
- ✓ EHCI Hand-off Options: Enabled / Disabled
- ✓ USB transfer time-out Options: 5 sec / 10 sec / 20 sec
- ✓ Device reset time-out Options: 10 sec / 20 sec / 30 sec / 40 sec
- ✓ Device power-up delay Auto / Manual Options:
- ✓ Device power-up delay in seconds 1..40 Options:
## 6.4 Chipset

| System Agent (SA) Configuration<br>PCH-IO Configuration | System Agent (SA) Parameters                                |
|---------------------------------------------------------|-------------------------------------------------------------|
|                                                         |                                                             |
|                                                         |                                                             |
|                                                         |                                                             |
|                                                         | : Select Screen<br>11: Select Item<br>Enter: Select         |
|                                                         | +/-: Change Opt.<br>Fl: General Help<br>F2: Previous Values |
|                                                         | F3: Optimized Defaults<br>F4: Save & Exit                   |
|                                                         |                                                             |
|                                                         |                                                             |

Aptio Setup Utility - Copyright (C) 2016 American Megatrends, Inc.

- System Agent (SA) Configuration
   Sub menu: see "System Agent (SA) Configuration" (page 74)
- ✓ PCH-IO Configuration Sub menu: see "PCH-IO Configuration" (page 84)

### 6.4.1 System Agent (SA) Configuration

| Chipset                                                                                                    | - copyright (c) 2010 Am                                                                           | erican megaciends, inc.                                                                                                    |
|----------------------------------------------------------------------------------------------------|---------------------------------------------------------------------------------------------------|----------------------------------------------------------------------------------------------------|
| System Agent Bridge Name<br>System Agent RC Version<br>VT-d Capability                                                                               | SkyLake<br>2.0.0.0<br>Supported                                                                   | VT-d capability                                                                                                    |
| VT-d<br>CHAP Device (B0:D7:F0)<br>Thermal Device (B0:D4:F0)<br>GMM Device (B0:D8:F0)<br>CRID Support<br>Above 4GB MMIO BIOS assignment<br>eDRAM Mode | [Enabled]<br>[Disabled]<br>[Disabled]<br>[Enabled]<br>[Disabled]<br>[Disabled]<br>[eDRAM HW Mode] |                                                                                                    |
| <ul> <li>Graphics Configuration</li> <li>PEG Port Configuration</li> </ul>                                                                           |                                                                                                   | : Select Screen<br>1: Select Item<br>Enter: Select<br>+/-: Change Opt.<br>F1: General Help<br>F2: Previous Values<br>F3: Optimized Defaults<br>F4: Save & Exit<br>ESC: Exit |

- ✓ VT-d Options: Disabled / Enabled
- CHAP Device (B0:D7:F0)
   Options: Disabled / Enabled
- ✓ Thermal Device (B0:D4:F0)
   Options: Disabled / Enabled
- GMM Device (B0:D8:F0)
   Options: Disabled / Enabled
- CRID Support
   Options: Disabled / Enabled
- Above 4GB MMIO BIOS assignment Options: Disabled / Enabled
- ✓ eDRAM Mode Options: SW Mode eDRAM Off / SW Mode eDRAM On / eDRAM HW Mode
- ✓ Graphics Configuration
   Sub menu: see "Graphics Configuration" (page 75)

#### 6.4.1.1 Graphics Configuration

Aptio Setup Utility - Copyright (C) 2016 American Megatrends, Inc. Chipset

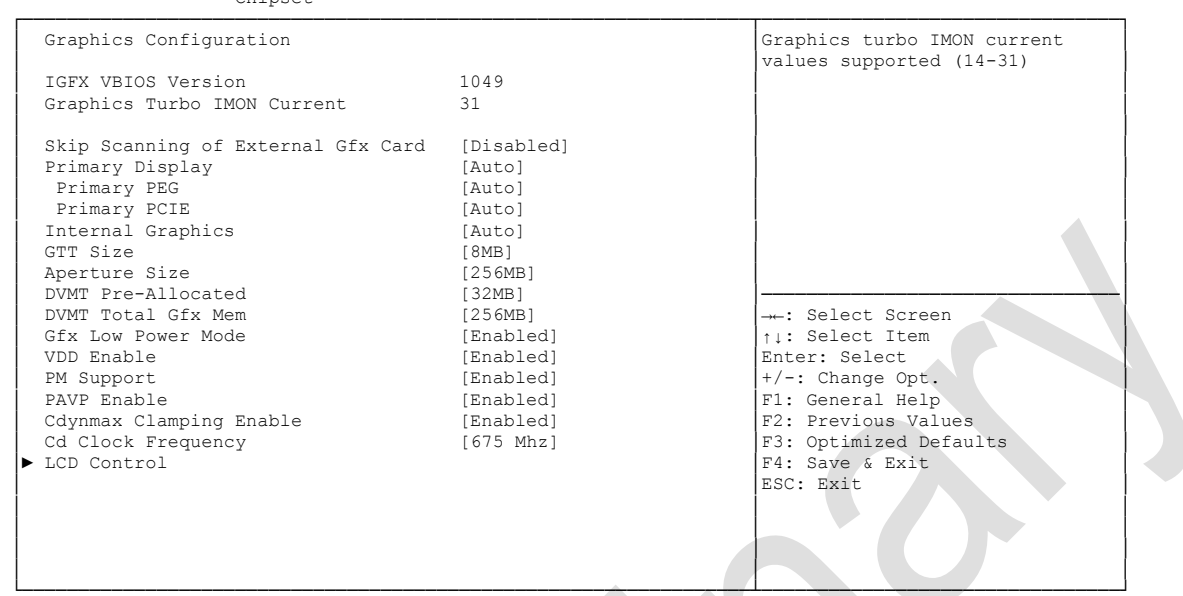

Version 2.18.1259. Copyright (C) 2016 American Megatrends, Inc.

✓ IGFX VBIOS Version

Options: none

- ✓ Graphics Turbo IMON Current Options: 14...31
- Skip scanning of external Gfx Card Options: Disabled / Enabled
- Primary Display
   Options: Auto / IGFX / PEG / PCI
- Primary PEG
   Options: Auto / PEG11 / PEG 12
- Primary PCIE
   Options: Auto / PCIE1 / PCIE2 / ... / PCIE7
- Internal Graphics
   Options: Auto / Disabled / Enabled
- ✓ GTT Size Options: 1MB / 2MB
- Aperture Size Options: 128MB / 256MB / 512MB
- ✓ DVMT Pre-Allocated Options: 32M / 64M ... 480M / 512M / 1024M
- ✓ DVMT Total Gfx Mem Options: 128M / 256M / MAX

#### Chapter: BIOS Settings

- Gfx Low Power Mode
   Options: Disabled / Enabled
- VDD Enable
   Options: Disabled / Enabled
- PM Support
   Options: Disabled / Enabled
- PAVP Enable
   Options: Disabled / Enabled
- ✓ Cdynmax Clamping Enable Options: Disabled / Enabled
- ✓ Cd Clock Frequency Options: 337.5 Mhz / 450 Mhz / 540 Mhz / 675 Mhz
- ✓ LCD Control
   Sub menu: see "LCD Control" (page 77)

#### 6.4.1.1.1 LCD Control

Aptio Setup Utility - Copyright (C) 2016 American Megatrends, Inc. Chipset LCD Control Select the Video Device which will be activated during POST. This has no effect if external Primary IGFX Boot Display [EFP2] [Disabled] graphics present. Secondary boot display selection will appear based on Secondary IGFX Boot Display your selection. VGA modes will be supported only on primary display →←: Select Screen  $_{\uparrow\,\downarrow}:$  Select Item Enter: Select +/-: Change Opt. F1: General Help F2: Previous Values F3: Optimized Defaults F4: Save & Exit ESC: Exit

Version 2.18.1259. Copyright (C) 2016 American Megatrends, Inc.

#### ✓ Primary IGFX Boot Display

Options: VBIOS Default / CRT / EFP / LFP / EFP3 / EFP2 / LFP2

Secondary IGFX Boot Display
 Options: Disabled / EFP / EFP3 / EFP2

#### 6.4.1.2 PEG Port Configuration

| Chipset                                                                                                    |                                                                                               |                                                                                                    |
|----------------------------------------------------------------------------------------------------|-----------------------------------------------------------------------------------------------|----------------------------------------------------------------------------------------------------|
| PEG Port Configuration                                                                                                    |                                                                                               | ▲ Configure PEG0 B0:D1:F0<br>Gen1-Gen3                                                                                                    |
| PEG 0:1:0<br>Enable Root Port<br>Max Link Speed<br>PEGO Slot Power Limit Value<br>PEGO Slot Power Limit Scale<br>PEGO Physical Slot Number                                                                                              | Not Present<br>[Auto]<br>[Auto]<br>75<br>[1.0x]<br>1                                          |                                                                                                    |
| PEG 0:1:1<br>Enable Root Port<br>Max Link Speed<br>PEG1 Slot Power Limit Value<br>PEG1 Slot Power Limit Scale<br>PEG1 Physical Slot Number                                                                                              | Not Present<br>[Auto]<br>[Auto]<br>75<br>[1.0x]<br>2                                          | : Select Screen                                                                                                    |
| PEG 0:1:2<br>Enable Root Port<br>Max Link Speed<br>PEG2 Slot Power Limit Value<br>PEG2 Slot Power Limit Scale<br>PEG2 Physical Slot Number<br>Detect Non-Compliance Device<br>Program PCIe ASPM after OpROM<br>Program Static Phasel Eq | Not present<br>[Auto]<br>[Auto]<br>75<br>[1.0x]<br>3<br>[Disabled]<br>[Disabled]<br>[Enabled] | <pre>+/-: Change Opt.<br/>F1: General Help<br/>F2: Previous Values<br/>F3: Optimized Defaults<br/>F4: Save &amp; Exit<br/>ESC: Exit</pre> |

Aptio Setup Utility - Copyright (C) 2016 American Megatrends, Inc. Chipset

Version 2.18.1259. Copyright (C) 2016 American Megatrends, Inc.

✓ Enable Root Port Options: Disabled / Ena

Options: Disabled / Enabled / Auto

- Max Link Speed
   Options: Auto / Gen1 / Gen2 / Gen3
- ✓ PEGx Slot Power Limit Value Options: 0..255
- ✓ PEGx Slot Power Limit Scale Options: 1.0x / 0.1x / 0.01x / 0.001x
- ✓ PEGx Physical Slot Number Options: 0..8191
- ✓ Detect Non-Compliance Device Options: Disabled / Enabled
- Program PCle ASPM after OpROM Options: Enabled / Disabled
- Program Static Phase1 Eq
   Options: Disabled / Enabled
- ✓ Gen3 Root Port Preset Value for each Lane Sub menu: see "PEG Gen3 Root Port Preset Value for each Lane" (page 80)
- ✓ PEG Gen3 Endpoint Preset Value for each Lane Sub menu: see "PEG Gen3 Endpoint Preset Value each Lane" (page 81)
- PEG Gen3 Endpoint Hint Value for each Lane
   Sub menu: see "PEG Gen3 Endpoint Hint Value each Lane" (page 82)

#### Chipset

- ✓ Gen3 RxCTLE Control
   Sub menu: see "Gen3 RxCTLE Control" (page 83)
- Always Attempt SW EQ
   Options: Enabled / Disabled
- ✓ Number of Presets to test Options: 7, 3, 5 / 0-9 / Auto
- ✓ Allow PERST# GPIO Usage Options: Disabled / Enabled
- SW EQ Enable VOC
   Options: Jitter Only Test Mode / Jitter & VOC Test Mode / Auto
- ✓ **Jitter Dwell Time** Options: 0..65535
- ✓ **Jitter Error Target** Options: 1..65535
- ✓ VOC Dwell Time Options: 0..65535
- ✓ VOC Error Target Options: 1..65535
- Generate BDAT Margin DATA
   Options: Disabled / Generate Port Jitter Data
- PCle Rx CEM Test Mode
   Options: Disabled / Enabled
- PCle Spread Spectrum Clocking Options: Disabled / Enabled

#### 6.4.1.2.1 PEG Gen3 Root Port Preset Value for each Lane

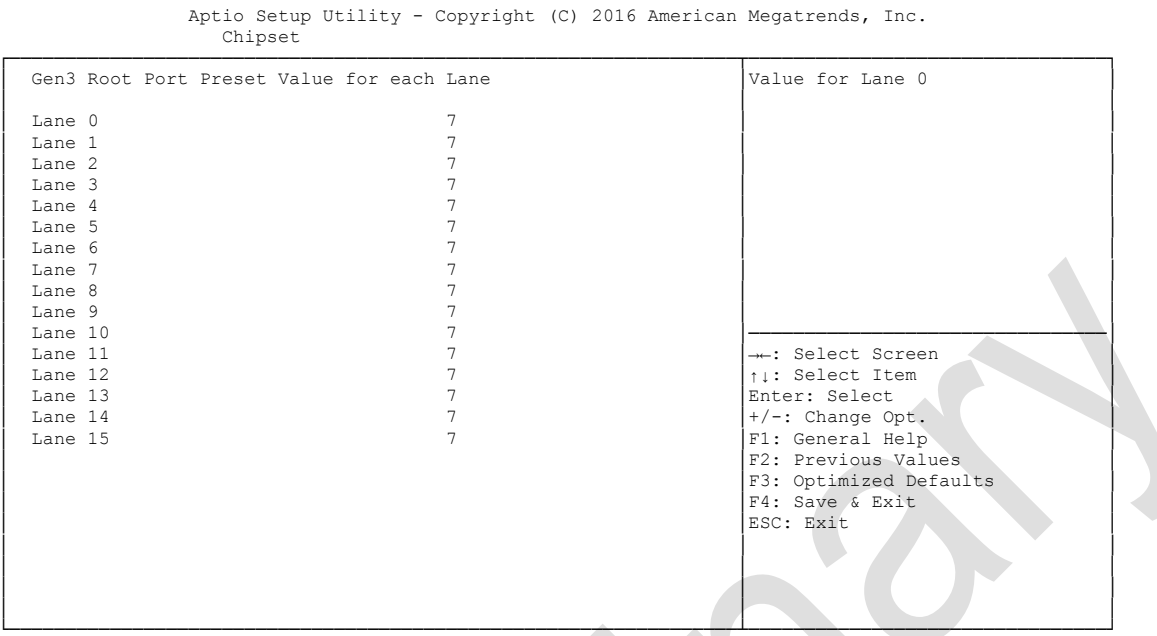

Version 2.18.1259. Copyright (C) 2016 American Megatrends, Inc.

✓ Gen3 Root Port Preset Value for each Lane 1..11

Options:

#### 6.4.1.2.2 PEG Gen3 Endpoint Preset Value each Lane

Aptio Setup Utility - Copyright (C) 2016 American Megatrends, Inc. Chipset

| →-: Select Screen      |
|------------------------|
| ↑↓: Select Item        |
| Enter: Select          |
| +/-: Change Opt.       |
| F1: General Help       |
| F2: Previous Values    |
| F3: Optimized Defaults |
| F4: Save & Exit        |
| ESC: Exit              |
|                        |
|                        |
|                        |
|                        |
|                        |

Version 2.18.1259. Copyright (C) 2016 American Megatrends, Inc.

✓ Gen3 Endpoint Preset Value each Lane 0..11

Options:

#### 6.4.1.2.3 PEG Gen3 Endpoint Hint Value each Lane

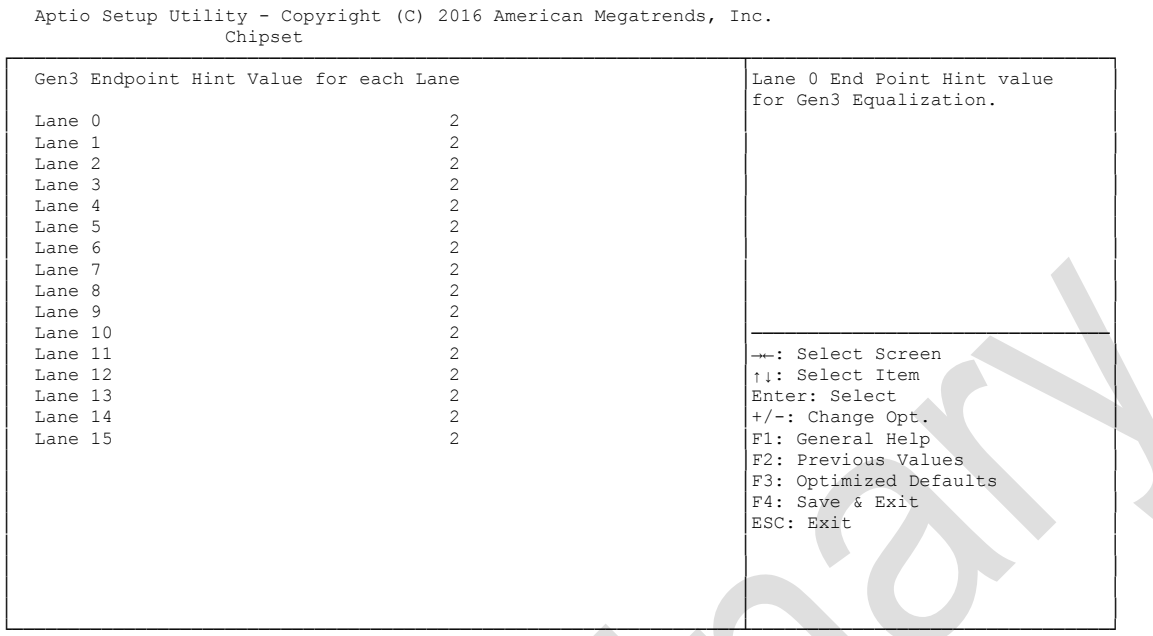

Version 2.18.1259. Copyright (C) 2016 American Megatrends, Inc.

PEG Gen3 Endpoint Hint Value each Lane Options: 0..11

#### 6.4.1.2.4 Gen3 RxCTLE Control

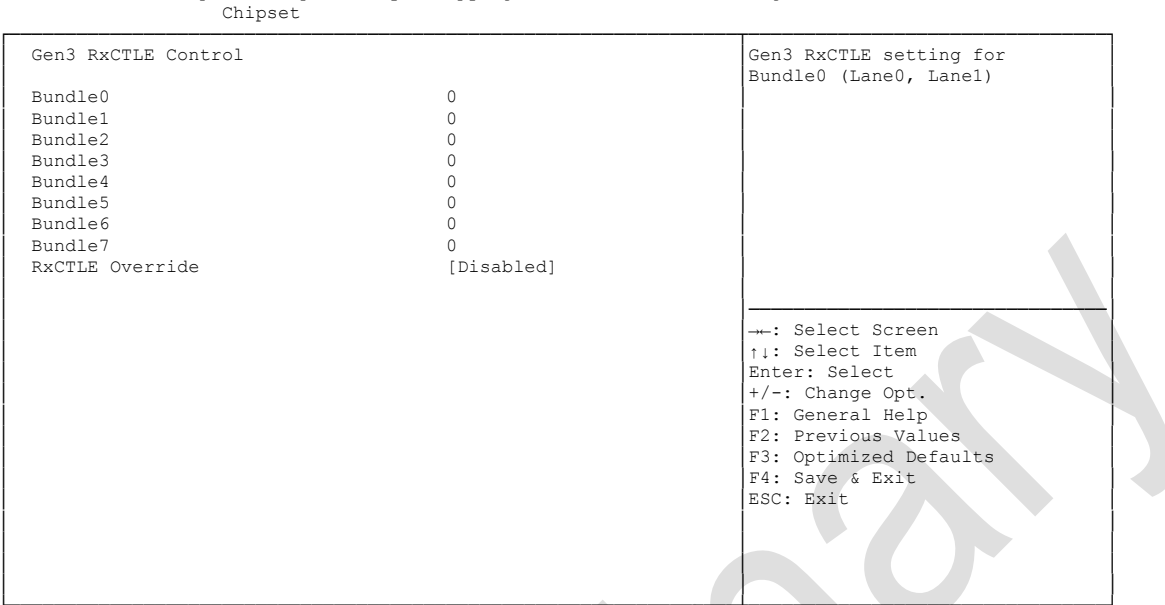

Aptio Setup Utility - Copyright (C) 2016 American Megatrends, Inc.

Version 2.18.1259. Copyright (C) 2016 American Megatrends, Inc.

✓ PCIe Gen3 RxCTLEp Setting x

Options: 0..15

### 6.4.2 PCH-IO Configuration

Chipset Intel PCH RC Version 2.0.0.0 PCT Express Configuration Intel PCH SKU Name PCH-H Desktop Q170 SKU settings Intel PCH Rev ID 31/D1 PCI Express Configuration USB Configuration
 HD Audio Configuration PCH LAN Controller [Enabled] DeepSx Power Policies [Disabled] LAN Wake From DeepSx Wake on LAN SLP\_LAN# Low on DC Power [Enabled] [Enabled] [Enabled] →-: Select Screen

↑↓: Select Item

+/-: Change Opt.

F1: General Help

F2: Previous Values

F3: Optimized Defaults F4: Save & Exit ESC: Exit

Enter: Select

Aptio Setup Utility - Copyright (C) 2016 American Megatrends, Inc.

[Enabled]

[Enabled]

[S0 State]

[Disabled]

[Enabled]

[Auto]

✓ Intel PCH RC Version

Options: none

CLKRUN# Logic

State After G3

PCIe Pll SSC

High Precision Timer

Compatible Revision ID PCH Cross Throttling

- ✓ Intel PCH SKU Name Options: none
- ✓ Intel PCH Rev ID Options: none
- PCI Express Configuration
   Sub menu: see "PCI Express Configuration" (page 86)
- ✓ USB Configuration
   Sub menu: see "USB Configuration" (page 91)
- HD Audio Configuration
   Sub menu: see "HD Audio Configuration" (page 92)
- PCH LAN Controller
   Options: Disabled / Enabled
- ✓ Wake on LAN Options: Disabled / Enabled
- ✓ SLP\_LAN# Low on DC Power Options: Disabled / Enabled
- Second LAN Controller
   Options: Disabled / Enabled
- DeepSx Policies
   Options: Disabled / Enabled in S4-S5

Version 2.18.1259. Copyright (C) 2016 American Megatrends, Inc.

#### Chipset

- LAN Wake From DeepSx
   Options: Disabled / Enabled
- ✓ Wake on LAN Options: Disabled / Enabled
- ✓ SLP\_LAN# Low on DC Power Options: Disabled / Enabled
- ✓ CLKRUN# Logic Options: Disabled
- ✓ High Precision Timer Options: Disabled / Enabled
- ✓ State After G3
   Options: S0 State / S5 State
- Compatible Revision ID
   Options: Disabled / Enabled
- ✓ PCH Cross Throttling
   Options: Disabled / Enabled
- ✓ PCIe PII SSC Options: Auto / 0.0% / 0.1% / 0.2% / ... / 2.0%

#### 6.4.2.1 PCI Express Configuration

Aptio Setup Utility - Copyright (C) 2016 American Megatrends, Inc.

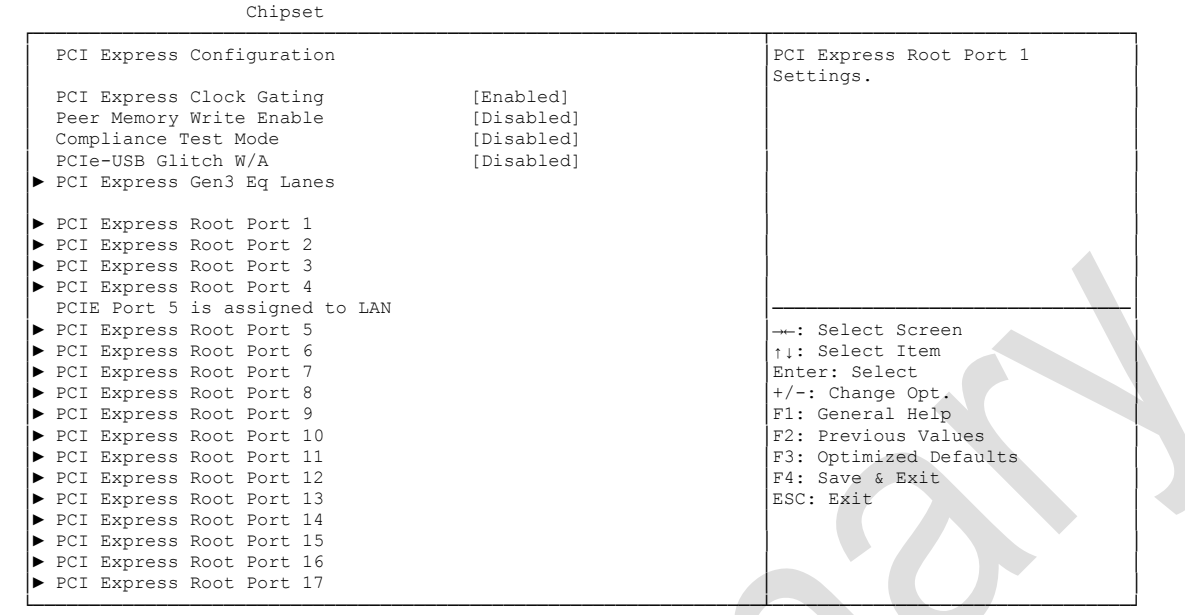

- ✓ PCI Express Clock Gating Options: Disabled / Enabled
- Peer Memory Write Enable
   Options: Disabled / Enabled
- Compliance Test Mode
   Options: Disabled / Enabled
- PCIe-USB Glitch W/A
   Options: Disabled / Enabled
- ✓ PCI Express Gen3 Eq Lanes Sub menu: see "PCI Express Gen3 Eq Lanes" (page 87)
- PCI Express Root Port X
   Sub menu: see "PCI Express Root Port" (page 88)

#### 6.4.2.1.1 PCI Express Gen3 Eq Lanes

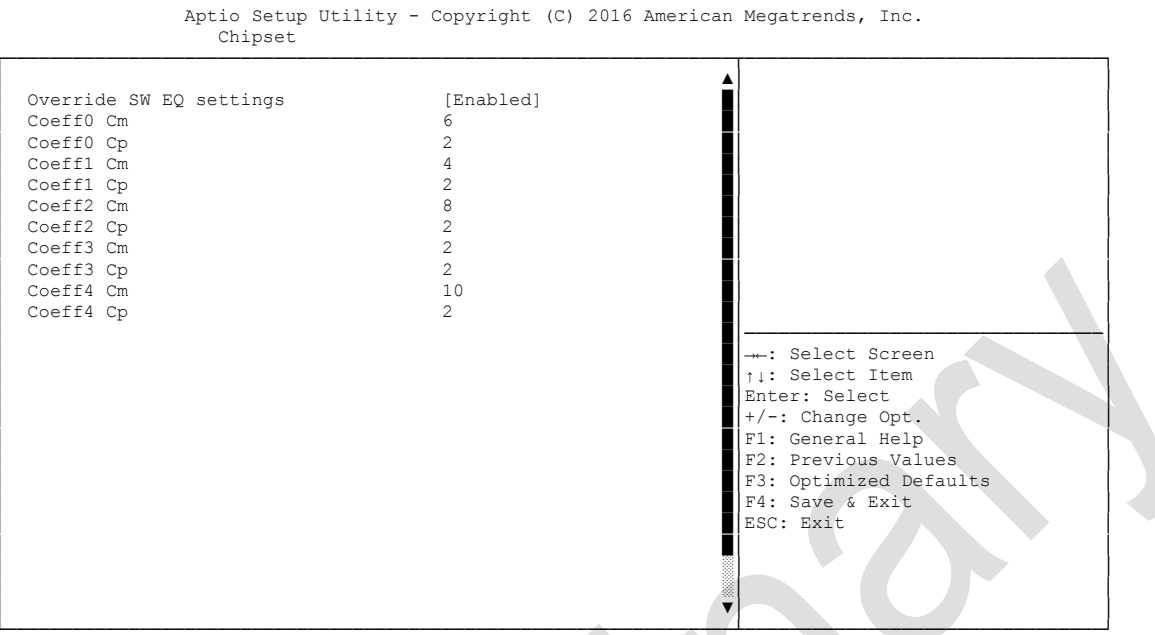

Version 2.18.1259. Copyright (C) 2016 American Megatrends, Inc.

#### ✓ Override SW EQ settings

Options: Disabled / Enabled

✓ Coeffx Cm

Options: 0..63

✓ Coeffx Cp

Options: 0..63

#### 6.4.2.1.2 PCI Express Root Port

| Chipset                             |                        |                                         |
|-------------------------------------|------------------------|-----------------------------------------|
| PCI Express Root Port 1<br>Topology | [Enabled]<br>[Unknown] | ▲ Control the PCI Express Root<br>Port. |
| ASPM Support                        | [Auto]                 |                                         |
| L1 Substates                        | [L1.1 & L1.2]          |                                         |
| Gen3 Eg Phase3 Method               | [Software Search]      |                                         |
| UPTP                                | 5                      |                                         |
| DPTP                                | 7                      |                                         |
| ACS                                 | [Enabled]              |                                         |
| URR                                 | [Disabled]             |                                         |
| FER                                 | [Disabled]             |                                         |
| NFER                                | [Disabled]             |                                         |
| CER                                 | [Disabled]             |                                         |
| СТО                                 | [Disabled]             |                                         |
| SEFE                                | [Disabled]             | →-: Select Screen                       |
| SENFE                               | [Disabled]             | ↑↓: Select Item                         |
| SECE                                | [Disabled]             | Enter: Select                           |
| PME SCI                             | [Enabled]              | +/-: Change Opt.                        |
| Hot Plug                            | [Disabled]             | F1: General Help                        |
| Advanced Error Reporting            | [Enabled]              | F2: Previous Values                     |
| PCIe Speed                          | [Auto]                 | F3: Optimized Defaults                  |
| Transmitter Half Swing              | [Disabled]             | F4: Save & Exit                         |
| Detect Non-Compliance Device        | [Disabled]             | ESC: Exit                               |
| Extra Bus Reserved                  | 0                      |                                         |
| Reserved Memory                     | 10                     |                                         |
| Prefetchable Memory                 | 10                     |                                         |
|                                     |                        | T                                       |
|                                     |                        |                                         |

Aptio Setup Utility - Copyright (C) 2016 American Megatrends, Inc.

Version 2.18.1259. Copyright (C) 2016 American Megatrends, Inc.

#### ✓ PCI Express Root Port x

Options: Disabled / Enabled

#### ✓ Topology

Options: Unknown / x1 / x4 / Sata Express / M2

#### ✓ ASPM Support

Options: Disabled / L0s / L1 / L0sL1 / Auto

### ✓ L1 Substates

Options: Disabled / L1.1 / L1.2 / L1.1 & L1.2

#### ✓ Gen3 Eq Phase3 Method

Options: Hardware / Static Coeff. / Software Search

#### ✓ UPTP

Options: 0..10

#### ✓ DPTP Options:

otions: 0..10

- ✓ ACS Options:
  - ns: Enabled / Disabled

#### ✓ URR Options: Enabled / Disabled

#### ✓ FER Options: Enabled / Disabled

# ✓ NFER

Options: Enabled / Disabled

### Chipset

| ~ | <b>CER</b><br>Options:        | Enabled / Disabled                        |
|---|-------------------------------|-------------------------------------------|
| √ | <b>CTO</b><br>Options:        | Enabled / Disabled                        |
| ✓ | <b>SEFE</b><br>Options:       | Enabled / Disabled                        |
| ✓ | <b>SENFE</b><br>Options:      | Enabled / Disabled                        |
| √ | <b>SECE</b><br>Options:       | Enabled / Disabled                        |
| ~ | PME SCI<br>Options:           | Enabled / Disabled                        |
| ~ | Hot Plug<br>Options:          | Enabled / Disabled                        |
| ✓ | Advanced<br>Options:          | Error Reporting<br>Enabled / Disabled     |
| ✓ | PCIe Spee<br>Options:         | d<br>Auto / Gen1 / Gen2                   |
| ~ | Transmitte<br>Options:        | er Half Swing<br>Disabled / Enabled       |
| ~ | Detect Nor<br>Options:        | n-Compliance Device<br>Disabled / Enabled |
| ~ | Extra Bus<br>Options:         | Reserved<br>07                            |
| ~ | <b>Reserved</b><br>Options:   | Memory<br>120                             |
| ~ | <b>Prefetchal</b><br>Options: | ble Memory<br>120                         |
| ~ | Reserved<br>Options:          | <b>I/O</b><br>4 / 8 / 12 / 16 / 20        |
| ✓ | PCIe Cp<br>Options:           | 063                                       |
| ✓ | PCIe Cm<br>Options:           | 063                                       |
| √ | PCIe LTR<br>Options:          | Disabled / Enabled                        |
| √ | PCIe LTR<br>Options:          | Lock<br>Disabled / Enabled                |
|   |                               |                                           |

 ✓ PCIE1 CLKREQ Mapping Override Options: Defualt / No CLKREQ / Custom Number Snoop Latency Override
 Options: Disabled / Manual / Auto

#### 6.4.2.2 USB Configuration

| Chipset                      |                  |                               |
|------------------------------|------------------|-------------------------------|
| USB Configuration            |                  | Precondition work on USB host |
| USB Precondition             | [Disabled]       | faster enumeration.           |
| XHCI Disable Compliance Mode | [FALSE]          |                               |
| xDCI Support                 | [Disabled]       |                               |
| USB Port Disable Override    | [Select Per-Pin] |                               |
| USB SS Physical Connector #0 | [Enabled]        |                               |
| USB SS Physiacl Connector #1 | [Enabled]        |                               |
| USB SS Physical Connector #2 | [Enabled]        |                               |
| USB SS Physical Connector #3 | [Enabled]        |                               |
| USB SS Physical Connector #4 | [Enabled]        | →-: Select Screen             |
| USB SS Physical Connector #5 | [Enabled]        | ↑↓: Select Item               |
| USB SS Physical Connector #6 | [Enabled]        | Enter: Select                 |
| USB SS Physical Connector #7 | [Enabled]        | +/-: Change Opt.              |
| USB SS Physical Connector #8 | [Enabled]        | F1: General Help              |
| USB SS Physical Connector #9 | [Enabled]        | F2: Previous Values           |
|                              |                  | F3: Optimized Defaults        |
| USB HS Physical Connector #0 | [Enabled]        | F4: Save & Exit               |
| USB HS Physical Connector #1 | [Enabled]        | ESC: Exit                     |
| USB HS Physical Connector #2 | [Enabled]        |                               |
| USB HS Physical Connector #3 | [Enabled]        |                               |
| USB HS Physical Connector #4 | [Enabled]        |                               |
|                              |                  |                               |
|                              |                  |                               |

Aptio Setup Utility - Copyright (C) 2016 American Megatrends, Inc.

Version 2.18.1259. Copyright (C) 2016 American Megatrends, Inc.

✓ USB Precondition

Options: Disabled / Enabled

- ✓ XHCI Disable Compliance Mode Options: FALSE / TRUE
- ✓ xDCl Support Options: Disabled / Enabled
- ✓ USB Port Disable Override
   Options: Disabled / Select Per-Pin
- ✓ USB SS Physical Connector #x Options: Disabled / Disabled
- ✓ USB HS Physical Connector #x Options: Disabled / Disabled

#### 6.4.2.3 HD Audio Configuration

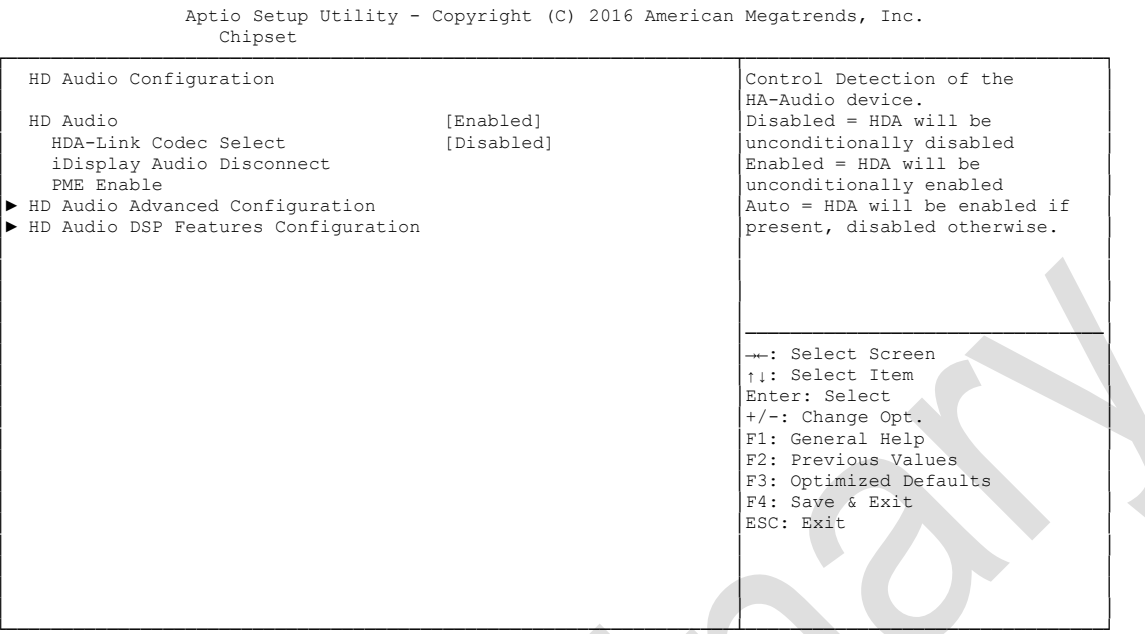

Version 2.18.1259. Copyright (C) 2016 American Megatrends, Inc.

✓ HD Audio

Options: Disabled / Enabled / Auto

✓ HDA-Link Codec Select

Options: Platform Onboard / External Kit

- ✓ iDisplay Audio Disconnect Options: Disabled / Enabled
- ✓ PME Enable Options: Disabled / Enabled
- ✓ HD Audio Advanced Configuration
   Sub menu: see "HD Audio Subsystem Advanced Configuration Settings" (page 93)
- ✓ HD Audio DSP Features Configuration
   Sub menu: see "HD Audio Subsystem Features Configuration (ACPI)" (page 94)

#### 6.4.2.3.1 HD Audio Subsystem Advanced Configuration Settings

Aptio Setup Utility - Copyright (C) 2016 American Megatrends, Inc. Chipset Selects the ownership of the I/O buffer between Intel HD HD Audio Subsystem Advanced Configuration Settings I/O Buffer Control: Audio link vs I2S port (for I/O Buffer Owndership [I2S Port] bilingual codecs). I2S Codec Select [Realtek ALC286S] I/O Buffer Voltage Select [3.3V] Statically Switchable BCLK Clock Frequency Configuration: HD Audio Link Frequency [24 MHz] iDisplay Link Frequency [96 MHz] ---: Select Screen ↑↓: Select Item Enter: Select +/-: Change Opt. F1: General Help F2: Previous Values F3: Optimized Defaults F4: Save & Exit ESC: Exit

Version 2.18.1259. Copyright (C) 2016 American Megatrends, Inc.

#### ✓ I/O Buffer Ownership

Options: HD-Audio Link / HD-Audio Link/I2S Port / I2S Port

#### ✓ I2S Codec Select

Options: Disabled / Wolfson WM5102/WM8281 / Realtek ALC298 / Realtek ALC286S / Analog Devices SSM4567

- ✓ I/O Buffer Voltage Select Options: 3.3V / 1.8V
- ✓ HD Audio Link Frequency Options: 6 MHz / 12 MHz / 24 MHz
- ✓ iDisplay Link Frequency Options: 48 MHz / 96 MHz

#### 6.4.2.3.2 HD Audio Subsystem Features Configuration (ACPI)

Aptio Setup Utility - Copyright (C) 2016 American Megatrends, Inc. Chipset HD Audio Subsystem Features Configuration (ACPI) Selects DMIC to expose in NHLT ACPI table Audio DSP NHLT Endpoints Configuration: DMTC [4 Mic Arrav] Bluetooth [Disabled] I2S [Disabled] Audio DSP Feature Support: [Disabled] WoV (Wake on Voice) Bluetooth Sideband [Disabled] [Disabled] BT Intel HFP BT Intel A2DP [Disabled] Codec based VAD [Disabled] DSP based Speech. Pre-Processing [Disabled] -: Select Screen Disabled ↑↓: Select Item Voice Activity Detection [Intel Wake on Voice] Enter: Select +/-: Change Opt Audio DSP Pre/Post-Processing F1: General Help Module Support: F2: Previous Values Waves [Disabled] F3: Optimized Defaults DTS [Disabled] F4: Save & Exit IntelSst Speech [Disabled] ESC: Exit [Disabled] Dolbv ForteMedia SAMSoft [Disabled] Intel WoV [Disabled]

Version 2.18.1259. Copyright (C) 2016 American Megatrends, Inc.

#### ✓ DMIC

Options: Disabled / 1 Mic Array / 2 Mic Array / 4 Mic Array

#### ✓ Bluetooth

Options: Disabled / Enabled

- ✓ I2S Options: Disabled / Enabled
- WoV (Wake on Voice)
   Options: Disabled / Enabled
- Bluetooth Sideband
   Options: Disabled / Enabled
- ✓ BT Intel HFP Options: Disabled / Enabled
- ✓ BT Intel A2DP Options: Disabled / Enabled
- Codec based VAD
   Options: Disabled / Enabled
- ✓ DSP based Speech. Pre-Processing Disabled Options: Disabled / Enabled
- ✓ Voice Activity Detection Options: Intel Wake on Voice / Windows 10 Voice Activation
- ✓ Waves Options: Disabled / Enabled

#### Chipset

- ✓ DTS Options: Disabled / Enabled
- IntelSst Speech
   Options: Disabled / Enabled
- ✓ Dolby Options: Disabled / Enabled
- ForteMedia SAMSoft
   Options: Disabled / Enabled
- ✓ Intel WoV Options: Disabled / Enabled
- ✓ Sound Research IP Options: Disabled / Enabled
- Conexant Pre-Process
   Options: Disabled / Enabled
- Conexant Smart Amp
   Options: Disabled / Enabled
- Custom Module 'Alpha'
   Options: Disabled / Enabled
- Custom Module 'Beta'
   Options: Disabled / Enabled
- Custom Module 'Gamma'
   Options: Disabled / Enabled

### 6.5 Security

| ption    | Set Administrator Password.<br>When set this password has to |
|----------|--------------------------------------------------------------|
| 3        | be entered to enter setup.                                   |
| 20       |                                                              |
| Password |                                                              |
| iu       |                                                              |
|          |                                                              |
|          |                                                              |
|          | : Select Screen                                              |
|          | ↑↓: Select Item                                              |
|          | Enter: Select                                                |
|          | F1: General Help                                             |
|          | F2: Previous Values                                          |
|          | F3: Optimized Defaults                                       |
|          | F4: Save & Exit                                              |
|          | ESC: Exit                                                    |
|          |                                                              |
|          |                                                              |
|          | 3<br>20<br>Password<br>10                                    |

- Administrator Password
   Options: Press [Enter]
- ✓ Secure Boot menu Sub menu: see "Secure Boot Menu" (page 97)

### 6.5.1 Secure Boot Menu

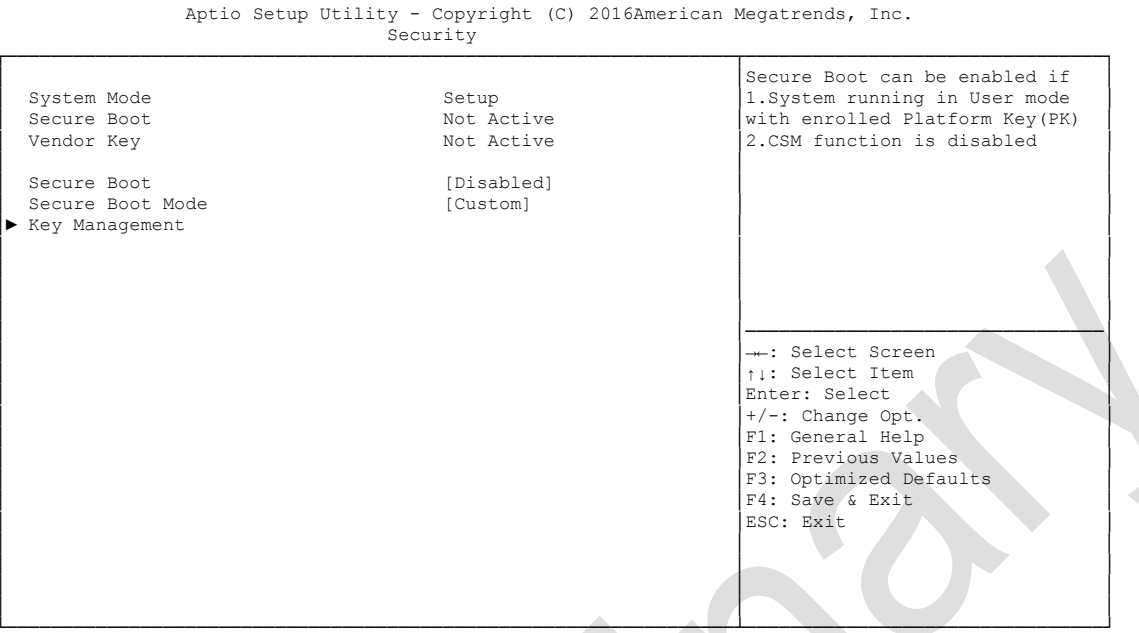

Version 2.18.1259. Copyright (C) 2016 American Megatrends, Inc.

#### ✓ Secure Boot Support

Options: Disabled / Enabled

#### ✓ Secure Boot Mode

Options: Standard / Custom

#### ✓ Key Management

Sub menu: see "Key Management" (page 98)

#### 6.5.1.1 Key Management

| <ul> <li>Provision Factory Default Keys</li> <li>Enroll all Factory Default Keys</li> <li>Save all Secure Boot Variables</li> </ul>                                | s [Disabled]<br>ys<br>s                                         | Install Factory default Secure<br>Boot Keys when system is in<br>Setup Mode.                                                                                                 |
|----------------------------------------------------------------------------------------------------|-----------------------------------------------------------------|----------------------------------------------------------------------------------------------------|
| Secure Boot variable   Size<br>Platform Key(PK)   (<br>Key Exchange Keys   (<br>Authorized Signatures   (<br>Forbidden Signatures   (<br>Authorized TimeStamps   ( | e  Key#  Key source<br>0  0 <br>0  0 <br>0  0 <br>0  0 <br>0  0 | : Select Screen<br>11: Select Item<br>Enter: Select<br>+/-: Change Opt.<br>F1: General Help<br>F2: Previous Values<br>F3: Optimized Defaults<br>F4: Save & Exit<br>ESC: Exit |

Aptio Setup Utility - Copyright (C) 2016 American Megatrends, Inc. Security

- Provision Factory Default Keys
   Options: Disabled / Enabled
- ✓ Enroll All Factory Default Keys Options: Press [Enter]
- ✓ Save All Secure Boot Variables Options: Press [Enter]
- Platform Key(PK)
   Options: Set New Key
- ✓ Key Exchange Keys Options: Set New Key / Append Key
- Authorized Signatures
   Options: Set New Key / Append Key
- Forbidden Signatures
   Options: Set New Key / Append Key
- Authorized TimeStamps
   Options: Set New Key / Append Key

## 6.6 Boot

| Boot Configuration           |                    | Number of 1/10 sec. to wait |
|------------------------------|--------------------|-----------------------------|
| Setup Prompt Timeout         | 5                  | for setup activation key. 0 |
| Bootup NumLock State         | [On]               | means no wait.              |
| Full Screen Logo             | [Enabled]          |                             |
| Fast Boot                    | [Enabled]          |                             |
| SATA Support                 | [All Sata Devices] |                             |
| VGA Support                  | [EFI Driver]       |                             |
| USB Support                  | [Partial Initial]  |                             |
| PS2 Support                  | [Enabled]          |                             |
| NetWork Stack Driver Support | [Disabled]         |                             |
| Redirection Support          | [Disabled]         |                             |
|                              |                    |                             |
| New Boot Option Policy       | [Default]          |                             |
| StartUpDelay for UEFI shell  | 5                  | : Select Screen             |
| Boot mode select             | [Legacy]           | ↑↓: Select Item             |
|                              |                    | Enter: Select               |
| FIXED BOOT ORDER Priorities  |                    | +/-: Change Opt.            |
| Boot Option #1               | [CFast/SSD]        | F1: General Help            |
| Boot Option #2               | [Hard Disk]        | F2: Previous Values         |
| Boot Option #3               | [CD/DVD]           | F3: Optimized Defaults      |
| Boot Option #4               | [Service Stick]    | F4: Save & Exit             |
| Boot Option #5               | [USB Stick]        | ESC: Exit                   |
| Boot Option #6               | [USB Floppy]       |                             |
| Boot Option #7               | [USB Hard Disk]    |                             |
| Boot Option #8               | [USB CD/DVD]       |                             |
|                              |                    |                             |
|                              |                    |                             |

Aptio Setup Utility - Copyright (C) 2016 American Megatrends, Inc. BOOT

- ✓ Setup Prompt Timeout Options: 0...65535 [x 1/10 sec.]
- ✓ Bootup NumLock State Options: On / Off
- Full Screen Logo
   Options: Disabled / Enabled
- Fast Boot Options: Disabled / Enabled
- ✓ SATA Support Options: Last Boot HDD Only / All Sata Devices / HDD Only
- ✓ VGA Support Options: Auto / EFI Driver
- ✓ USB Support Options: Disabled / Full Initial / Partial Initial
- PS2 Devices Support
   Options: Disabled / Enabled
- ✓ NetWork Stack Driver Support Options: Disabled / Enabled
- Redirection Support
   Options: Disabled / Enabled
- ✓ New Boot Option Policy Options: Default / Place First / Place Last

- ✓ StartUpDelay for UEFI shell Options: 0..255
- Boot mode select
   Options: Legacy / UEFI / DUAL
- Fixed Boot Order Priorities
   Options: Review or change the sequence of available boot devices
- Advanced Fixed Boot Order Parameters
   Sub menu: see "Fixed Boot Order Priority" (page 101)

### 6.6.1 Fixed Boot Order Priority

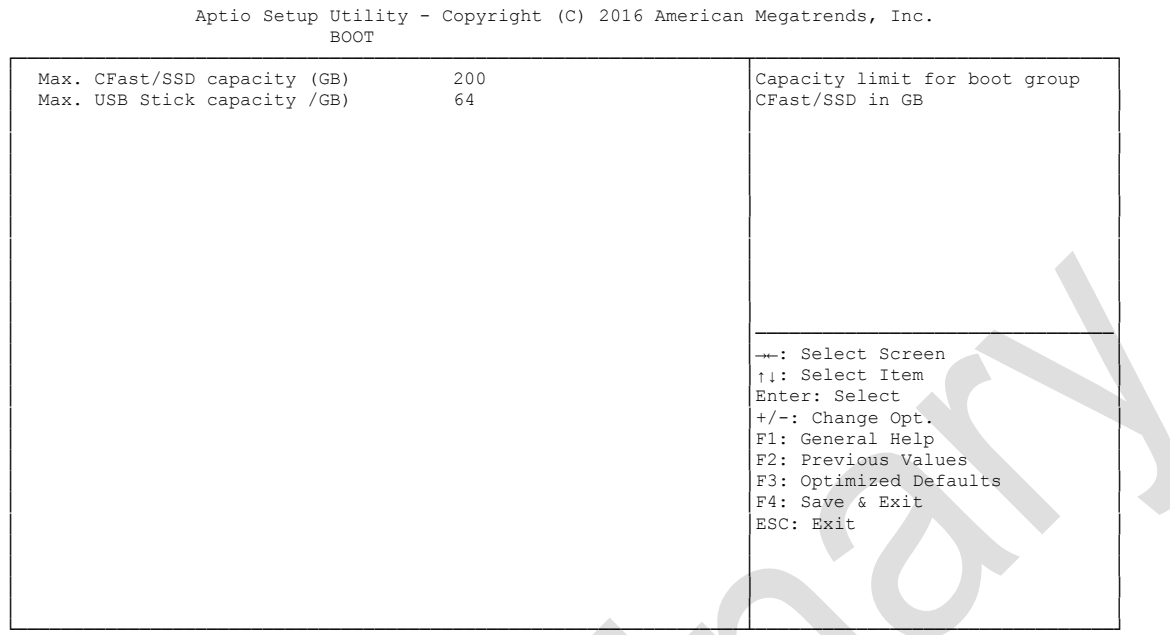

- ✓ Max. CFast/SSD capacity (GB) Options: 1..16384
- ✓ Max. USB Stick capacity (GB) Options: 1..16384

### 6.7 Save & Exit

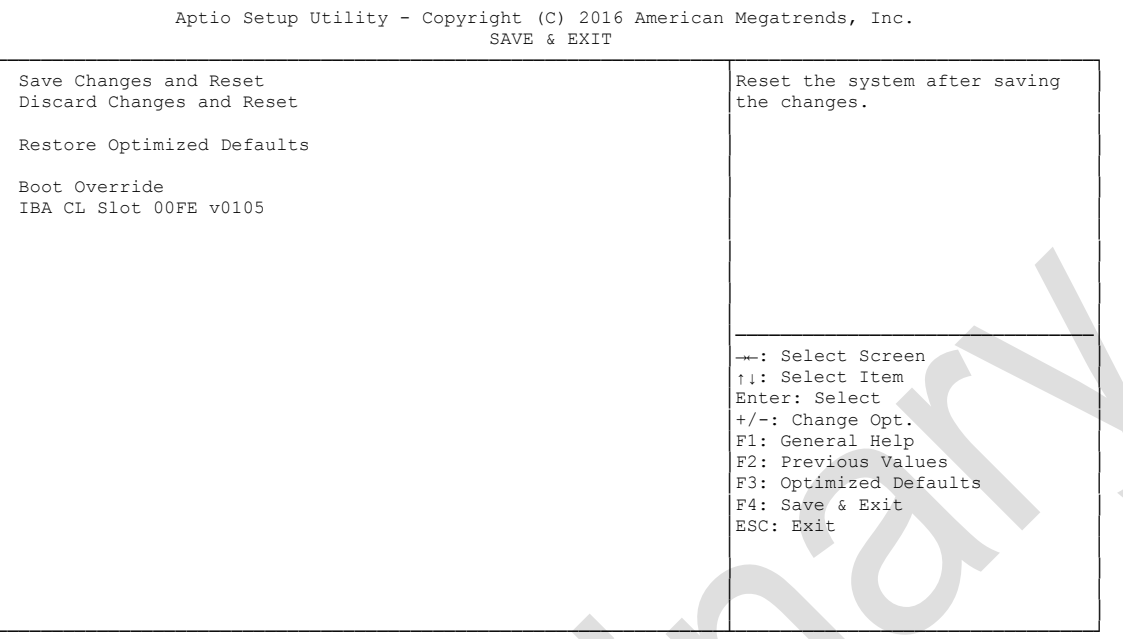

- ✓ Save Changes and Reset Options: Press [Enter]
- Discard Changes and Reset
   Options: Press [Enter]
- Restore Defaults
   Options: Press [Enter]
- ✓ Save as User Defaults Options: Press [Enter]
- Restore User Defaults
   Options: Press [Enter]
- ✓ Boot Override Options: Press [Enter]
- ✓ IBA GE Slot 00C8 v1381 Options: none

### 6.8 BIOS Update

If a BIOS update needs to be done, the program "DecdFlash" as well as a bootable medium which contains the newest BIOS version is used for this. It is important, that the program is started from a DOS environment without a virtual memory manager, for example "EMM386.EXE". In case such a memory manager is loaded, the program will stop with an error message.

DescdFlash is a program which provides automatic BIOS updates on any AMI-BIOS boards. All files need to be copied from the .zip-file in another directory.

The system may not be interrupted during the flash process, otherwise the update is stopped and the BIOS is destroyed afterwards.

The program should be started as follows:

#### DecdFlsh BIOS-Filename

After checking the name of the BIOS file and its length the BIOS will be programmed. The flashing takes nearly 75 seconds. The firmware will get updated automatically.

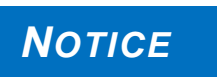

A faulty BIOS-Update process may cause damages on the board! Updating the BIOS in an improper way can render the board unusable. Therefore, you should only update the BIOS if you really need the

changes/corrections which come with the new BIOS version.

Before you proceed to update the BIOS you need to make absolutely sure that you have the right BIOS file which was issued for the exact board and exact board revision that you wish to update. If you try to update the BIOS using the wrong file the board will not start up again.

NOTICE

# 7 Mechanical Drawings

All dimensions are in mil (1 mil = 0,0254 mm)

## 7.1 PCB: Mounting Holes

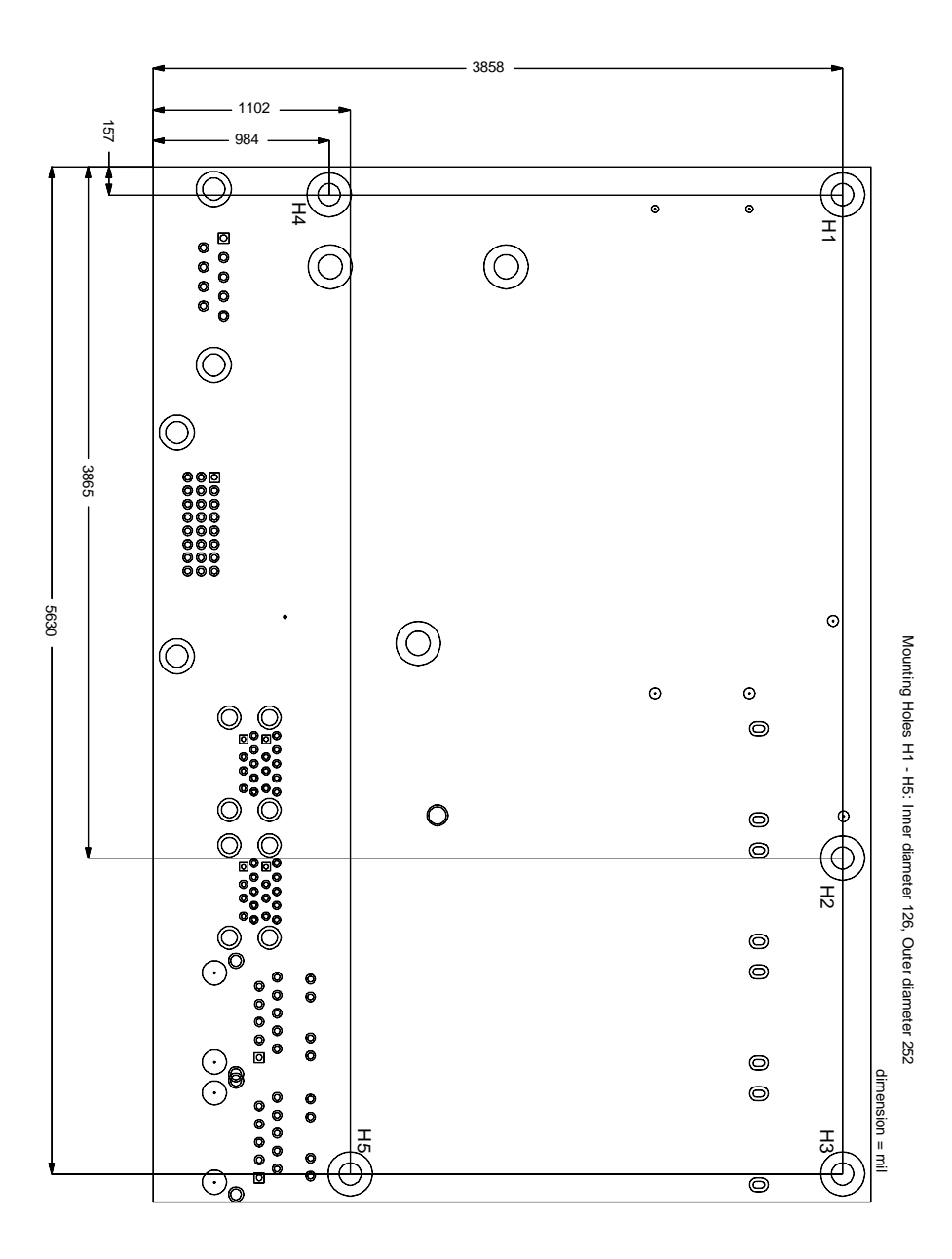

## 7.2 PCB: Pin 1 Dimensions

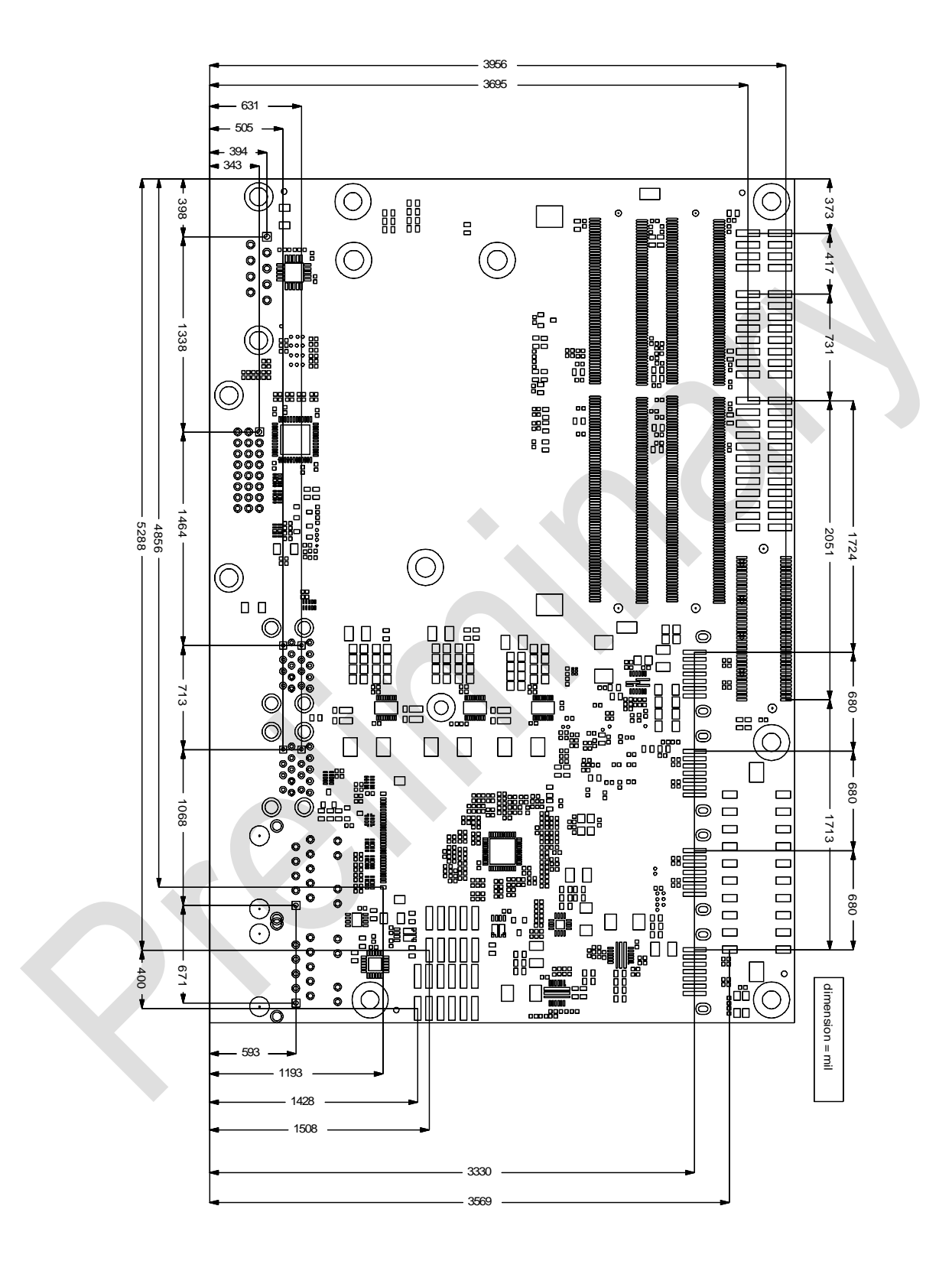

## 7.3 PCB: DIE Center

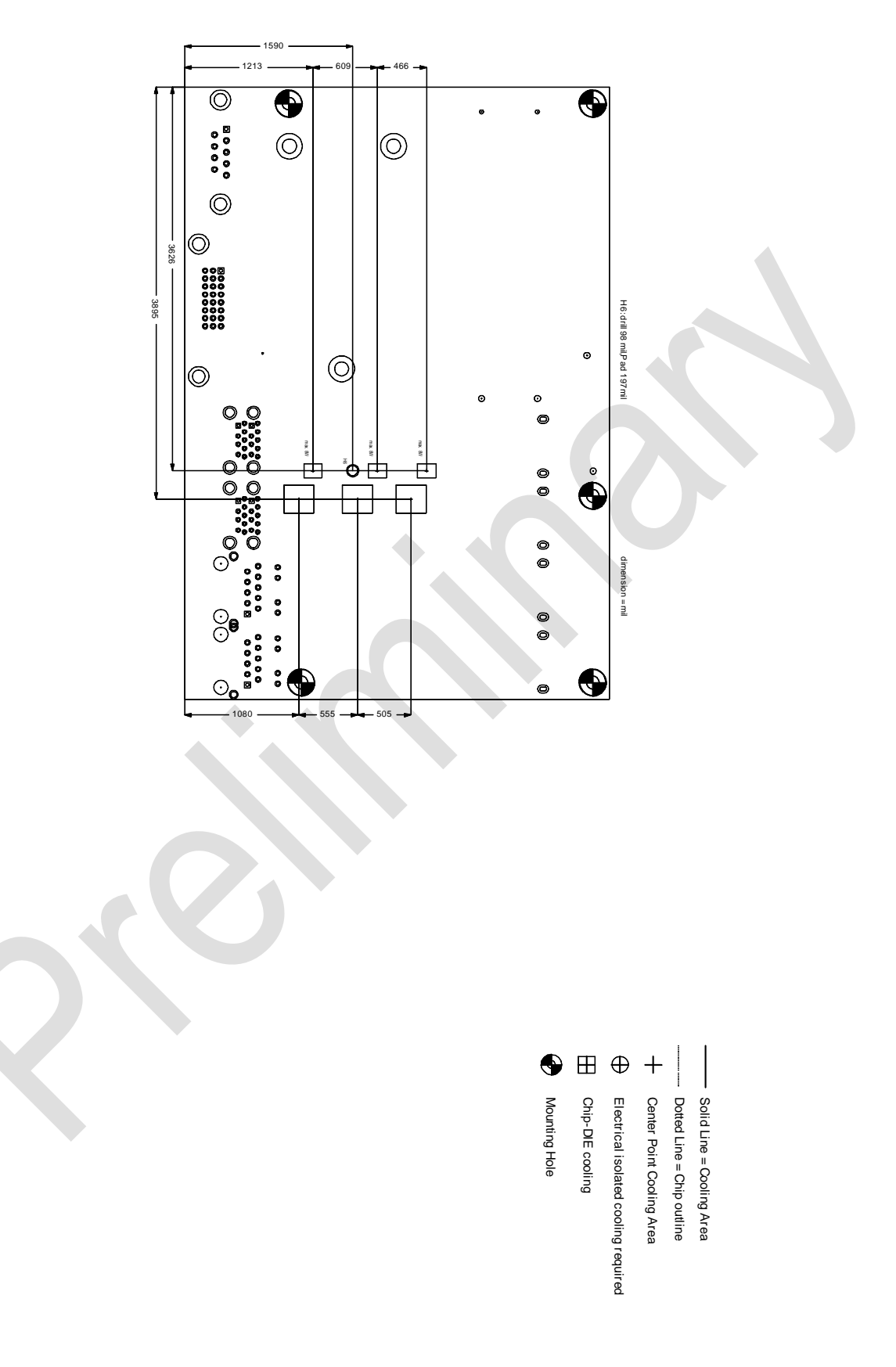

## 7.4 PCB: Outlines

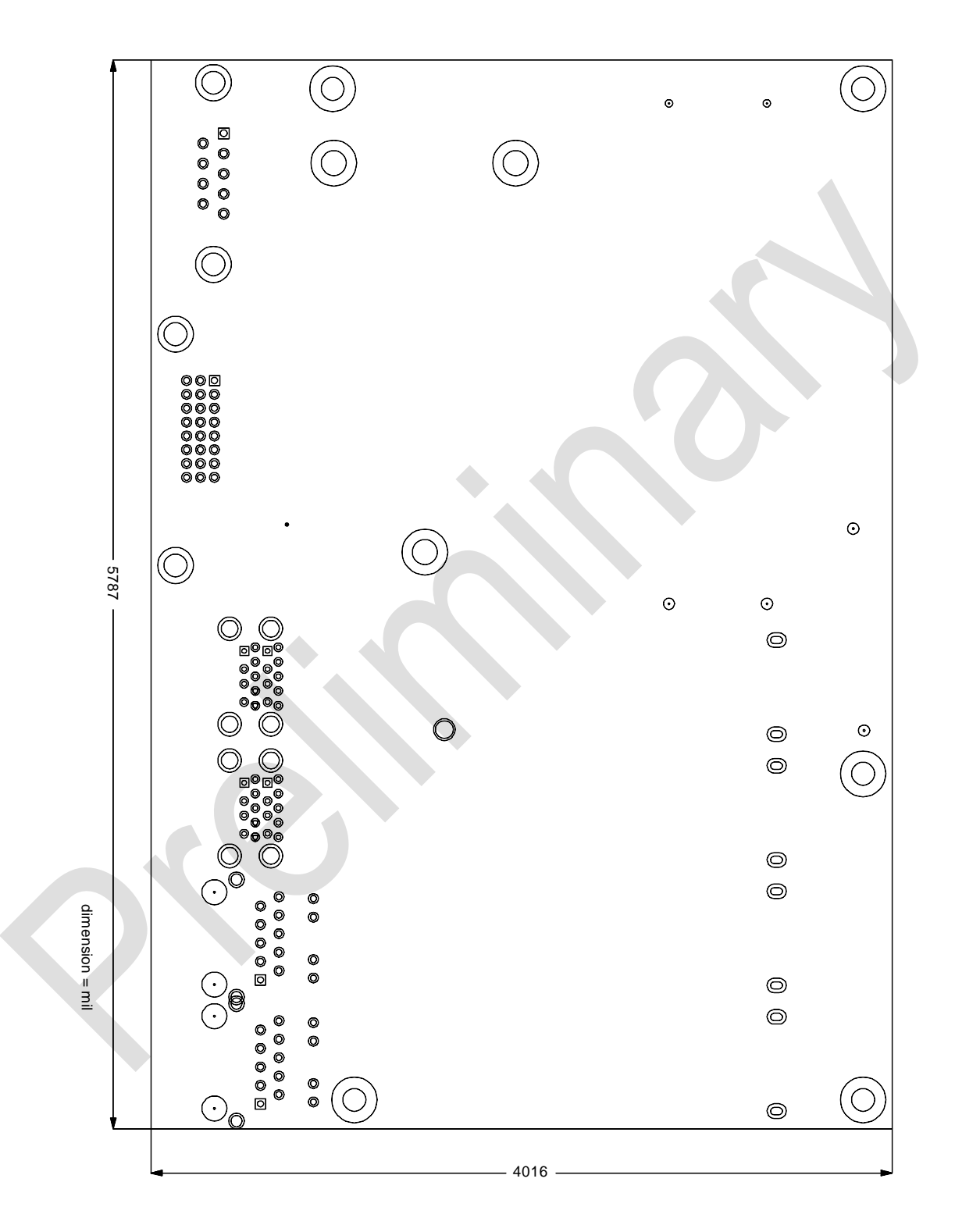

## 8 Technical Data

### 8.1 Electrical Data

**Power Supply:** 

| Board: | 5 Volt +/- 5% (5 Volt Suspend / 12 Volt Fan) |
|--------|----------------------------------------------|
| RTC:   | >= 3 Volt                                    |

Electric Power Consumption:

<= 10μA

## 8.2 Environmental Conditions

RTC:

| Temperature Range:   |                                       |                                                                                                    |
|----------------------|---------------------------------------|----------------------------------------------------------------------------------------------------|
|                      | Operating:                            | -25°C to +70°C (using approved thermal solution)                                                           |
|                      |                                       | -40°C up to +85°C (when pre-screened for use with an                                                       |
|                      | approved therr                        | mal solution)                                                                                              |
|                      | Storage:                              | -40°C up to +85°C                                                                                          |
|                      | Shipping:                             | -40°C up to +85°C, for packaged boards                                                                     |
| Temperature Changes: |                                       |                                                                                                    |
|                      | Operating:                            | 0.5°C per minute, 7.5°C per 30 minutes                                                                     |
|                      | Storage:                              | 1.0°C per minute                                                                                           |
|                      | Shipping:                             | 1.0°C per minute, for packaged boards                                                                      |
| Relative Humidity:   |                                       |                                                                                                    |
|                      | Operating:                            | 5% up to 85% (non condensing)                                                                              |
|                      | Storage:                              | 5% up to 95% (non condensing)                                                                              |
|                      | Shipping:                             | 5% up to 100% (non condensing), for packaged boards                                                        |
| Shock:               |                                       |                                                                                                    |
|                      | Operating:                            | 150m/s², 6ms                                                                                               |
|                      | Storage:                              | 400m/s², 6ms                                                                                               |
|                      | Shipping:                             | 400m/s <sup>2</sup> , 6ms, for packaged boards                                                             |
| Vibration:           |                                       |                                                                                                    |
|                      | Operating:                            | 10 up to 58Hz, 0.075mm amplitude                                                                           |
|                      |                                       | 58 up to 500Hz, 10m/s <sup>2</sup>                                                                         |
|                      | Storage:                              | 5 up to 9Hz, 3.5mm amplitude                                                                               |
|                      |                                       | 9 up to 500Hz, 10m/s <sup>2</sup>                                                                          |
|                      | Shipping:                             | 5 up to 9Hz, 3.5mm amplitude                                                                               |
|                      |                                       | 9 up to 500Hz, 10m/s², for packaged boards                                                                 |
| NOTICE Sho           | ock and vibrational<br>lude additiona | on figures pertain to the motherboard alone and do not<br>I components such as heat sinks, memory modules, |
### 8.3 Thermal Specifications

The board is specified to operate in an environmental temperature range from -25°C to +70°C when using an approved thermal solution, and an extended temperature range of -40°C to +85°C when pre-screened for use with an approved thermal solution.

Maximum die temperature is 100°C. To keep the processor under this threshold an appropriate cooling solution needs to be applied. This solution has to take typical and maximum power consumption into account. The maximum power consumption may be twice as high and should be used as a basis for the cooling concept. Additional controllers may also affect the cooling concept. The power consumption of such components may be comparable to the consumption of the processor.

The board design includes thermal solution mounting points that will provide the best possible thermal interface between die and solution. Since we take thermal solutions seriously we have several advanced, aggressive cooling solutions in our product portfolio. Please contact your sales representative to order or discuss your thermal solution needs.

## NOTICE

The end customer has the responsibility to ensure that the die temperature of the processor does not exceed 100°C. Permanent overheating may destroy the board!

In case the temperature exceeds 100°C the environmental temperature must be reduced. Under certain circumstances sufficient air circulation must be provided.

# I Annex: Post-Codes

During boot, the BIOS generates a sequence of status codes (so-called "POST codes"), which can be viewed using a special output device (POST code card). The meaning of these codes is described in the document "Aptio<sup>TM</sup> 4.x Status Codes" by American Megatrends®, which can be downloaded from their website http://www.ami.com. The following additional OEM POST codes are generated:

| Code | Description              |  |
|------|--------------------------|--|
| 87h  | BIOS-API started         |  |
| 88h  | PCA9535 started          |  |
| 89h  | PWRCTRL-Firmware started |  |

# II Annex: Resources

#### Interrupt

The used resources depend on setup settings.

The listed interrupts and their use are given through AT compatibility.

If interrupts must exclusively be available on the ISA side, they have to be reserved through the BIOS setup. The exclusivity is not given and not possible on the PCI side.

| Adress   | Function                                     |  |  |  |  |  |
|----------|----------------------------------------------|--|--|--|--|--|
| IRQ0     | Timer                                        |  |  |  |  |  |
| IRQ1     | PS/2 Keyboard                                |  |  |  |  |  |
| IRQ2 (8) |                                              |  |  |  |  |  |
| IRQ3     |                                              |  |  |  |  |  |
| IRQ4     |                                              |  |  |  |  |  |
| IRQ5     |                                              |  |  |  |  |  |
| IRQ6     |                                              |  |  |  |  |  |
| IRQ7     |                                              |  |  |  |  |  |
| IRQ8     | RTC                                          |  |  |  |  |  |
| IRQ9     |                                              |  |  |  |  |  |
| IRQ10    |                                              |  |  |  |  |  |
| IRQ11    |                                              |  |  |  |  |  |
| IRQ12    | Microsoft PS/2                               |  |  |  |  |  |
| IRQ13    | FPU                                          |  |  |  |  |  |
| IRQ14    | Intel® Serial GPIO Host Controller - INT345D |  |  |  |  |  |
| IRQ15    |                                              |  |  |  |  |  |

#### **PCI-Devices**

Die hier aufgeführten PCI-Devices sind alle auf dem Board vorhandenen inklusive der, die durch das BIOS erkannt und konfiguriert werden. Durch Setup-Einstellungen des BIOS kann es vorkommen, dass verschiedene PCI-Devices oder Funktionen von Devices nicht aktiviert sind. Wenn Devices deaktiviert werden, kann sich dadurch bei anderen Devices die Bus-Nummer ändern.

| AD | INTA | REQ | Bus | Dev. | Fkt. | Kontroller / Slot              |
|----|------|-----|-----|------|------|--------------------------------|
|    | -    | -   | 0   | 0    | 0    | Host Bridge ID191F             |
|    | А    | -   | 0   | 2    | 0    | VGA Controller ID1912          |
|    | А    | -   | 0   | 08   | 0    | System Peripheral ID1911       |
|    | А    | -   | 0   | 20   | 0    | XHCI Controller IDA12F         |
|    | A    | -   | 0   | 20   | 2    | Other DPIO Module ID1311       |
|    | A    | -   | 0   | 22   | 0    | Serial Other IDA13A            |
|    | А    | -   | 0   | 22   | 3    | Serial (16550) IDA13D          |
|    | А    | -   | 0   | 23   | 0    | SATA (AHCI 1.0) IDA102         |
|    | A    | -   | 0   | 28   | 0    | PCI Bridge (0-1)x0 (x4) IDA110 |
|    | В    | -   | 0   | 28   | 5    | PCI Bridge (0-2)x1 (x1) IDA115 |
|    |      | -   | 0   | 30   | 0    | Other DPIO Module IDA127       |
|    |      | -   | 0   | 31   | 0    | ISA Bridge IDA146              |
|    |      | -   | 0   | 31   | 2    | Memory Controller IDA121       |
|    |      | -   | 0   | 31   | 4    | SMBus Controller IDA123        |
|    | В    | -   | 0   | 31   | 6    | Ethernet Controller ID15B7     |
|    | A    | -   | 2   | 00   | 0    | Ethernet Controller x1 (x1)    |